Danfoss

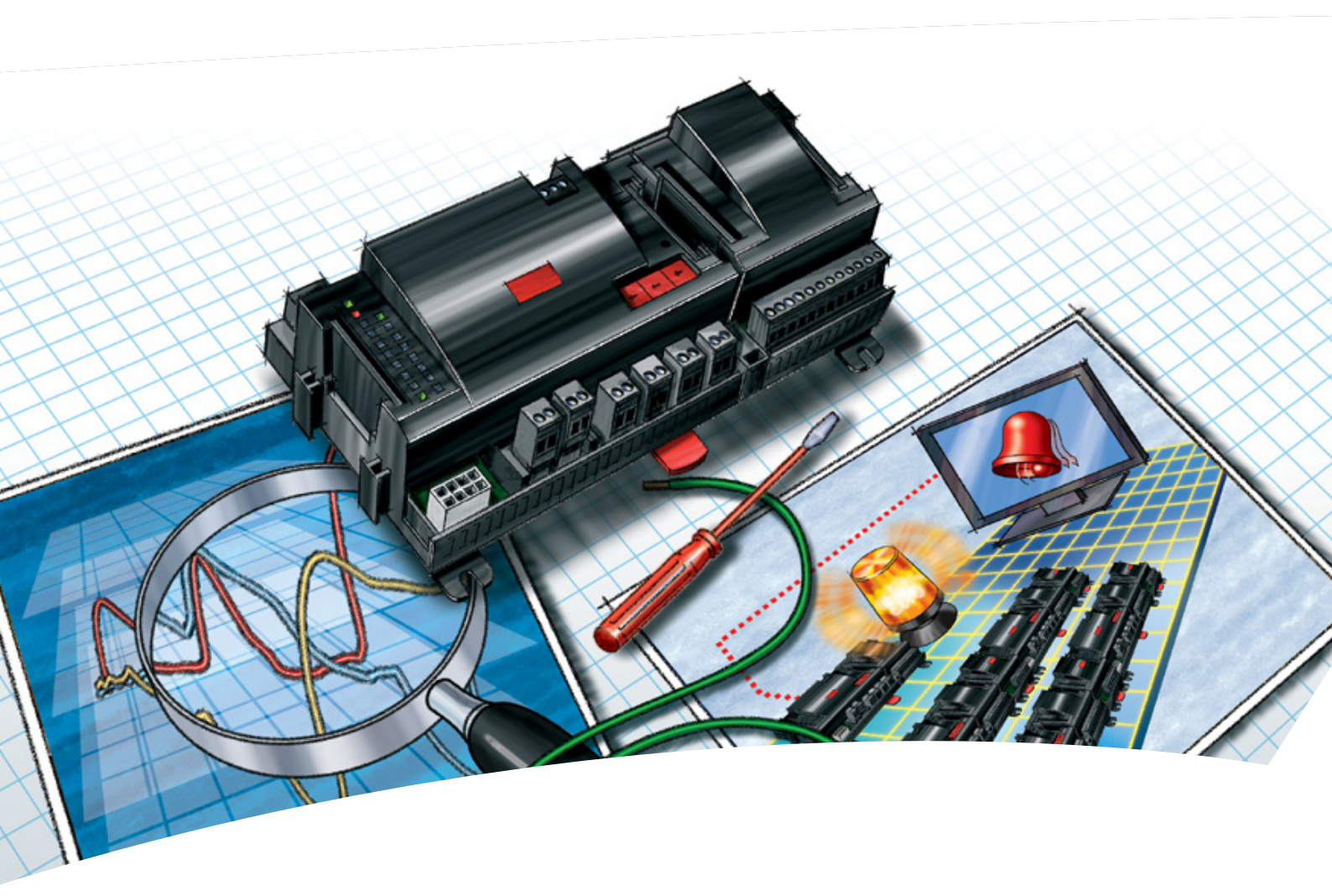

Netværksstyring AK-SM 720

Manual

<u>Danfvšš</u>

# Indhold

| 1. Introduktion                              | 3        |
|----------------------------------------------|----------|
| Anvendelse                                   | 3        |
| Principper                                   | 4        |
| 2. Design af en regulator                    | 7        |
| Moduloversigt                                | 8        |
| Fælles data for moduler                      | 10       |
| Systemmanager AK-SM                          | 12       |
| Udvidelsesmodul AK-XM 101A                   | 14       |
| Udvidelsesmodul AK-XM 102A / AK-XM 102B      | 16       |
| Udvidelsesmodul AK-XM 204A / AK-XM 204B      | 18       |
| Udvidelsesmodul AK-XM 205A / AK-XM 205B      | 20       |
| Udvidelsesmodul AK-XM 107A                   | 22       |
| Udvidelsesmodul AK-OB 110                    | 24       |
| Strømforsyningsmodul AK-PS 075 / 150         | 25       |
| Forord til design                            | 26       |
| Funktioner                                   | 26       |
| Tilslutningsmuligheder                       | 27       |
| Begrænsninger                                | 27       |
| Design af en Systemmanager                   | 28       |
| Fremgangsmåde:                               | 28       |
| Skitse                                       | 28       |
| Systemfunktioner                             | 29       |
| Tilslutningsmuligheder                       | 30       |
| Planlægningsskema                            | 31       |
| Længde                                       | 32       |
| Modulerne kobles sammen                      | 32       |
| Tilslutningsstederne bestemmes               | 33       |
| liisiutningsdiagram                          | 34<br>25 |
| Forsyningsspænding                           | 35<br>عد |
| Besuining                                    | 30       |
| 3. Montering og fortrådning                  | 37       |
| Montering                                    | 38       |
| Montering af udvidelsesmodul pa grundmodulet | 38       |
| Fortradning                                  | 39       |
| 4. Konfiguration og betjening                | 41       |
| Installering i netværk                       | 43       |
| Opsætning                                    | 45       |
| Tilslut PC                                   | 45       |
| Autorisation                                 | 46       |
| Lås op for opsætningen af regulatoren        | 47       |
| Urfunktion                                   | 48       |
| Quick setup                                  | 49       |
| Anlæggets hoveddata                          | 50       |
| Alarmreiæet pa anlægget                      | 51       |
| Destinationer der skal Kommunikeres med      | 52       |
| Ruthing at alarmer                           | 5 5<br>  |
| Additter fra regulatorer                     | >>       |

| Mode                | m- og IP indstillinger               |    |
|---------------------|--------------------------------------|----|
| Konst               | ruér selv nogle funktioner           | 57 |
| Alarm               | er til de boolske funktioner         |    |
| AKC re              | egulatorer på DANBUSS                | 59 |
| Opsæ                | t ind- og udgange                    | 61 |
| Indstil             | l alarmprioriteter                   | 62 |
| Lås op              | osætningen                           | 63 |
| Kontro              | ollér opsætningen                    | 64 |
| Kontrol af          | tilslutninger                        | 65 |
| Find regu           | latorerne på netværket               |    |
| Regulator           | erne sættes op                       | 67 |
| Opsæt fur           | nktioner                             |    |
| Skema               | a over forretningens åbningstider    |    |
| Logs                |                                      | 69 |
| Anlæg               | gsstyringer                          | 71 |
|                     | Skemaer                              | 71 |
|                     | On / Off                             | 73 |
|                     | Dag / nat                            | 74 |
|                     | Inject-on                            | 76 |
|                     | Afrimningsgrupper                    | 77 |
|                     | Adaptiv afrimning                    |    |
|                     | P <sub>0</sub> optimering            | 79 |
|                     | Lysstyring                           |    |
|                     | Adaptiv kantvarme                    |    |
|                     | Forbrugsmåling                       |    |
|                     | Spidslastbegrænsning                 |    |
| Første sta          | rt af systemmanageren                | 85 |
| Lås op              | osætningen af tilslutninger          |    |
| Kontro              | ollér niveauet for sikkerhedskontrol |    |
| Afslut              | ning                                 |    |
| <b>5 Regulering</b> | sfunktioner                          |    |
| Funktion.           |                                      |    |
| Lokal data          | akommunikation                       |    |
| Ekstern da          | atakommunikation                     |    |
| Alarmhån            | dtering                              |    |
| Anlægssty           | yringer                              |    |
|                     | Skemaer                              |    |
|                     | Inject ON Signal                     |    |
|                     | Afrimningsgrupper                    |    |
|                     | Adaptiv afrimning                    |    |
|                     | P <sub>0</sub> -optimering           |    |
|                     | Lysstyring                           |    |
|                     | Adaptiv kantvarme                    |    |
|                     | Forbrugsmåling                       |    |
|                     | Spidslastbegrænsning                 |    |
| Logs                |                                      |    |
| Betjening           |                                      |    |
| Ur                  |                                      |    |
|                     |                                      |    |

Danfoss

# 1. Introduktion

# Anvendelse

AK-SM 720 er en komplet systemmanager til styring af datakommunikationen til ADAP-KOOL® Køleanlægsstyringer. Systemenheden gør det muligt at formidle alarmer og systemfunktioner til eksterne modtagere.

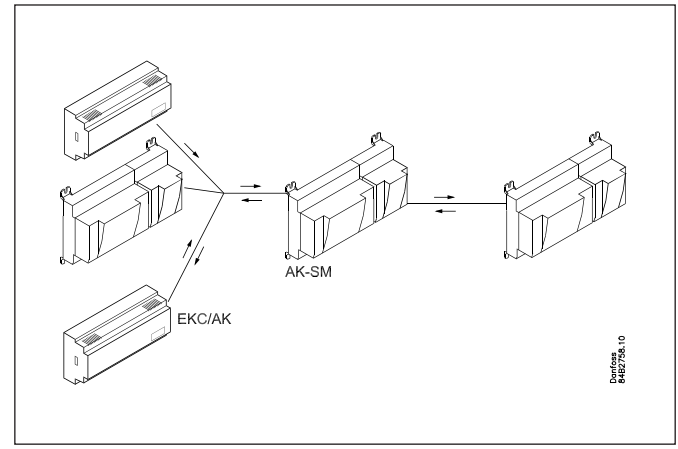

Systemmanagerens hovedfunktion er at formidle alarmer. Ud over dette indeholder den overordnede funktioner, som køleanlæggets regulatorer kan benytte sig af til at suboptimere de enkelte kølesteder.

Af de forskellige funktioner kan kort nævnes:

- Alarmmodtager
- Videresende alarmer
- Opsamle logs
- Skemaer
- Afrimningsgrupper
- Lysfunktioner
- Energisparefunktioner
- Konstuktion af boolske funktioner

Den lokale datakommunikation kan være:

- LON RS 485
- MODBUS
- DANBUSS (det kræver dog også et protokol interface type AK-PI 200. Litteraturnummer RS8EX)
- På datakommunikationen må der max. være 200 regulatorer. Max. 120 stk. af typen EKC incl. SLV, hvor der max. må være 15 forskellige typer og softwareversioner.
- TCP/IP

Den eksterne datakommunikation kan være:

- TCP/IP
- Modem

Betjeningen skal ske med:

Service tool type AK-ST

Systemenheden kan sende alarmer og logs til:

Systemsoftware type AKM

#### Eksempler

Her er et par eksempler hvor systemmanageren sørger for kommunikationen til andre enheder.

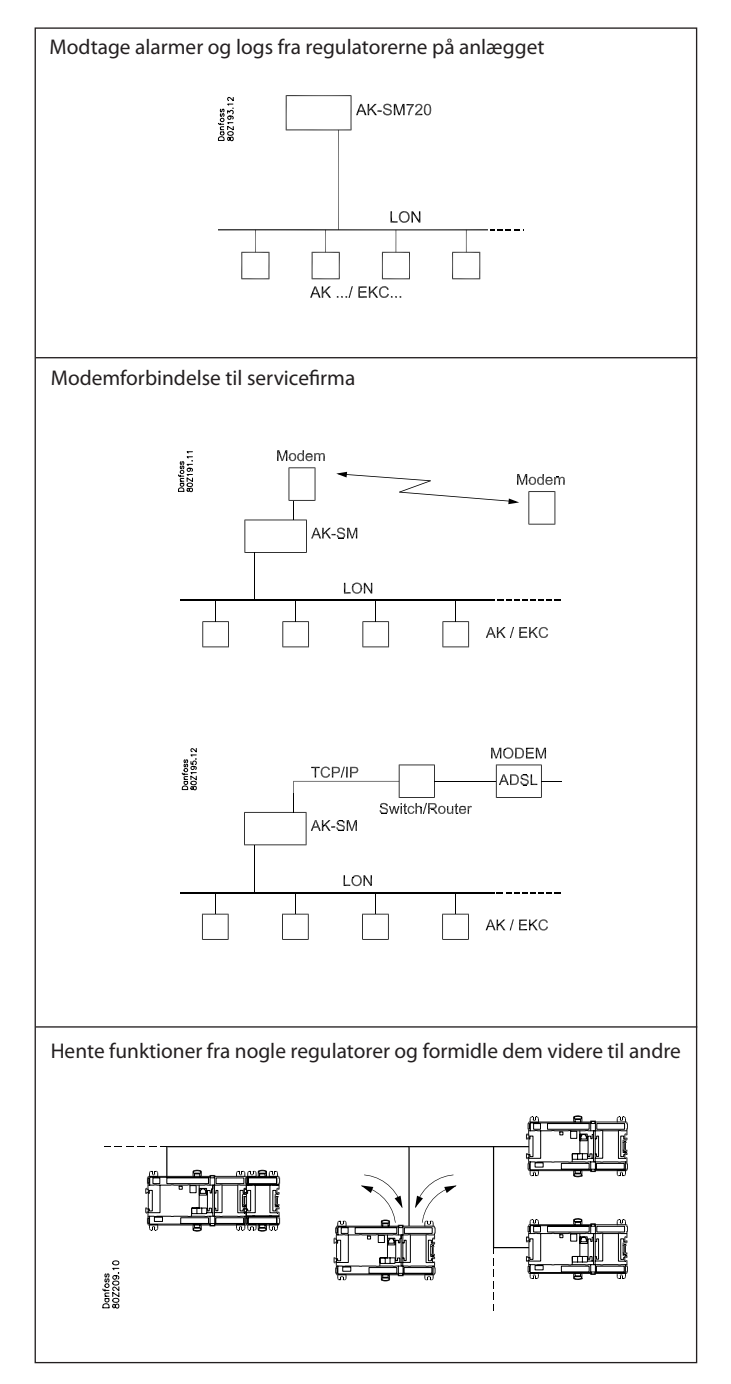

Dantoss

# Principper

Denne regulatorserie har den store fordel, at den kan udbygges i takt med, at størrelsen på anlægget øges. Den er udviklet til kølestyringssystemer, men ikke til en specifik anvendelse — variationen skabes igennem den software, der er indlæst, og den måde du vælger at definere tilslutningerne.

Det er de samme moduler, der går igen ved hver regulering, og sammensætningen kan skiftes rundt efter behov.

Med disse moduler (byggesten) vil der kunne skabes et hav af varierende reguleringer. Men det er dig, der skal være med til at tilpasse reguleringen til det aktuelle behov — denne vejledning vil hjælpe dig til at komme igennem alle de åbne spørgsmål, så reguleringen kan defineres og tilslutningerne foretages.

#### Fordele

- Regulatorens størrelse kan "vokse" ved større anlæg
- Softwaren kan indstilles til én eller flere reguleringer
- Flere reguleringer med de samme komponenter
- Udvidelsesvenlig ved ændrede anlægskrav
- Fleksibelt koncept:
- Regulatorserie med fælles opbygning
- Ét princip / mange reguleringsanvendelser
- Der vælges moduler til de aktuelle tilslutningskrav
- Det er de samme moduler, der går igen fra regulering til regulering.

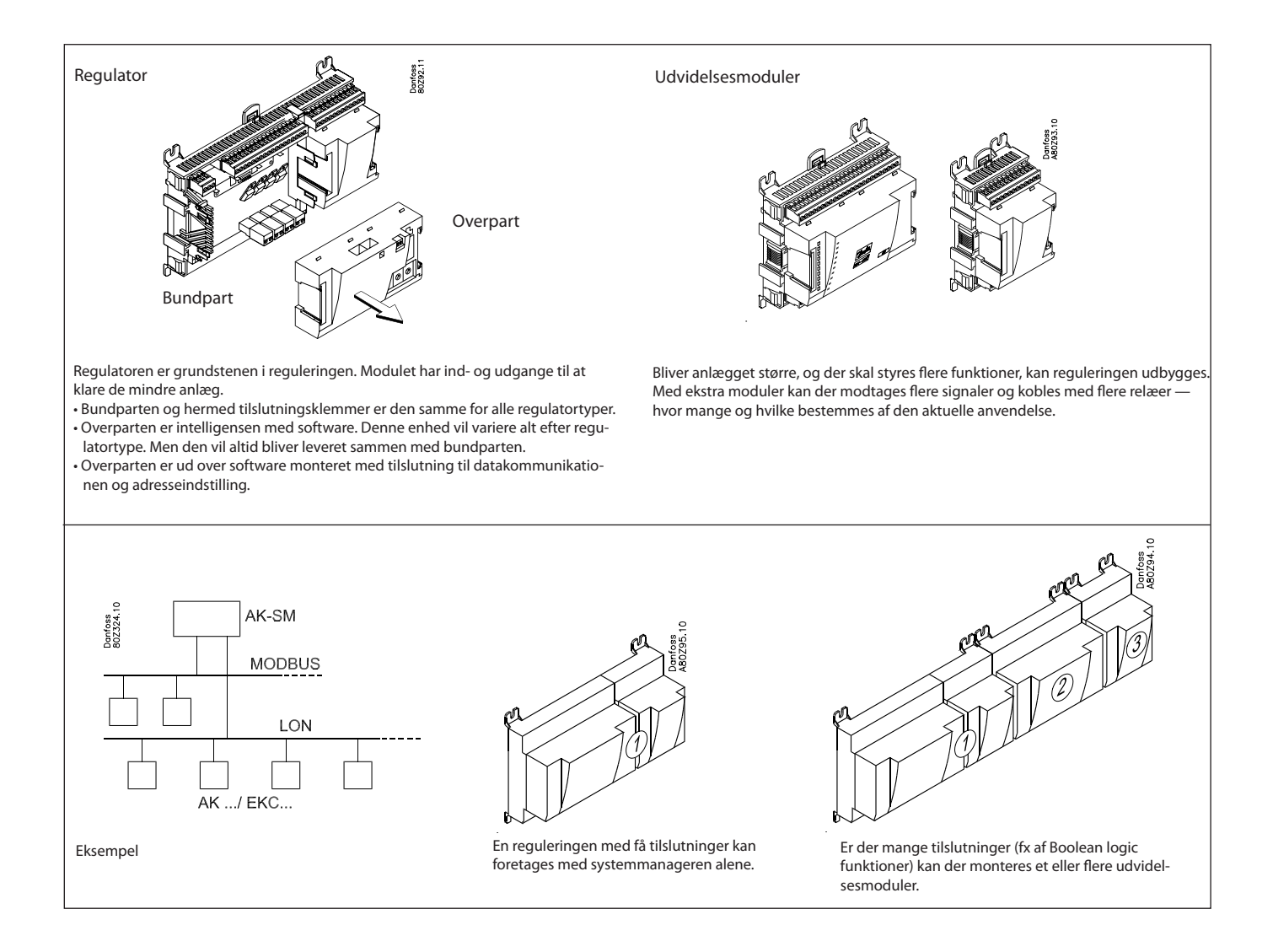

Danfoss

#### **Direkte tilslutning**

Opsætning og betjening af en AK-regulator skal foretages via softwareprogrammet "AK-Service Tool"

Programmet installeres på en PC og via regulatorens menubilleder foretages opsætning og betjening af de forskellige funktioner.

#### Skærmbilleder

Menubillederne er dynamiske, så forskellige indstillinger i én menu vil resultere i forskellige indstillingsmuligheder i andre menubilleder.

En simpel application med få tilslutninger, vil give en opsætning med få indstillinger.

En tilsvarende application med mange tilslutninger, vil give en opsætning med mange indstillinger.

Her fra oversigtsbilledet er der adgang til flere billeder for kompressorreguleringen og kondensatorreguleringen.

Nederst er der adgang til en række generelle funktioner så som "netværksoversigt", "tidsskema", "log-funktion", "alarmer", "anlægsstyringer" og "service" (konfiguration).

#### Datakommunikation

Regulatoren formidler datakommunikationen til alle de tilsluttede regulatorer. Den modtager målinger fra udvalgte funktioner. Målingerne sendes til andre regulatorer, som benytter værdien i reguleringen.

Regulatoren modtager alarmer fra alle de tilsluttede regulatorer og formidler dem videre til de definerede modtagere.

#### Brugere

Alle brugere skal tildeles en brugerprofil, som enten giver adgang til den fulde betjening eller gradvis begrænser betjeningen til det laveste niveau, som kun giver adgang til at "se".

Brugere tilføjes og indstilles i menuen "konfiguration" / "autorisation".

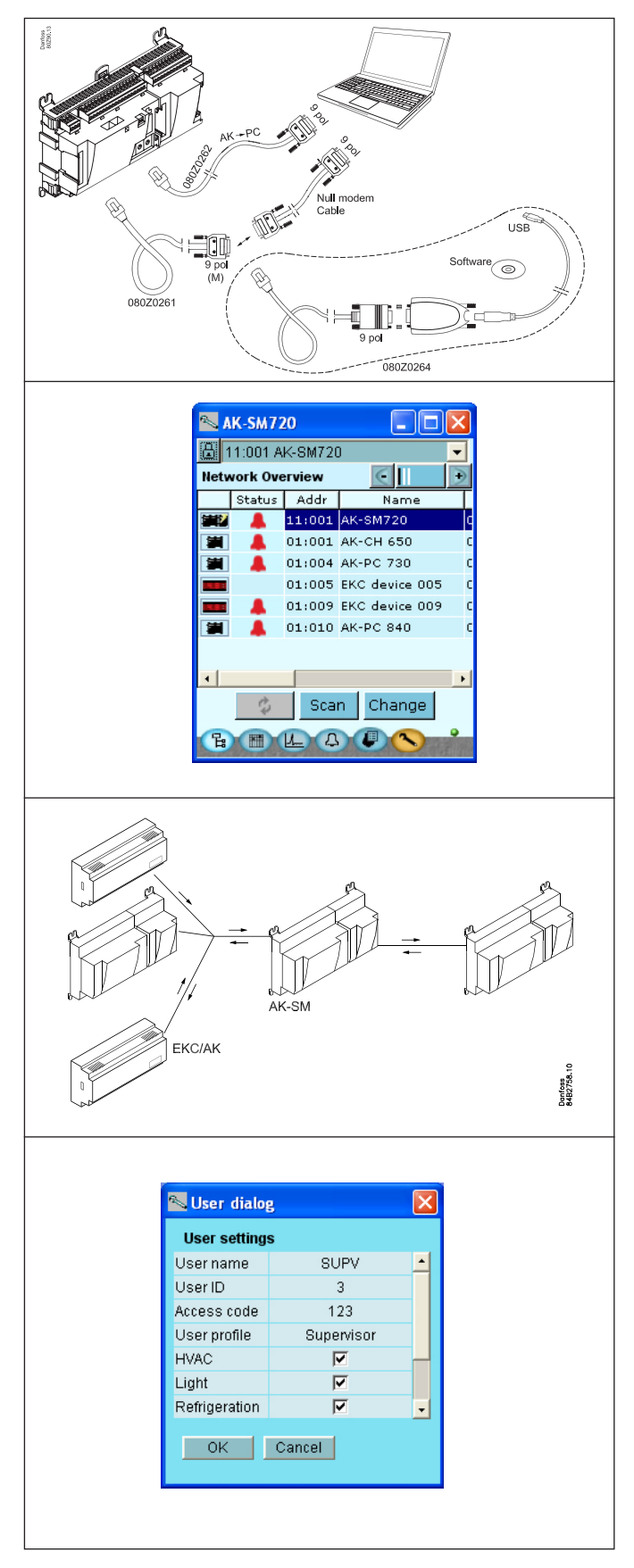

Danfoss

#### Lysdioder

En række lysdioder gør det muligt at følge hvilke signaler der modtages og leveres af regulatoren.

#### Langsom blink = OK Hurtig blink = Svar fra master i 10 min. efter netværksinstallation Power Konstant On = fejl Comm DO1 Konstant Off = feil Status **D**02 Alarm Blink = Aktiv alarm / ikke kvitteret Konstant On = Aktiv alarm / kvitteret DO3 Service Tool **D**04 LON MODBUS DO5 Ekstern kommunikation **D**06 LAN ■ D07 ■ D08 Service Pin Netværksinstallation

#### Log

Fra Log-funktionen kan du definere hvilke målinger, du vil have vist, udskrevet på en printer, eller eksporteret til en fil. Filen kan du åbne i Excel.

Er du i en servicesituation kan du vise målinger i en trend-funktion. Målingerne foretages så her og nu og vises med det samme.

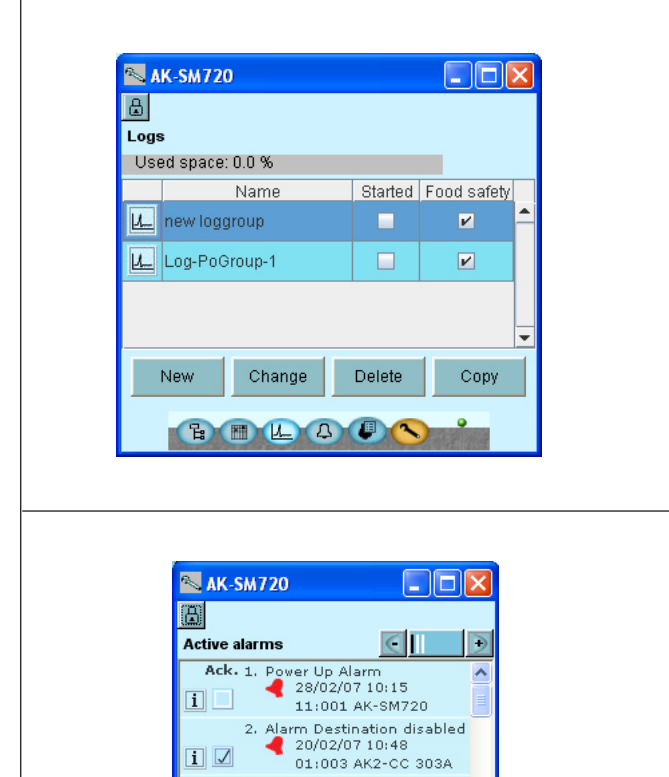

Control stopped,MainSwitch 01/01/00 00:00

01:003 AK2-CC 303A larm Route failure 20/02/07 07:32

3. i 🔽

> ¢ Д

i 📿

#### Alarm

Billedet vil give en oversigt over alle aktive alarmer.

Hvis du vil bekræfte, at du har set alarmen, kan du mærke den af i kvitteringsfeltet.

Hvis du vil vide mere om en aktuel alarm, kan du klikke på den, og få et informationsbillede frem på skærmen.

Et tilsvarende billede findes for alle tidligere alarmer.

Her kan du hente information, hvis du har behov for at kende mere til alarmhistorien.

Danfoss

# 2. Design af en regulator

Dette afsnit beskriver hvordan regulatoren defineres.

Regulatoren i systemet er bygget op på en ensartet tilslutningsplatform, hvor afvigelserne fra regulering til regulering er bestemt af den anvende overpart med en specifik software og af hvilke ind- og udgangssignaler den aktuelle anvendelse vil kræve. Er det en anvendelse med få tilslutninger er det måske nok med regulatormodulet (overpart med den tilhørende bundpart). Er det en anvendelse med mange tilslutninger vil det være nødvendigt at anvende regulatormodulet + ét eller flere udvidelsesmoduler.

Dette afsnit vil give en oversigt over tilslutningsmuligheder, og en hjælp til at udvælge de moduler, som din aktuelle anvendelse skal benytte.

Dantoss

# Moduloversigt

- Regulatormodul der kan klare de mindre anlægskrav.
- Udvidelsesmoduler. Når kompleksiteten bliver større, og der bliver behov for yderligere ind- eller udgange, kan der hægtes moduler på regulatoren. Et stik på siden af modulet vil overføre forsyningsspændingen og datakommunikationen imellem modulerne.
- Overpart

Overparten af regulatormodulet indeholder intelligensen. Det er i denne enhed reguleringen defineres, og hvor der tilsluttes datakommunikation til andre regulatorer i et større netværk.

Typer af tilslutninger

Der er forskellige typer af ind- og udgange. Én type kan fx modtage signal fra følere og kontakter, en anden kan modtage et spændingssignal og en tredie type kan være udgange med fx relæer. De enkelte typer er vist i skemaet overfor. Valgfri tilslutning

Når en regulering planlægges (sættes op), vil det generere et behov for en række tilslutninger fordelt på de nævnte typer. Denne tilslutning skal så foretages på enten regulatormodulet eller på et udvidelsesmodul. Det eneste der skal overholdes er at typerne ikke bliver blandet (et analogt indgangsignal må fx ikke tilsluttes en digital indgang).

Programmering af tilslutninger

Regulatoren skal vide, hvor du tilslutter de enkelte ind- og udgangssignaler. Det sker ved den senere konfiguration, hvor hver eneste tilslutning defineres efter følgende princip: - på hvilket modul

- på hvilket punkt ("klemmer")
- hvad der tilsluttes (fx tryktransmitter / type / trykområde).

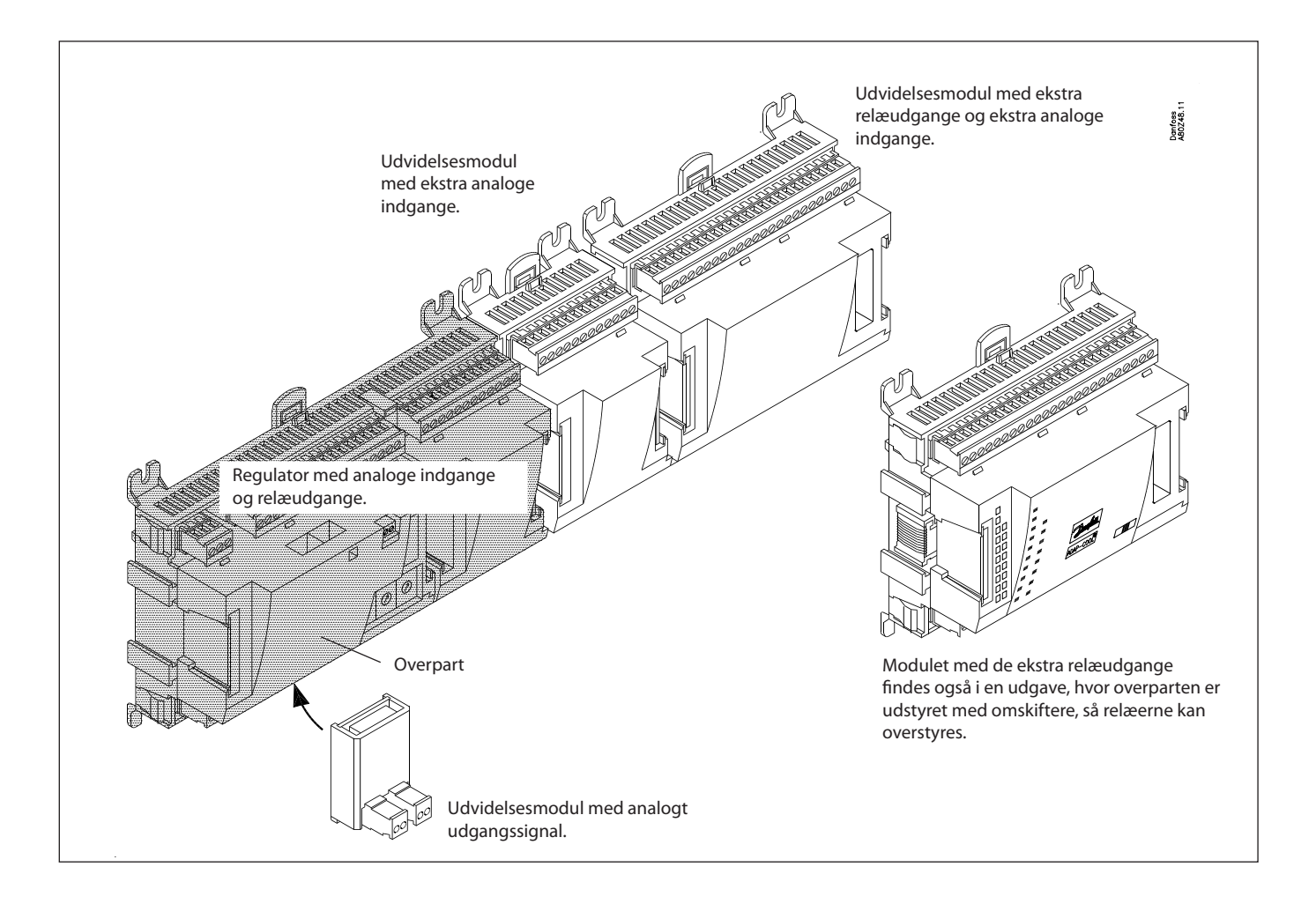

<u>Danfoss</u>

2

#### 1. Regulator

| Туре      | Funktion      | Anvendelse                |
|-----------|---------------|---------------------------|
| AK-SM 720 | Systemmanager | Styre datakommunikationen |

#### 2. Udvidelsesmoduler og oversigt over ind- og udgange

| i                 | Analoge On/Off udgange indgange           |                  | ge          | On/off spændingsindgang<br>(DI-signal) |                         |                                      | Analoge<br>udgange | Modul med<br>omskiftere                |  |
|-------------------|-------------------------------------------|------------------|-------------|----------------------------------------|-------------------------|--------------------------------------|--------------------|----------------------------------------|--|
| T<br>t<br>r       | Til følere, tryk-<br>transmittere<br>m.m. | Relæer<br>(SPDT) | Solid state | Lavvolt<br>(max. 80 V)                 | Højvolt<br>(max. 260 V) | Pulstælling<br>Lavvolt<br>(max 30 V) | 0 -10 V d.c.       | Til overstyring<br>af relæud-<br>gange |  |
| Systemmanager     | 11                                        | 4                | 4           | -                                      | -                       | -                                    | -                  | -                                      |  |
| Udvidelsesmoduler |                                           |                  |             | ·                                      |                         |                                      | ·                  |                                        |  |
| AK-XM 101A        | 8                                         |                  |             |                                        |                         |                                      |                    |                                        |  |
| AK-XM 102A        |                                           |                  |             | 8                                      |                         |                                      |                    |                                        |  |
| AK-XM 102B        |                                           |                  |             |                                        | 8                       |                                      |                    |                                        |  |
| AK-XM 204A        |                                           | 8                |             |                                        |                         |                                      |                    |                                        |  |
| AK-XM 204B        |                                           | 8                |             |                                        |                         |                                      |                    | х                                      |  |
| AK-XM 205A        | 8                                         | 8                |             |                                        |                         |                                      |                    |                                        |  |
| AK-XM 205B        | 8                                         | 8                |             |                                        |                         |                                      |                    | х                                      |  |
| AK-XM 107A        |                                           |                  |             |                                        |                         | 8                                    |                    |                                        |  |

#### 3. AK-betjening og tilbehør

AK-OB 110

| Туре      | Funktion                                                  | Anvendelse              |  |  |
|-----------|-----------------------------------------------------------|-------------------------|--|--|
| Betjening |                                                           |                         |  |  |
| AK-ST 500 | Software til betjening af AK-regulatorer                  | AK-betjening            |  |  |
| -         | Kabel mellem PC og AK-regulator                           | AK - Com port           |  |  |
| -         | Kabel mellem nulmodemkabel og AK-regulator /              | AK - RS 232             |  |  |
| Tilbehør  | Tilbehør Strømforsyningsmodul 230 V / 115 V til 24 V d.c. |                         |  |  |
| AK-PS 075 | 18 VA d.c.                                                |                         |  |  |
| AK-PS 150 | 36 VA d.c.                                                | Forsyning til regulator |  |  |

På de efterfølgende sider er der yderligere data for de enkelte moduler.

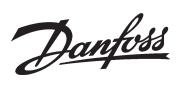

# Fælles data for moduler

| Forsyningsspænding       | 24 V d.c./a.c. +/- 20%                                                                                 |                                                                                                    |  |
|--------------------------|----------------------------------------------------------------------------------------------------|----------------------------------------------------------------------------------------------------|--|
| Effektforbrug            | AK-SM 720                                                                                              | 8 VA                                                                                               |  |
|                          | AK-XM 101, 102, 107                                                                                    | 2 VA                                                                                               |  |
|                          | AK-XM 204, 205                                                                                         | 5 VA                                                                                               |  |
| Analoge indgange         | Pt 1000 ohm /0°C                                                                                       | Opløsning: 0,1°C<br>Nøjagtighed: +/- 0,5°                                                          |  |
|                          | Tryktransmitter type AKS 32R /<br>AKS 32 (1-5 V)                                                       | Opløsning 1 mV<br>Nøjagtighed +/- 10 mV<br>Der må mav tilduttes 5 stle truktenemitter på at medul  |  |
|                          | Spændingssignal 0-10 V                                                                                 | Der ma max, tilsluttes 5 stk. tryktransmitter på et modul.                                         |  |
|                          | Kontaktfunktion (On/Off)                                                                               | On ved R < 20 ohm<br>Off ved R > 2K ohm<br>(Guldkontakter er ikke nødvendig)                       |  |
| On/off spændingsindgange | Lavvolt<br>0 / 80 V a.c./d.c.                                                                          | Off: U < 2 V<br>On: U > 10 V                                                                       |  |
|                          | Højvolt<br>0 / 260 V a.c.                                                                              | Off: U < 24 V<br>On: U > 80 V                                                                      |  |
| Relæudgange              | AC-1 (ohmsk)                                                                                           | 5 A                                                                                                |  |
| SPDI                     | AC-15 (induktiv)                                                                                       | 3 A                                                                                                |  |
|                          | U                                                                                                    | Min. 24 V<br>Max. 230 V<br>Lav- og højvolt må <b>ikke</b> tilsluttes samme udgangsgruppe           |  |
| Solid state udgange      | Kan anvendes til belastninger, der skal<br>kobles hyppigt fx:<br>Kantvarme, ventilatorer og AKV-ventil | Max. 240 V a.c. , Min. 48 V a.c.<br>Max. 0,5 A,<br>Læk < 1 mA<br>Max. 1 AKV                        |  |
| Omgivelser               | Under transport                                                                                        | -40 til 70°C                                                                                       |  |
|                          | Under drift                                                                                            | -20 til 55°C ,<br>0 til 95% RH (ikke kondenserende)<br>Ikke chokpåvirkninger / vibrationer         |  |
| Kapsling                 | Materiale                                                                                              | PC / ABS                                                                                           |  |
|                          | Tæthed                                                                                                 | IP10 , VBG 4                                                                                       |  |
|                          | Montage                                                                                                | Til indbygning. På panelvæg eller DIN-skinne                                                       |  |
| Vægt med skrueklemmer    | Moduler i 100- / 200- / regulator-serien                                                               | Ca. 200 g / 500 g / 600 g                                                                          |  |
| Godkendelser             | EU lavspændingsdirektiv og EMC-krav er opfyldt.                                                        | LVD-testet iht. EN 60730<br>EMC-testet<br>Immunitet iht: EN 61000-6-2<br>Emision iht: EN 61000-6-3 |  |

De nævnte data er gældende for alle AK-moduler. Er der specifikke data, er de nævnt sammen med det aktuelle modul.

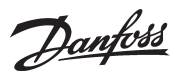

## Mål

Modulmålet er 72 mm. Moduler i 100-serien er på 1 modul Moduler i 200-serien er på 2 moduler Regulatorer er på 3 moduler Længden på en samlet enhed = n x 72 + 8

Et strømforsyningsmodul er på enten 36 mm eller 54 mm. Hvis der er plads på DIN-skinnen, kan strøm-

forsyningsmodulet placeres til venstre for systemmanageren.

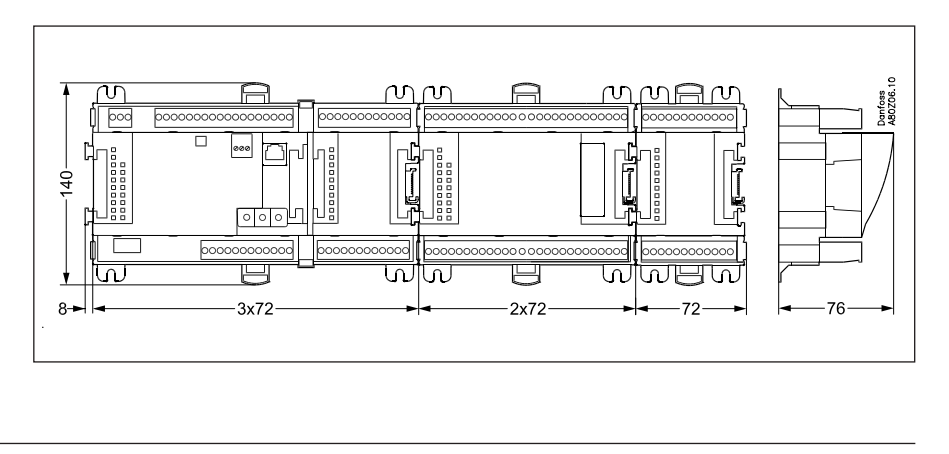

Janfoss

## Systemmanager AK-SM

#### Funktion

Der er flere regulatorer i serien. Funktionen er bestemt af den indprogrammerede software, men udadtil er regulatorerne ens — de har alle de samme tilslutningsmuligheder:

- 11 analoge indgange til følere, tryktransmittere, spændingssignaler og kontaktsignaler.
- 8 digitale udgange, som er 4 Solid state udgange og 4 relæudgange.

#### Forsyningsspænding

Der skal tilsluttes 24 Volt a.c. eller d.c. til regulatoren.

De 24 V må **ikke** føres videre og benyttes af andre regulatorer, da den ikke er galvanisk adskilt fra ind- og udgange. Dvs. der **skal** anvendes en transformator pr. regulator. Klemmerne må **ikke** jordes. Forsyningsspændingen til eventuelle udvidelsesmoduler bliver overført via stikket i højre side.

Størrrelsen af transformeren er bestemt af det samlede antal modulers effektbehov.

Forsyningsspænding til en tryktransmitter kan tages fra enten 5 V's udgangen eller fra 12 V's udgangen.

#### Datakommunikation

Installationen skal foretages som omtalt i særskilt vejledning.

#### Adresseindstilling

Når systemmanageren konfigureres, skal adressen indstilles i intervallet 1 til 10. 1 skal altid anvendes. Er der flere, skal de indstilles med adresse 2 til 10.

#### Service PIN

Når adressen er indstillet, skal softwaren kende indstillingen. Det sker ved tryk på knappen service-PIN. Lysdioden "Status" vil blinke, når der modtages en accept.

#### Betjening

Konfiguration af betjening af regulatoren skal ske fra softwareprogrammet "Service Tool". Programmet skal installeres på en PC, og PC skal kobles til regulatoren via net-stikket på fronten.

#### Lysdioder

Der er to rækker med lysdioder. De betyder følgende: Venstre række:

- Spænding på regulatoren
- Kommunikation er aktiv med bundprintet (rødt = fejl)
- Status på udgangene DO1 til DO8
- Højre række:
  - Status på softwaren
  - Alarm ved blink. Kvitteret alarm = konstant lys
- Der kommunikeres med Service Tool
- Der kommunikeres på LON
- Der kommunikeres på MODBUS
- Der kommunikeres på TCP/IP
- Kontakten "Service PIN" er blevet aktiveret

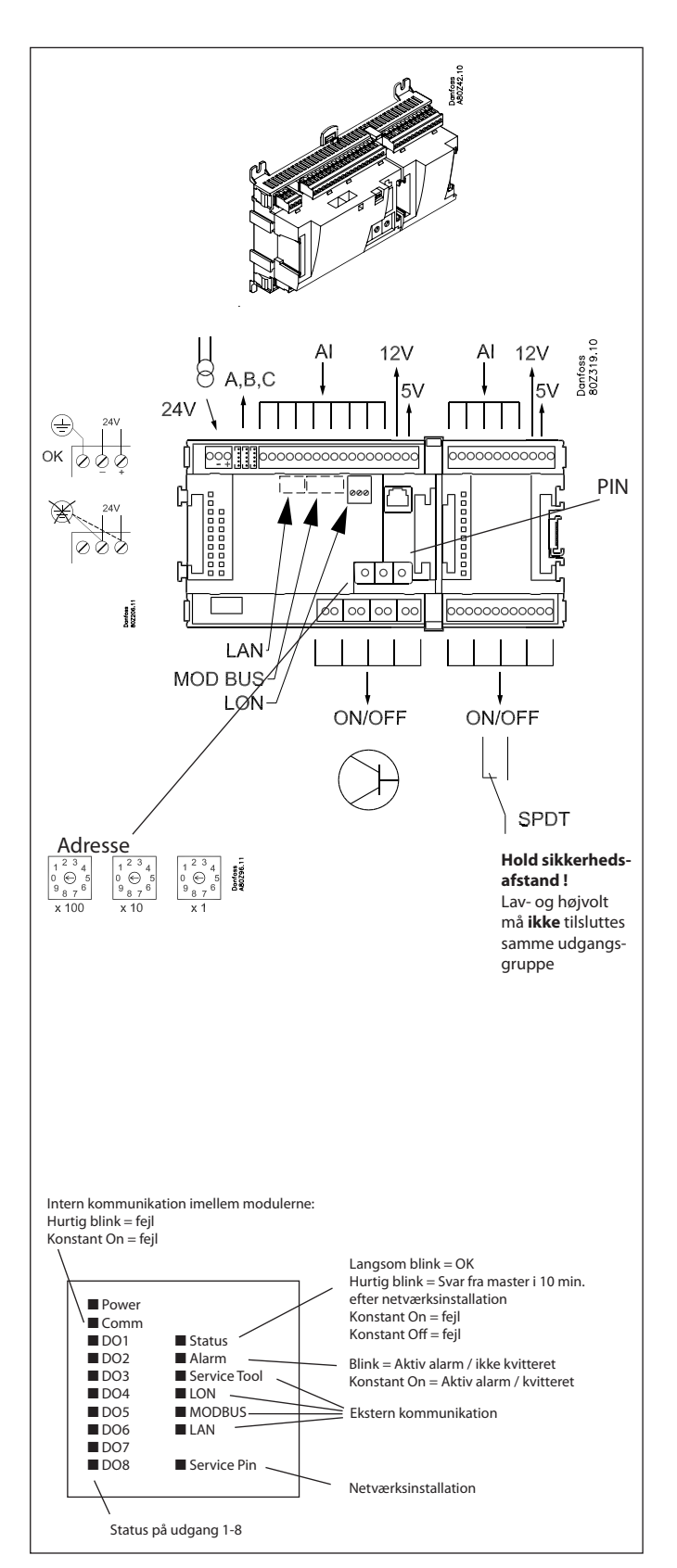

Et lille modul (Option board) kan placeres inde på bundparten af regulatoren. Modulet er beskrevet senere i dokumentet.

Danfoss

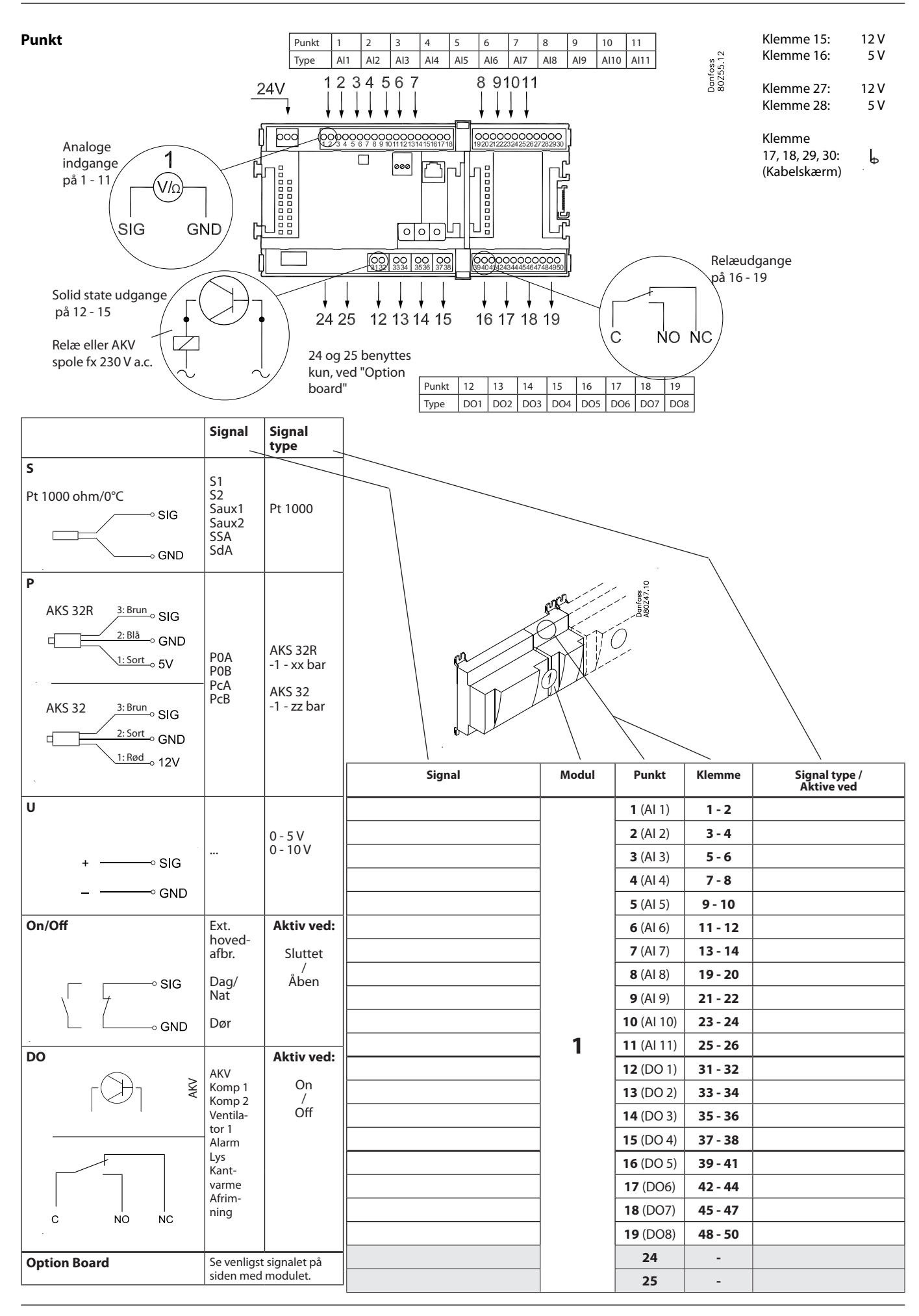

Danfoss

# Udvidelsesmodul AK-XM 101A

#### Funktion

Modulet indeholder 8 analoge indgange til følere, tryktransmittere, spændingssignaler og kontaktsignaler.

#### Forsyningsspænding

Forsyningspændingen til modulet kommer fra det tidligere modul i rækken.

Forsyningsspænding til en tryktransmitter kan tages fra enten 5 V's udgangen eller fra 12 V's udgangen.

#### Lysdioder

Kun de to øverste er anvendt. De betyder følgende:

- Spænding på modulet
- Kommunikationen med regulatoren er aktiv (rødt = fejl)

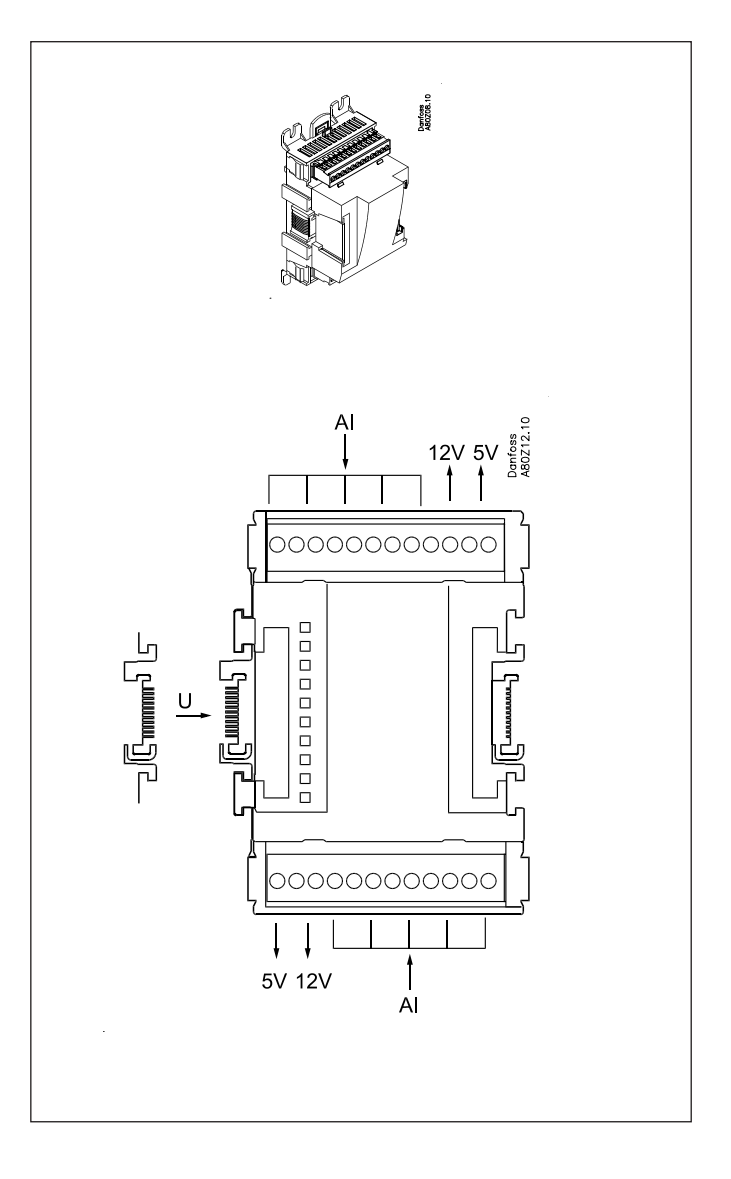

<u>Danfoss</u>

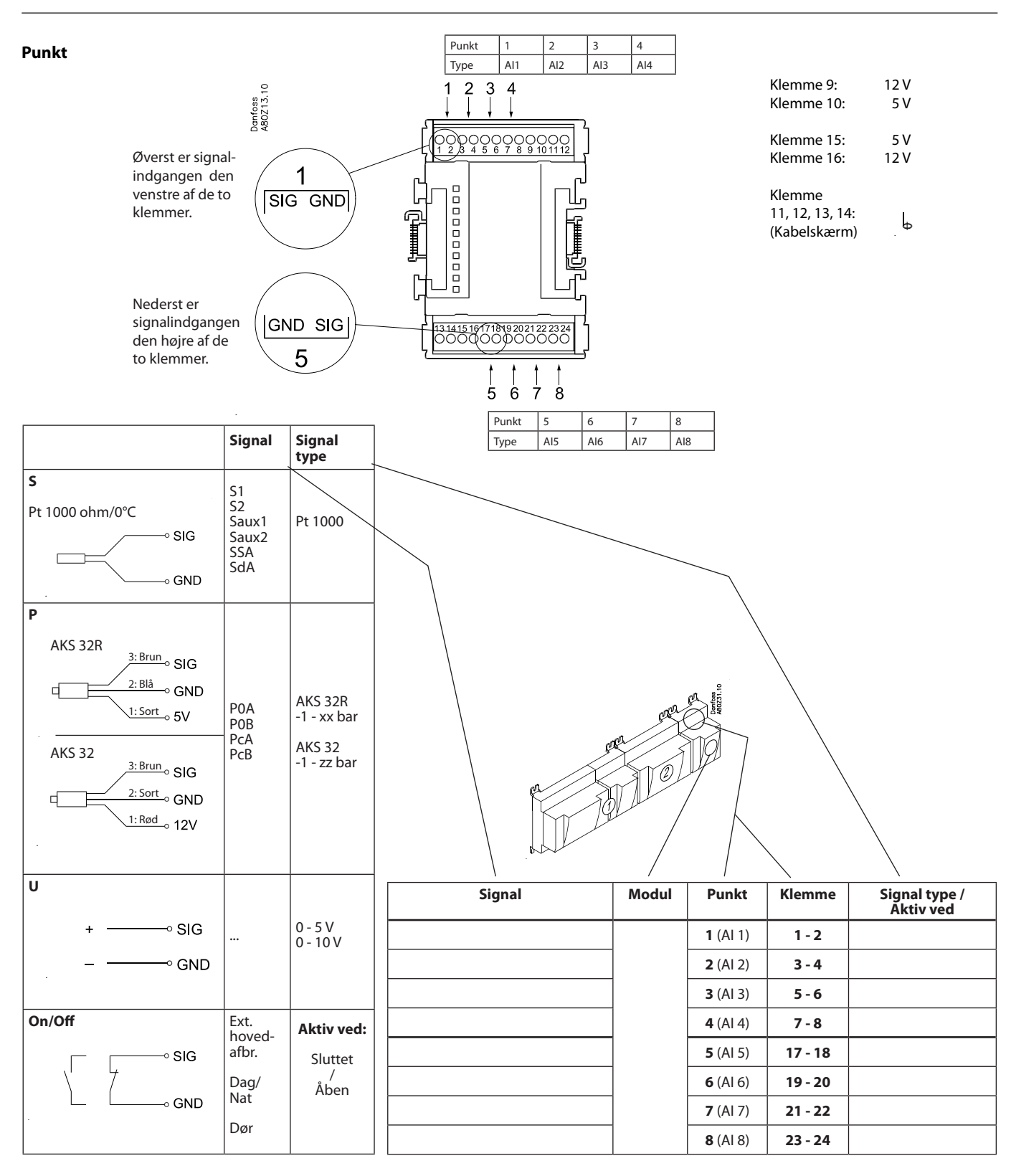

Danfoss

# Udvidelsesmodul AK-XM 102A / AK-XM 102B

#### Funktion

Modulet indeholder 8 indgange til on/off spændingssignaler.

## Signal

AK-XM 102A er til lavvoltssignaler AK-XM 102B er til højvoltssignaler

#### Forsyningsspænding

Forsyningspændingen til modulet kommer fra det tidligere modul i rækken.

#### Lysdioder

- De betyder følgende:
- Spænding på modulet
- Kommunikation med regulatoren er aktiv (rødt = fejl)
- Status på de enkelte indgange 1 til 8 (lyser = spænding)

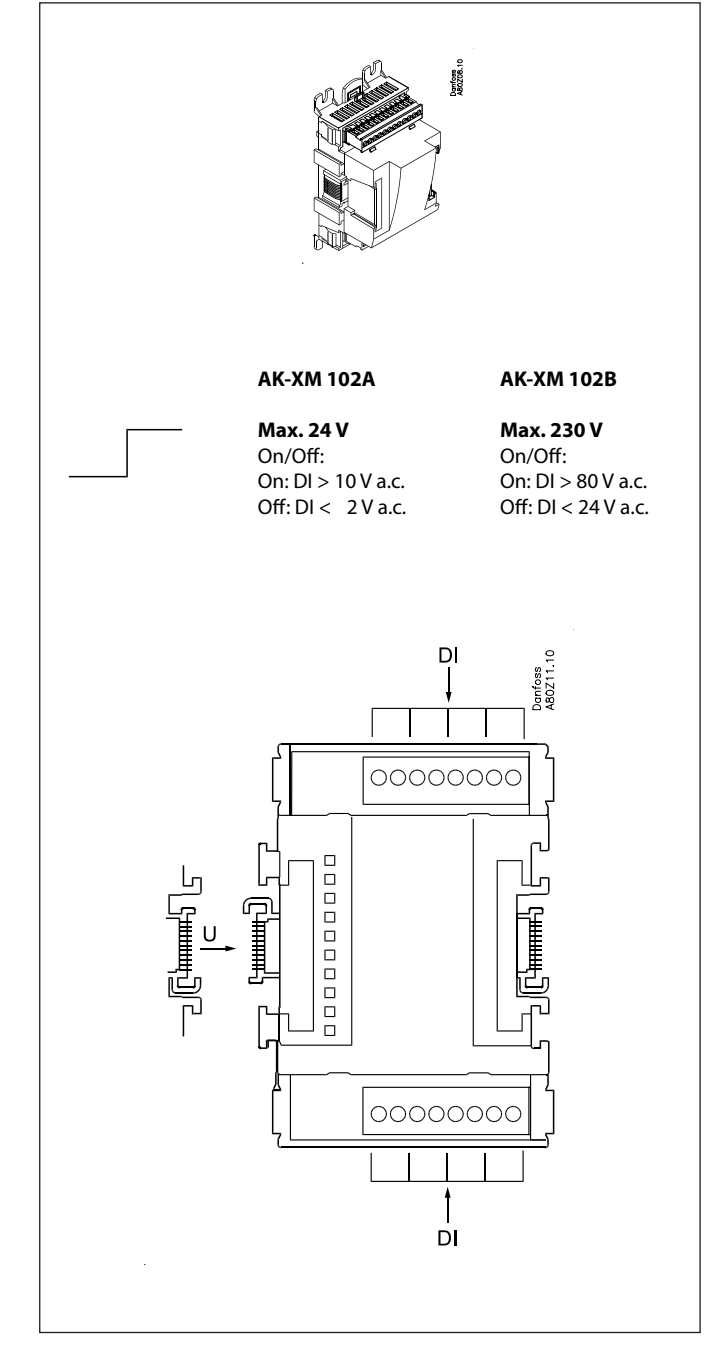

Danfoss

Punkt

| Punkt | 1   | 2   | 3   | 4   |
|-------|-----|-----|-----|-----|
| Туре  | DI1 | DI2 | DI3 | DI4 |

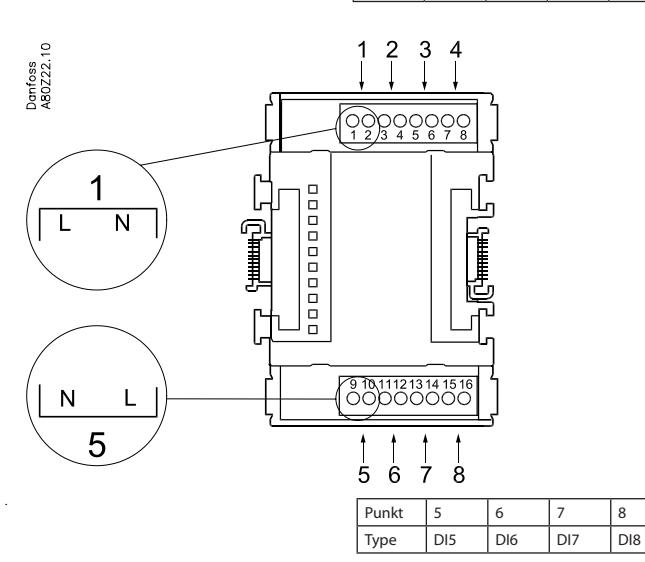

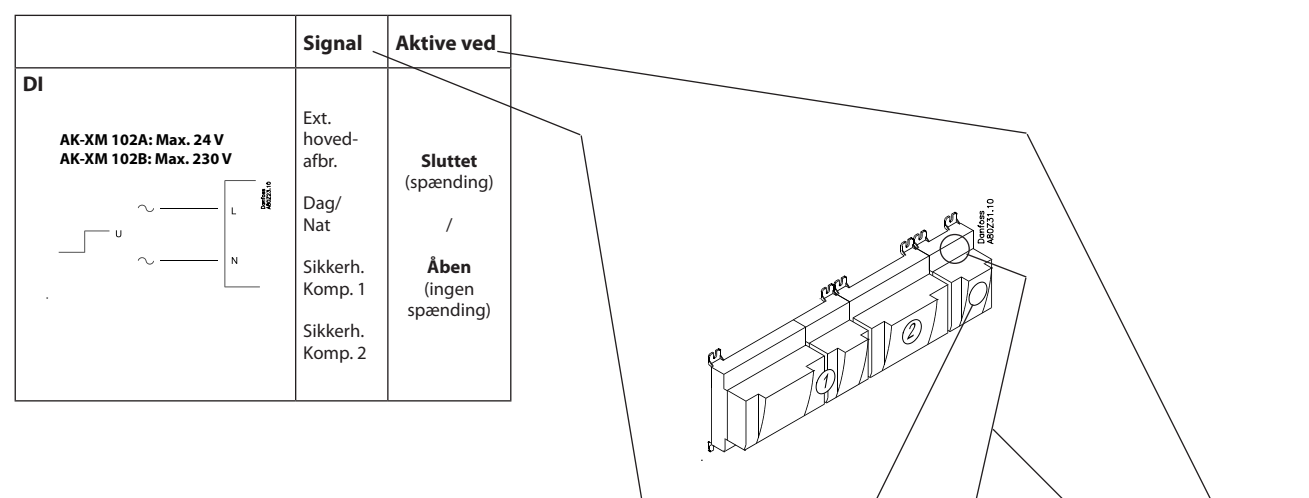

|                    | \       | 1         |
|--------------------|---------|-----------|
| Signal Modul Punkt | Klemme  | Aktiv ved |
| <b>1</b> (DI 1)    | 1 - 2   |           |
| <b>2</b> (DI 2)    | 3 - 4   |           |
| <b>3</b> (DI 3)    | 5 - 6   |           |
| <b>4</b> (DI 4)    | 7 - 8   |           |
| <b>5</b> (DI 5)    | 9 - 10  |           |
| <b>6</b> (DI 6)    | 11 - 12 |           |
| 7 (DI 7)           | 13 - 14 |           |
| <b>8</b> (DI 8)    | 15 - 16 |           |

Danfoss

# Udvidelsesmodul AK-XM 204A / AK-XM 204B

#### Funktion

Modulet indeholder 8 relæudgange.

#### Forsyningsspænding

Forsyningspændingen til modulet kommer fra det tidligere modul i rækken.

#### Kun AK-XM 204B

Overstyring af relæet

8 omskiftere på fronten gør det muligt at overstyre relæets funktion.

Enten til position Off eller On.

I position Auto er det regulatoren, der har styringen.

#### Lysdioder

Der er to rækker med lysdioder. De betyder følgende: Venstre række:

Spænding på modulet

- Kommunikation med regulatoren er aktiv (rødt = fejl)
  Status på udgangene DO1 til DO8
- Højre række (kun AK-XM 204B):

• Overstyring af relæer Lys = overstyring Slukket = ingen overstyring

# Sikringer

Bag overparten er der en sikring for hver udgang.

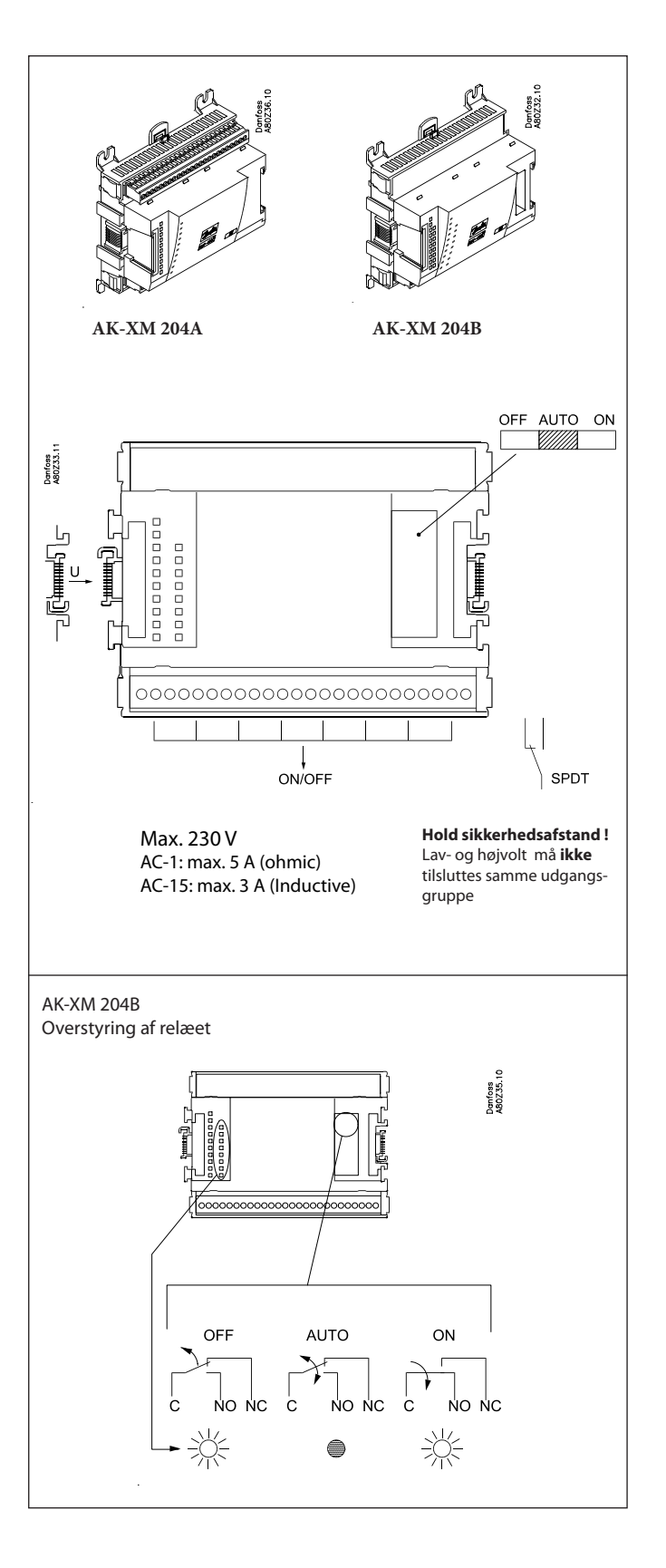

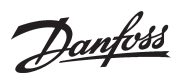

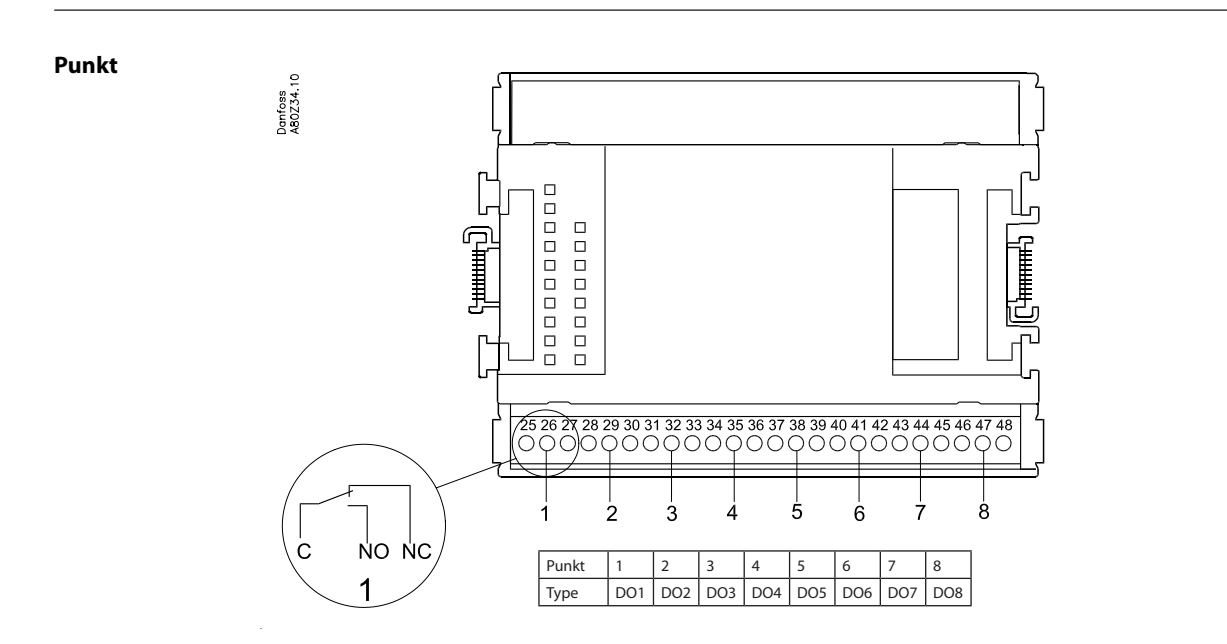

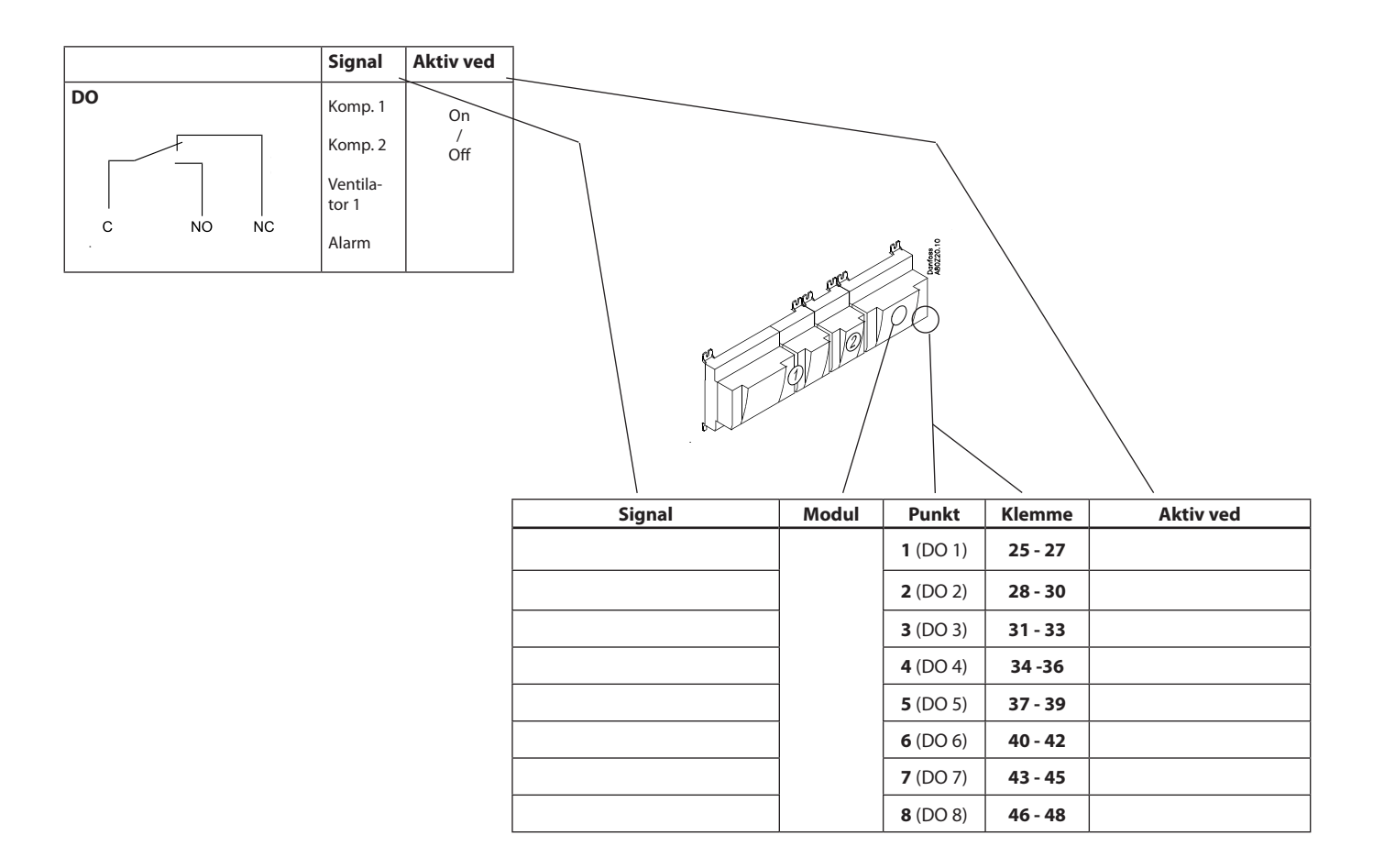

Danfoss

# Udvidelsesmodul AK-XM 205A / AK-XM 205B

#### Funktion

Modulet indeholder:

- 8 analoge indgange til følere, tryktransmittere, spændingssignaler og kontaktsignaler.
- 8 relæudgange.

#### Forsyningsspænding

Forsyningspændingen til modulet kommer fra det tidligere modul i rækken.

## Kun AK-XM 205B

**Overstyring af relæet** 8 omskiftere på fronten gør det muligt at overstyre relæets funktion. Enten til position Off eller On. I position Auto er det regulatoren, der har styringen.

#### Lysdioder

Der er to rækker med lysdioder. De betyder følgende: Venstre række:

- Spænding på modulet
- Kommunikation med regulatoren er aktiv (rødt = fejl)
  Status på udgangene DO1 til DO8

Højre række (kun AK-XM 205B):

Overstyring af relæer

Lys = overstyring Slukket = ingen overstyring

#### Sikringer

Bag overparten er der en sikring for hver udgang.

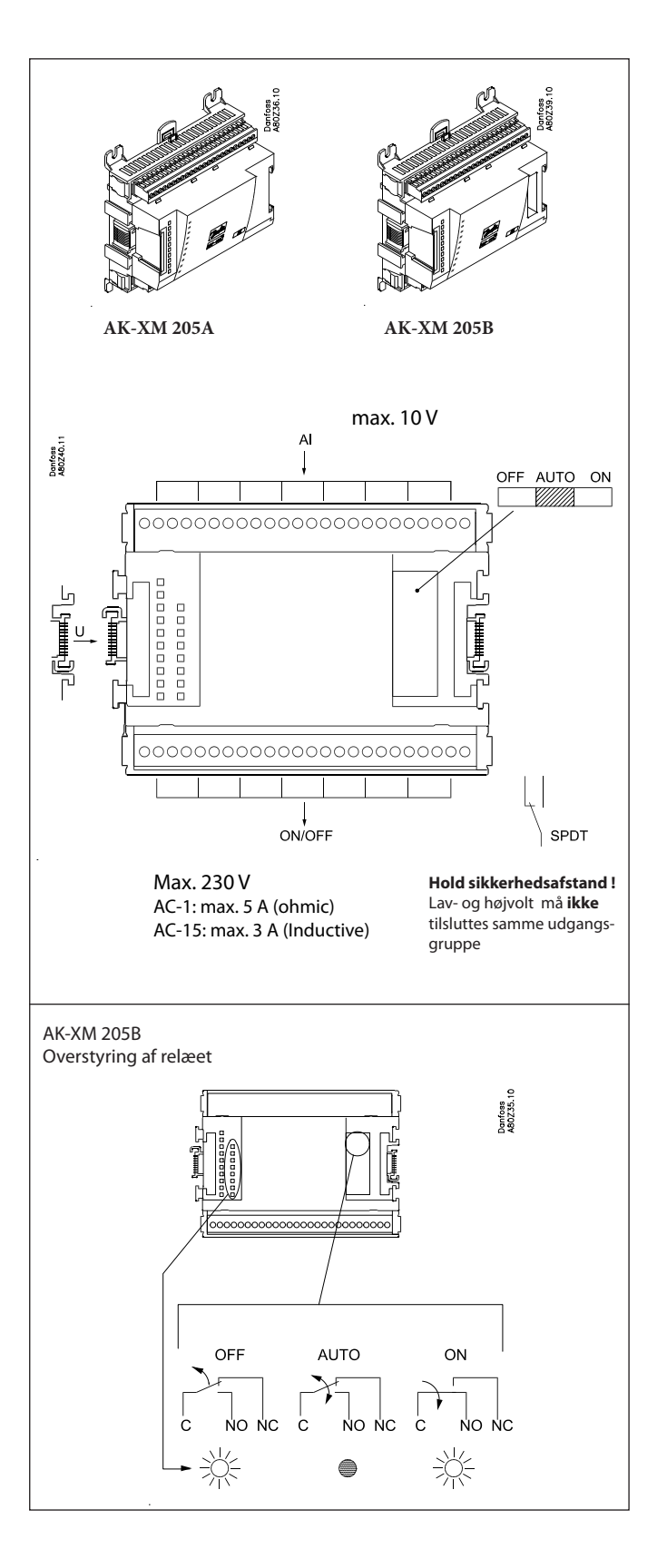

<u>Danfoss</u>

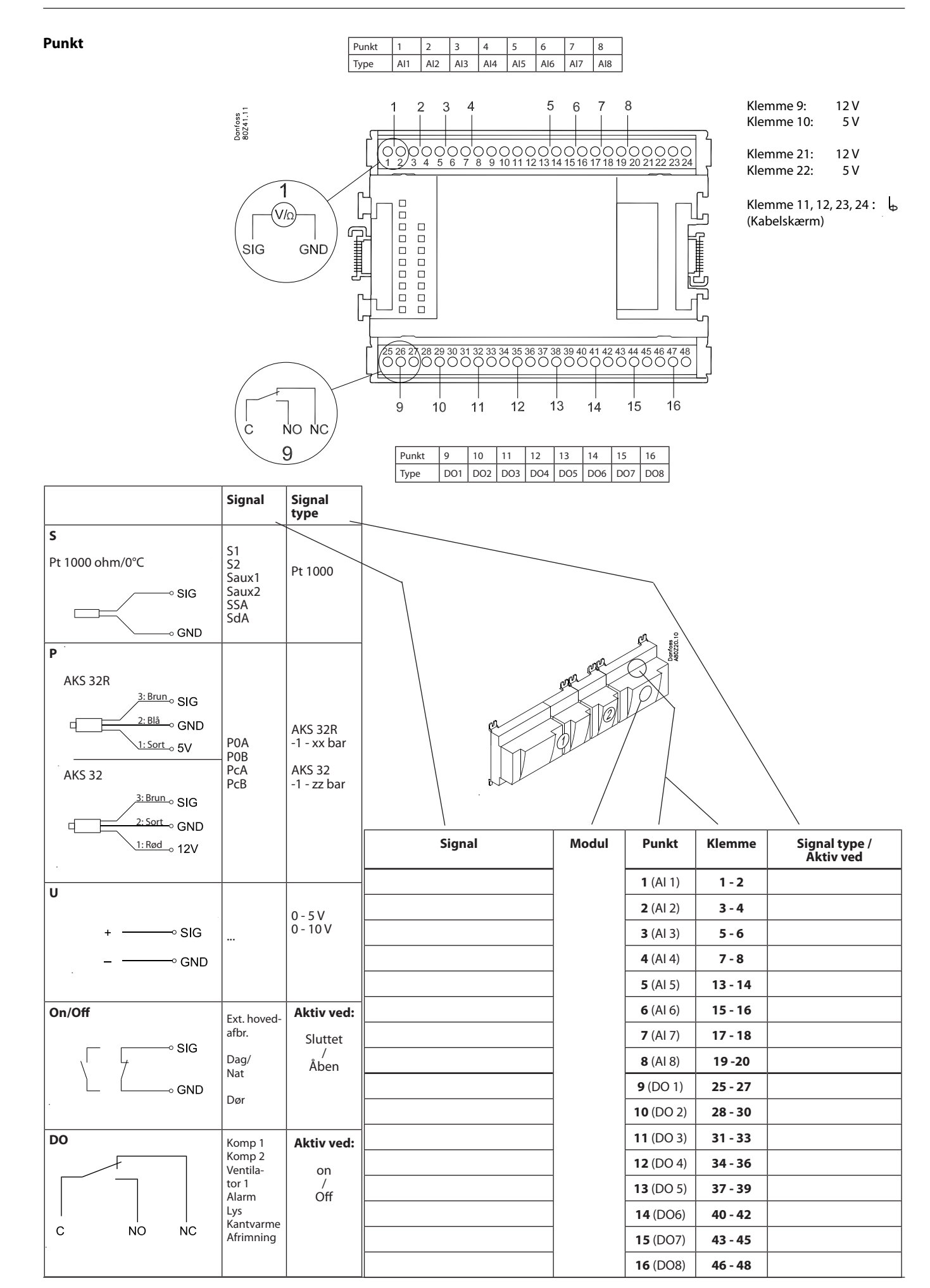

Danfoss

# Udvidelsesmodul AK-XM 107A

#### Funktion

Modulet indeholder 8 indgange til pulstælling. Alternativt kan indgangen anvendes til registering af et On/Off-signal. (DI-funktion).

#### Forsyningsspænding

Forsyningspændingen til modulet kommer fra det tidligere modul i rækken.

#### Lysdioder

De betyder følgende:

- Spænding på modulet
- Kommunikation med regulatoren er aktiv (rødt = fejl)

(Der er ingen lysdiodeindikering for de enkelte signalindgange)

#### Signal

Signalet registreres i henhold til DIN 43864. Stigetider og faldetider skal være mindre en 5 ms. On- og offtider skal være større end 30 ms.

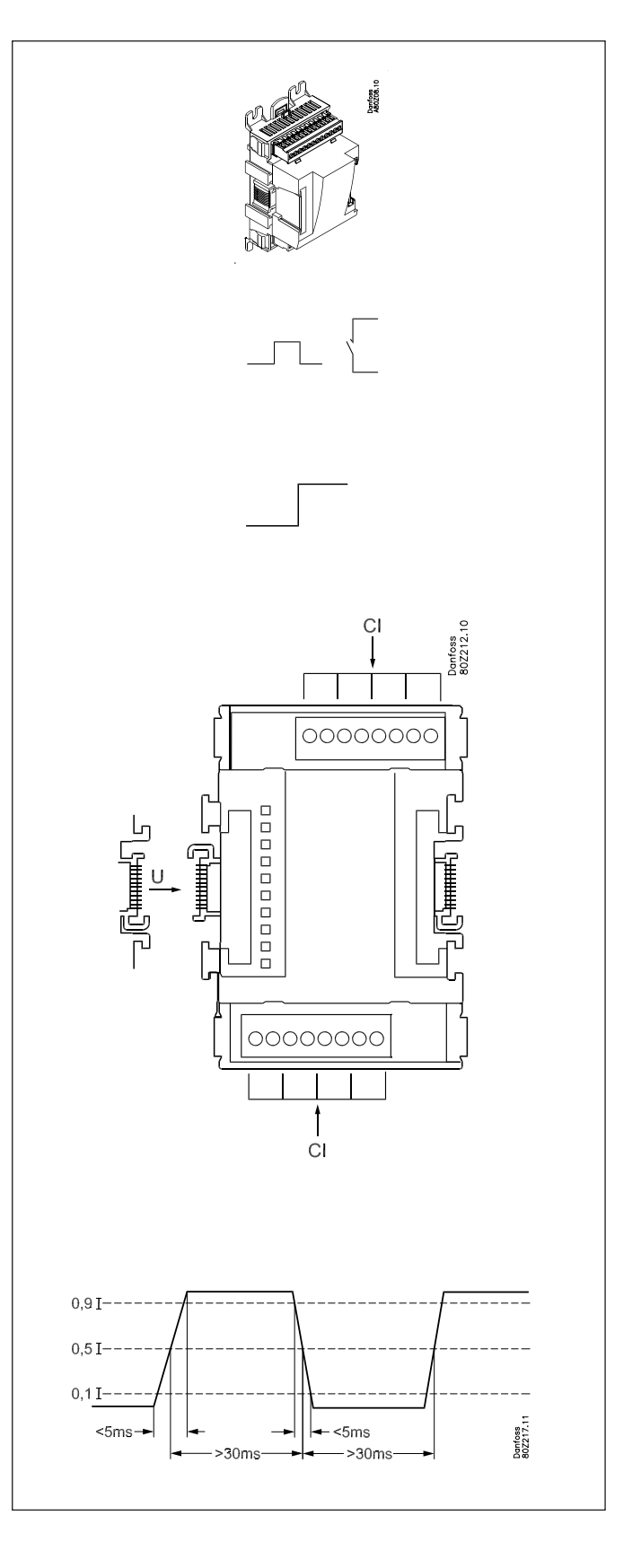

<u>Danfoss</u>

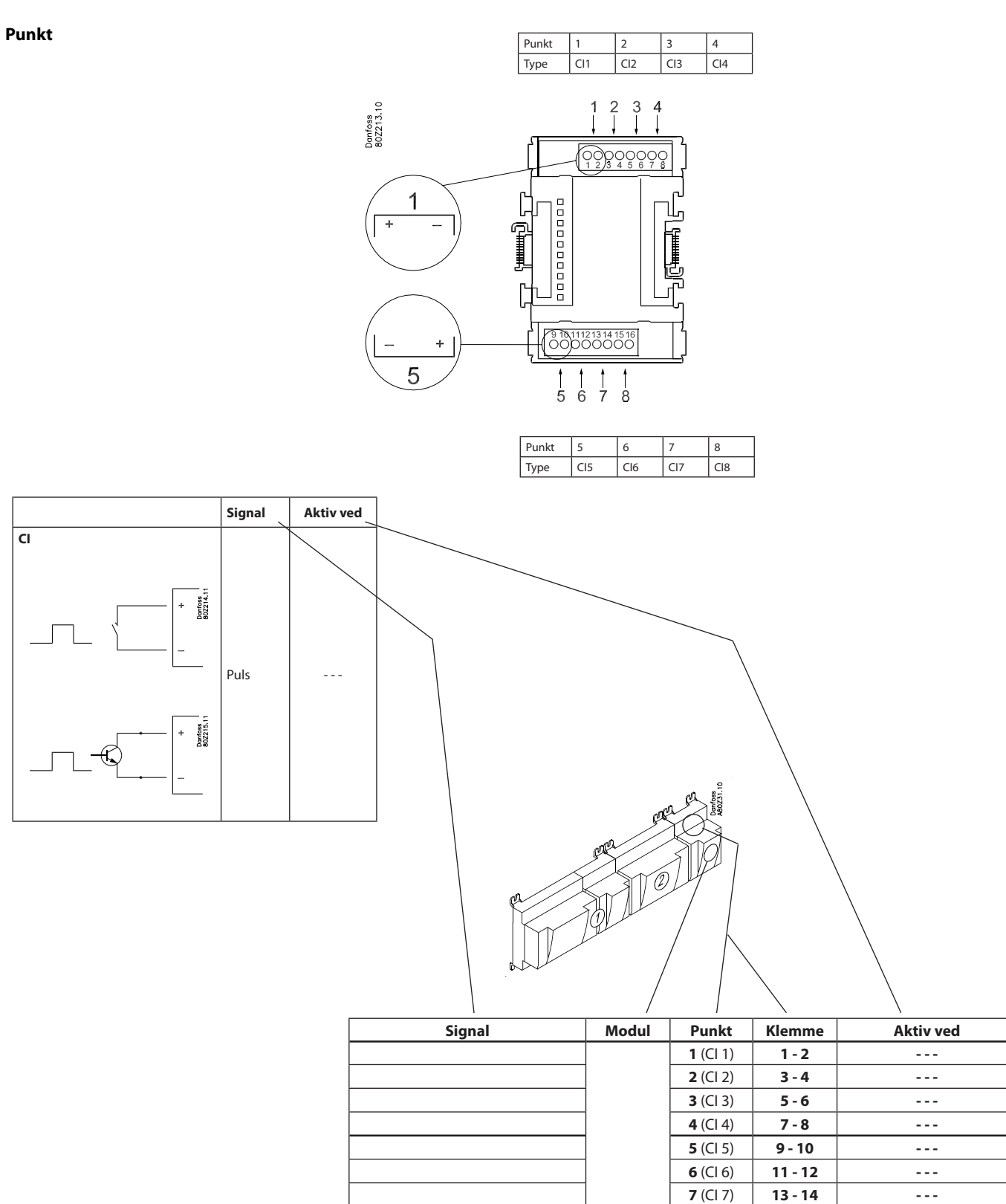

8 (CI 8)

15 - 16

- - -

Danfoss

## Udvidelsesmodul AK-OB 110

#### Funktion

Modulet indeholder 2 analoge spændingsudgange på 0 - 10 V.

#### Forsyningsspænding

Forsyningspændingen til modulet kommer fra regulatormodulet.

#### Placering

Modulet placeres på printet inde i regulatormodulet.

#### Punkt

De to udgange har punkt 24 og 25. De er vist på den tidligere side, hvor også regulatoren er omtalt.

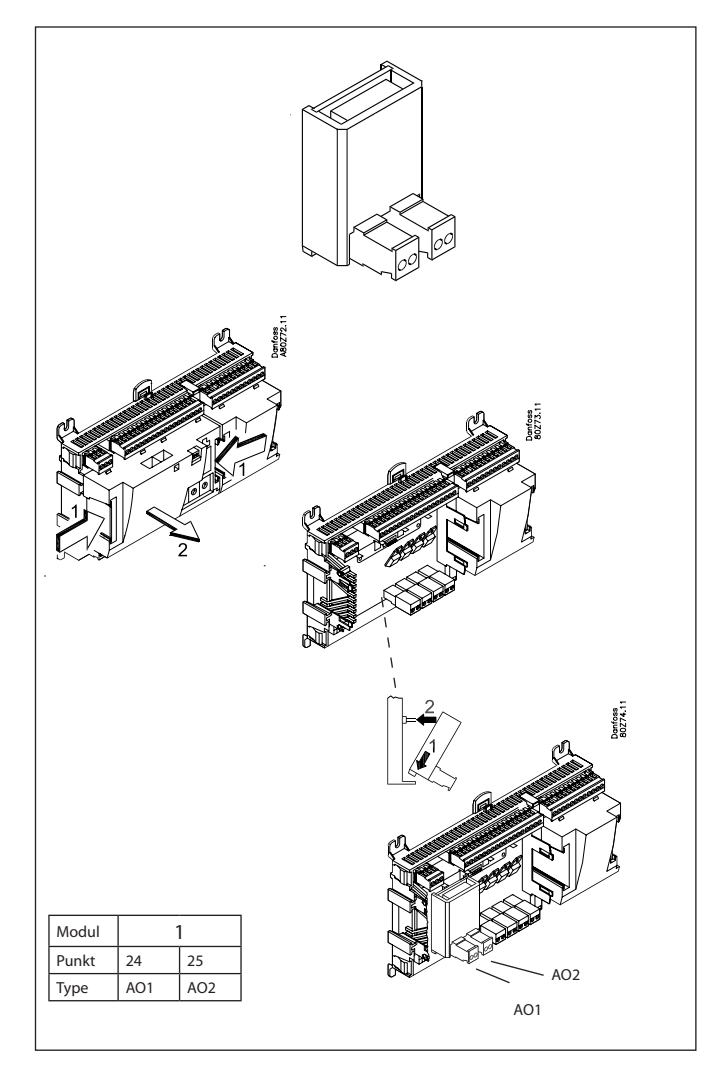

| AO | - ∝► 0-10 V | AO | 0 - 10 V |
|----|-------------|----|----------|
|    |             |    |          |

<u>Danfoss</u>

# Strømforsyningsmodul AK-PS 075 / 150

#### Funktion

24 V forsyning til regulatoren.

#### Forsyningsspænding

100 V a.c. til 240 V a.c. 50/60Hz

#### Placering

På væg eller DIN-skinne

#### Effekt

| Type Udgangsspænding |                          | Udgangsstrøm | Effekt |
|----------------------|--------------------------|--------------|--------|
| AK-PS 075            | 24 V d.c.                | 0.75 A       | 18 VA  |
| AK-PS 150            | 24 V d.c.<br>(justerbar) | 1.5 A        | 36 VA  |

#### Mål

| Туре      | Højde | Bredde |
|-----------|-------|--------|
| AK-PS 075 | 90 mm | 36 mm  |
| AK-PS 150 | 90 mm | 54 mm  |

#### Forsyning til en Systemmanager

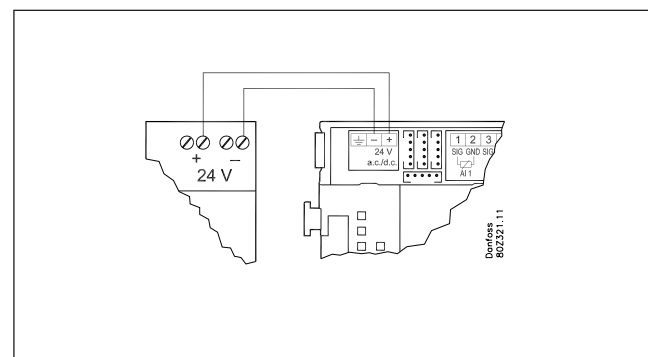

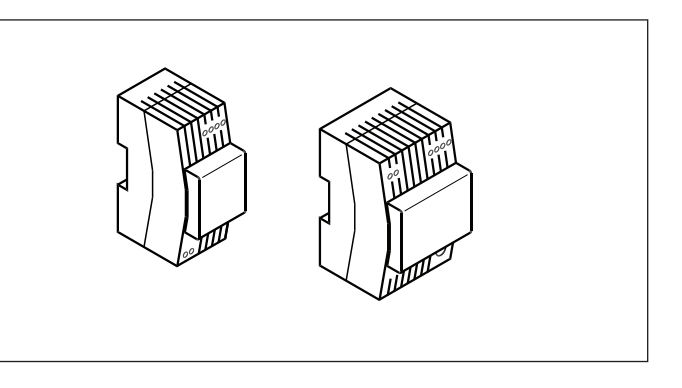

#### Tilslutninger

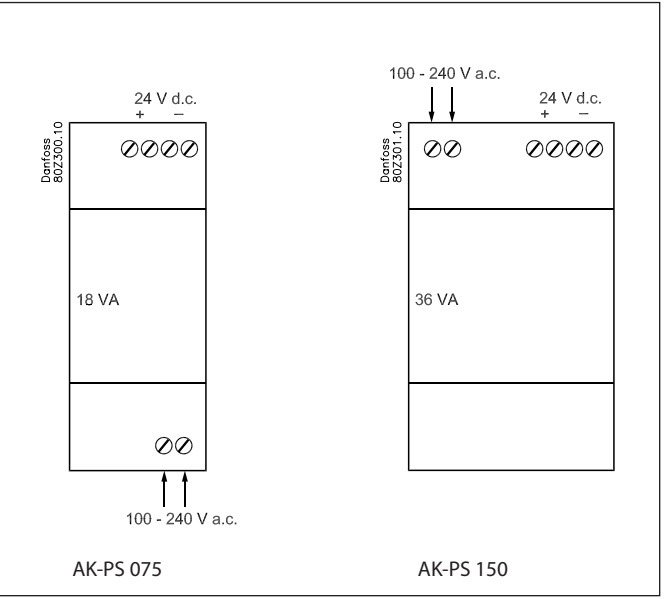

Danfoss

# Forord til design

I de fleste tilfælde vil systemmanageren kunne klare styringen uden nogen form for tillægsmoduler. Kun ved forbrugsmåling, ved anvendelse af mange relæer eller ved brug af boolske funktioner, vil der være behov for udvidelsesmoduler.

Vær opmærksom på følgende når antallet af udvidelsesmoduler planlægges. Evt. kan et signal ændres, så et ekstra modul kan undgås:

- Et On/off-signal kan modtages på tre måder. Enten som en kontaktfunktion på en analog indgang eller som spænding på enten et lav- eller højvoltsmodul.
- Et On/off-udgangssignal kan afgives på 2 måder. Enten med relækontakt eller med solid state udgange. Den primære forskel er den tilladte belastning, og at relækontakten har en brydekontakt.

I det følgende er nævnt en række funktioner og tilslutninger, som kan komme i betragtning, når en regulering skal planlægges. Der er flere funktioner i regulatoren end de her nævnte, men de nævnte er kun medtaget, så behovet for tilslutninger kan fastlægges.

## Funktioner

#### Urfunktion

Urfunktion og sommer/vintertidsskift er indeholdt i systemmanageren.

Urets indstilling bibeholdes ved spændingssvigt.

#### Start/stop af systemmanageren

Reguleringen startes og stoppes via softwaren. Den kan ikke stoppes med en kontaktfunktion.

#### Alarmfunktion

Hvis alarmen skal føres ud til en signalgiver, skal der anvendes en relæudgang.

#### Anlægsstyringer

Nogle af de mulige anlægsstyringer vil kræve indgangssignaler eller udgangssignaler.

• Ugeskema med forretningens åbningstider Hvis der skal overstyres til "dag", vil det kræve en kontaktfunktion.

Hvis der skal overstyres til "nat", vil det kræve en kontaktfunktion.

- Ugeskemaer til dag/natdrift Overstyring af et skema vil kræve et kontaktsignal
- Ugeskema til afrimning Overstyring af et skema vil kræve et kontaktsignal
- Ugeskema til lys Overstyring af et skema vil kræve et kontaktsignal
- Inject ON funktion (lukker fordamperstyringernes ekspansionsventiler ved driftforstyrelser på kompressorerne)
   Funktionen kan aktiveres via datakommunikation eller den kan fortrådes uden om systemmanageren

Lysstyring

Der kan modtages signal fra to lysfølere. Hver føler kræver en analoge indgang. Der kan styres op til 8 zoner. Hver zone vil kræve en relæudgang

eller en triacudgang.

 Adaptiv kantvarme Der kan modtages signal fra tre dugpunktsfølere. Hver føler kræver to analoge indgange.

Forbrugsmåling

Ved forbrugsmåling skal der anvendes et udvidelsesmodul til pulstælling.

Et synkroniseringssignal vil kræve en analog eller en digital indgang.

Et tarifsignal vil kræve en analog eller en digital indgang. Der kan modtages to tarifsignaler.

Spidslastbegrænsning
 Funktionen kræver signal fra en forbrugsmåling.
 Der kan kobles med op til 10 relæer.

#### Datakommunikation

Regulatormodulet har tilslutningsklemmer for LON-datakommunikation. Krav til installationen er beskrevet i et separat dokument.

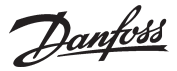

Denfees

## Tilslutningsmuligheder

Principielt er der følgende typer af tilslutninger:

#### Analoge indgange "AI"

Dette signal skal tilsluttes to klemmer. Der kan modtages signal fra følgende:

- Temperatursignal fra Pt 1000 ohm tempe-
- raturføler Kontaktsignal, hvor indgangen henholdsvis kortsluttes /"åbnes"
- Spændingssignal fra 0 til 10 V
- Signal fra tryktransmitter type AKS 32 eller AKS 32R. Forsyningsspændingen til tryktransmitteren hentes fra klemrækken på modulet, hvor der både er en 5 V forsyning og en 12 V forsyning.

Ved den senere programmering skal tryktransmitterens trykområde indstilles.

#### On/off spændingsindgange "DI"

Dette signal skal tilsluttes to klemmer.

 Signalet skal have 2 niveauer enten "0" V eller "spænding" på indgangen. Der er to forskellige udvidelsesmoduler til denne signaltype: - Lavvoltssignaler fx 24 V

- Højvoltssignaler fx 230 V.

Ved den senere programmering skal funktionen indstilles:

- Aktiv, når indgangen er spændingsløs (åben)
- Aktiv, når indgangen får påtrykt en spænding (sluttet).

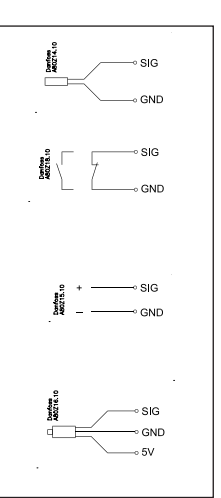

#### On/off udgangssignaler "DO"

Der er to typer, de er: Relæ-udgange

Alle relæudgange er med skiftekontakt, så den ønskede funktion kan opnås, når regulatoren er spændingsløs.

Solid state udgange

Forbeholdt AKV ventiler, men udgangen kan koble et eksternt relæ i lighed med en relæudgang.

Udgangen findes kun på regulatormodulet.

Ved den senere programmering skal funktionen indstilles:

- Aktiv, når udgangen er aktiveret
- Aktiv, når udgangen ikke er aktiveret.

#### Analogt udgangssignal "AO"

Dette signal skal anvendes, hvis der skal sendes et styresignal til et eksternt apparat fx en frekvensomformer.

Ved den senere programmering skal signalområdet defineres. 0-5 V, 1-5 V, 0-10 V eller 2-10 V.

#### Pulstællerindgange

Dette signal skal anvendes, hvis der skal ske forbrugsmåling.

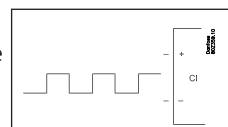

0-10 V

1000

### Begrænsninger

Da systemet er meget flexibelt hvad angår antallet af tilsluttede enheder, skal du kontrollere om dit valg overholder de få begrænsninger, der er.

Regulatorens kompleksitet er bestemt af softwaren, processorens størrelse og størrelsen af hukommelsen. Det giver regulatoren et vist antal tilslutninger, hvorfra der kan hentes data, og andre hvor der kobles med relæer.

På datakommunikationen må der max. være 200 regulatorer. Max. 120 stk. af typen EKC, hvor der max. må være 15 forskellige typer og softwareversioner.

- ✓ Summen af tilslutninger kan ikke overskride 80 stk.
- ✓ Antallet af udvidelsesmoduler skal begrænses, så den samlede effekt ikke overskrider 32 VA (inklusiv regulator).
- ✓ Der må ikke tilsluttes mere end 5 tryktransmittere til ét regulatormodul.
- ✓ Der må ikke tilsluttes mere end 5 tryktransmittere til ét udvidelsesmodul.

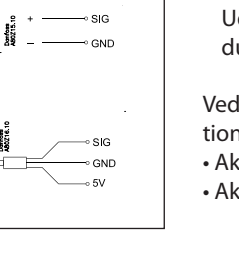

# 

Danfoss

# Design af en Systemmanager

# Fremgangsmåde: 1. Lav en skitse af det aktuelle anlæg

- 2. Kontrollér, at regulatorens funktioner dækker den ønskede anvendelse
- 3. Overvej hvilke tilslutninger der skal foretages
- 4. Benyt planlægningsskemaet. / Notér antal tilslutninger. / Tæl sammen
- 5. Er der nok tilslutninger på regulatormodulet? ---Hvis ikke, kan det så opnås ved at ændre et On/off indgangssignal fra spændingssignal til et kontaktsignal, eller skal der anvendes et udvidelsesmodul?
- 6. Beslut hvilke udvidelsesmoduler der skal anvendes
- 7. Kontrollér, at begrænsningerne overholdes
- 8. Beregn den samlede længde af moduler
- 9. Modulerne kobles sammen

1

- 10. Tilslutningsstederne bestemmes
- 11. Tegn tilslutningsdiagram eller et nøglediagram.
- 12. Forsyningsspænding / strømforsyningens størrelse.

Følg disse 12 punkter.

# Skitse Danfoss 80Z320.10 Modem AK-SM LON

AK / EKC

Lav en skitse af det aktuelle anlæg.

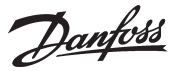

## 2 Systemfunktioner

| Anvendelse                                                                                                    |                                       |
|----------------------------------------------------------------------------------------------------|---------------------------------------|
| Styring af datakommunikationen på køleanlægget                                                                        | х                                     |
| Styring af datakommunikationen til ekstern betjening                                                                  | х                                     |
| Videresende alarmer og opsamlede data                                                                                 | х                                     |
|                                                                                                    |                                       |
| Lokal datakommunikation                                                                                               |                                       |
| LON RS485 sammen med                                                                                                  |                                       |
| - Regulatorer type EKC                                                                                                | х                                     |
| - Frekvensomformer type AKD                                                                                           |                                       |
| MODBUS sammen med lignende regulatorer der<br>har MODBUS kommunikation                                                | х                                     |
| TCP/IP sammen med andre AK-SM                                                                                         | х                                     |
| TCP/IP til AK-PI 200 og videre til regulatorer med                                                                    | х                                     |
| Max. antal regulatorer (adresser) på et netværk                                                                       | 200, dog max.                         |
|                                                                                                    | 120 EKC INCI. SLV                     |
| Ekstern datakommunikation                                                                                             | <u> </u>                              |
| Via modem og telefonnet                                                                                               | Y                                     |
| Via TCP/IP og Internet                                                                                                | x                                     |
|                                                                                                    | X                                     |
| Alarmhåndtering                                                                                                    |                                       |
| LOG af alarmer                                                                                                    | x                                     |
| Butning af alarmer til Systemsoftware                                                                                 | x                                     |
| Et relæ kan defineres til alarmrelæ                                                                                   | x                                     |
|                                                                                                    | ^                                     |
|                                                                                                    |                                       |
| Anlægsstyringer                                                                                                    | Y                                     |
| Ugeskemaer med relativ tidsangivelse i forhold til                                                                    | ^                                     |
| åbningstiden                                                                                                    | х                                     |
| On/off styring                                                                                                    | 5                                     |
| Ugeskemaer til brug sammen med dag/natdrift og afrimningsstart                                                        | 10                                    |
| Overstyre ugeskemaer med en kontaktfunktion                                                                           | 10                                    |
| Skift imellem dagdrift og natdrift                                                                                    | Max. 20 grupper a max. 30 regulatorer |
| Afrimningsstart                                                                                                    | Max. 20 grupper a max. 30 regulatorer |
| Koordineret afrimning (fælles start efter afrimning)                                                                  | x                                     |
| Inject ON funktion (lukker fordamperstyringer-<br>nes ekspansionsventiler ved driftforstyrelser på<br>kompressorerne) | 5 / 120 sektioner                     |
| P0-styring                                                                                                    | 5 / 120 sektioner                     |
| Lysstyring                                                                                                    | 2 lysfølere, 8 relæer,<br>8 zoner     |
| Adaptiv kantvarme                                                                                                    | 3 grupper /<br>30 sektioner           |
| Adaptiv afrimning                                                                                                    | 10 grupper /<br>30 sektioner          |
| Forbrugsmåling                                                                                                    | 8                                     |
| Spidslastbegrænsning                                                                                                  | x                                     |
| Synkroniseringssignal                                                                                                 | x                                     |
|                                                                                                    |                                       |
| LOG                                                                                                    |                                       |
| Opbevarer LOG-data fra de tilsluttede regulatorer                                                                     | х                                     |
|                                                                                                    |                                       |

| Brugerregistrering                                          |   |
|-------------------------------------------------------------|---|
| Brugerflade med Password og autorisationsni-<br>veauer      | х |
| Event historie                                              | х |
| Betjening                                                   |   |
| Via PC og software type AK-ST                               | Х |
| Ur                                                          |   |
| Urfunktion med batteribackup                                | х |
| Genindstiller uret i regulatorerne efter et stømud-<br>fald | х |
| Sikkerhed                                                   |   |
| Kommunikationskontrol                                       | х |
| Watchdog-funktion med indstillelig intervaltid              | х |
| Datakommunikation med "Jeg er i live" informa-<br>tion      | х |
| Højt niveau af sikkerhed mod uønsket brugerad-<br>gang      | х |
|                                                             |   |

#### Lidt mere om funktionerne ("2" fortsat)

Her er der lidt mere om nogle af de funktioner, der skal benytte en indgang eller en udgang.

#### Modemtilslutning

Det anbefales at forsyningsspændingen til modemet sker gemmen et relæ, så systemmanageren kan starte modemet kontrolleret op.

#### Overstyringsfunktionen "Inject On"

Funktionen lukker ekspansionsventiler på fordamperstyringer, når alle kompressorer er stoppet.

Funktionen kan foregå via datakommunikationen, eller den kan fortrådes via en relæudgang på kompressorstyringen.

#### **Boolske funktioner**

En funktion i systemenheden gør det muligt at konstruere nogle logiske funktioner. Funktionerne kan både have indgange og udgange. Funktionen er beskrevet i et separat dokument. Se venligst litteraturnummer RC8CA.

Denne konstruktion af boolske funktioner, bør kun foretages af uddannet personale.

# Hvis du vil vide mere om funktionerne, kan du finde det i kapitel 5.

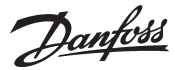

# Tilslutningsmuligheder

Her er en oversigt over de mulige tilslutninger. Teksterne kan læses i sammenhæng med skemaet på den næste side.

#### Analoge indgange

Temperaturfølere

Der kan tilsluttes op til 3 stk. følere til dugpunktsmåling og 4 stk. til boolsk logik.

#### Tryktransmittere

En tryktransmitter type AKS 32R kan levere signal til 5 regulatorer. En AKS 32 til 5 regulatorer.

#### Spændingssignal

#### 0-10 V

3

Benyttes hvis der modtages signal fra en anden styring. Fx signal fra dugpunktsføler. (En dugpunktsføler leverer to signaler- et temperaturfølersignal og et spændingssignal)

#### On/Off-indgange

*Kontaktfunktion* (på en analog indgang) eller

- Spændingssignal (på et udvidelsesmodul)
- Kontakter til overstyring af et ugeskema
- Kontakter til overstyring af lysstyring
- Signal til registrering af tarifniveauer

Pulstællerindgang (på et udvidelsesmodul)

• Fx til energiregistrering

#### On/off-udgange

#### Relæudgange

- Forsyningsspænding til modem
- Watch dog funktion
- Injection On funktion (signal til fordamperstyringer. En pr. sugegruppe)
- Alarmrelæ
- Lysstyring
- Spidslastbegrænsning

#### Solid state udgange

Solid state udgangene på regulatormodulet kan benyttes til de samme funktioner som nævnt under "relæudgange". (Udgangen vil altid være "Off" ved spændingssvigt til regulatoren.)

#### Eksempel

- AK-SM 720 er med datakommunikation til EKC regulatorer
- Modemtilslutning til alarmrutning (til Systemsoftware AKM)
- Modemtilslutning til ekstern betjening (til Service tool)
- Alarmudgang
- Kontakt til nulstilling af alarmer
- Forbrugsmåling, hvor der modtages pulser fra en ekstern enhed.

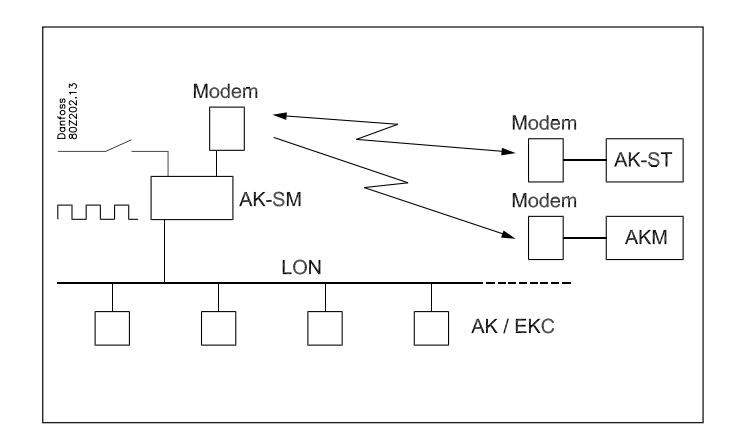

#### Eksemplet er ført ind på næste side.

Resultatet bliver, at der skal bruges følgende moduler:

AK-SM 720 regulator

| 4 | Planlægningsskema                                                                                                    | a                     |          | al                   |          | al                   |          |           |          |                      |          |                                         |
|---|----------------------------------------------------------------------------------------------------|-----------------------|----------|----------------------|----------|----------------------|----------|-----------|----------|----------------------|----------|-----------------------------------------|
|   | Skemaet hjælper med at fastlægge om der er<br>ind- og udgange nok på Systemmanageren.<br>Er der ikke nok, skal den udvides med<br>en eller flere af de nævnte udvidelsesmoduler.<br>Noter hvilke tilslutninger du har brug for, og tæl<br>sammen | Analogt indgangssign. | Eksempel | On/off spændingssign | Eksempel | On/off spændingssign | Eksempel | Pulsmodul | Eksempel | On/Off udgangssignal | Eksempel | Begrænsninger <b>A</b>                  |
|   | Analoge indgange                                                                                                    |                       |          |                      |          |                      |          |           |          |                      |          |                                         |
|   | Temperatursignal fra dugpunktsføler (max. 3)                                                                                                    |                       |          |                      |          |                      |          |           |          |                      |          | Boolsk logik:                           |
|   | Spændingssignal fra dugpunktsføler (max. 3)                                                                                                    |                       |          |                      |          |                      |          |           |          |                      |          | Der er begrænsnin-                      |
|   | Spændingssignal fra en lysføler (max. 2)                                                                                                    |                       |          |                      |          |                      |          |           |          |                      |          | ger i antal funk-<br>tioner. Se separat |
|   | On/off indgange                                                                                                    | Ko<br>ta              | n-<br>kt | 24                   | ١V       | 23(                  | ) V      |           |          |                      |          | dokument RC8CA.<br>Tryktransmit-        |
|   | Kontakt til overstyring af ugeskema for dag/natdrift                                                                                                    |                       |          |                      |          |                      |          |           |          |                      |          | tere: Max. 5 stk. per                   |
|   | Kontakt til overstyring af ugeskema for lys                                                                                                    |                       |          |                      |          |                      |          |           |          |                      |          | modul                                   |
|   | Pulssignal fra målere til el, gas, vand m.m.                                                                                                    |                       |          |                      |          |                      |          |           | 1        |                      |          |                                         |
|   | On/Off signal om tarifskift                                                                                                    |                       |          |                      |          |                      |          |           |          |                      |          |                                         |
|   | Pulstryk til stop af alarm                                                                                                    | -                     | 1        |                      |          |                      |          |           |          |                      |          |                                         |
|   | On/off udgange                                                                                                    |                       |          |                      |          |                      |          |           |          |                      |          |                                         |
|   | Spændingsforsyning til modem (reset-funktion)                                                                                                    | 1                     |          |                      |          |                      |          |           |          |                      | 1        |                                         |
|   | Alarmrelæ                                                                                                    |                       |          |                      |          |                      |          |           |          |                      | 1        |                                         |
|   | Lyszoner (op til 8 relæer)                                                                                                    |                       |          |                      |          |                      |          |           |          |                      |          |                                         |
|   | Spidslastbegrænsning (op til 10 relæer)                                                                                                    | -                     |          |                      |          |                      |          |           |          |                      |          |                                         |
| 5 | Sum af tilslutninger                                                                                                    |                       | 1        |                      |          |                      | _        |           | 1        |                      | 2        | Sum = max. <b>80</b>                    |
|   | Antal tilslutninger på en Systemmanager                                                                                                    | 11                    | 11       | 0                    | 0        | 0                    | 0        | 0         | 0        | 8                    | 8        |                                         |
| б | Evt. manglende tilslutninger                                                                                                    | -                     | 0        |                      | -        |                      | -        |           | 1        |                      | 0        |                                         |
|   | De manglende tilslutninger skal hentes fra ét eller flere udvidel                                                                                                    | sesm                  | odu      | ler:                 |          |                      |          |           |          |                      |          | Sum af effekter                         |
|   | AK-XM 101A <b>(8 analoge indgange)</b>                                                                                                    |                       |          |                      |          |                      |          |           |          |                      |          | stk. á 2 VA =                           |
|   | AK-XM 102A <b>(8 digitale lavvoltsindgange)</b>                                                                                                    |                       |          |                      |          |                      |          |           |          |                      |          | stk. á 2 VA =                           |
|   | AK-XM 102B <b>(8 digitale højvoltsindgange)</b>                                                                                                    | -                     |          |                      |          |                      |          |           |          |                      |          | stk. á 2 VA =                           |
|   | AK-XM 107A (8 pulsindgange)                                                                                                    | -                     |          |                      |          |                      |          |           | 1        |                      |          | stk. á 2 VA =                           |
|   | AK-XM 204A / B (8 relæudgange)                                                                                                    |                       |          |                      |          |                      |          |           |          |                      |          | stk. á 5 VA =                           |
|   | AK-XM 205A / B (8 analoge indg. + 8 relæudg.)                                                                                                    |                       |          |                      |          |                      |          |           |          |                      |          | stk. á 5 VA =                           |
|   |                                                                                                    |                       |          |                      |          |                      |          |           |          |                      |          | 1 stk. á 8 VA = 8                       |
|   |                                                                                                    |                       |          |                      |          |                      |          |           |          |                      |          | Sum =                                   |
|   |                                                                                                    |                       |          |                      |          |                      |          |           |          |                      |          | Sum = max. <b>32</b> VA                 |
|   |                                                                                                    |                       |          |                      |          |                      |          |           |          |                      |          | Eksemplet:                              |
|   |                                                                                                    |                       |          |                      |          |                      |          |           |          |                      |          | Ingen af de 3<br>begrænsninger er       |
|   |                                                                                                    |                       |          |                      |          |                      |          |           |          |                      |          | overskredet => OK                       |
|   |                                                                                                    |                       |          |                      |          |                      |          |           |          |                      |          |                                         |

Danfoss

Janfoss

#### 8 Længde

Hvis du bruger mange udvidelsesmoduler, vil regulatorens længde vokse tilsvarende. Modulrækken er en samlet enhed, som ikke kan brydes.

Modulmålet er 72 mm. Moduler i 100-serien er på 1 modul Moduler i 200-serien er på 2 moduler Regulatoren er på 3 moduler Længden på en samlet enhed = n x 72 + 8

eller på en anden måde:

| Modul           | Туре       | Antal | á |     |   | .ængde |
|-----------------|------------|-------|---|-----|---|--------|
| Regulatormodul  |            | 1     | х | 224 | = | 224 mm |
| Udvidelsesmodul | 200-serien | _     | х | 144 | = | mm     |
| Udvidelsesmodul | 100-serien | _     | х | 72  | = | mm     |
| Totallængde     |            |       |   |     | = | mm     |

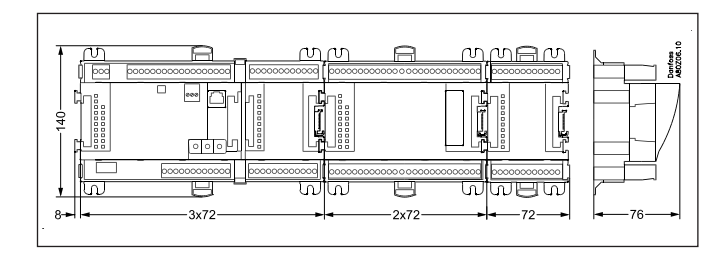

Eksemplet fortsat:

Regulatormodul + Pulsmodul = 224 mm + 72 mm = 296 mm.

#### 9

## Modulerne kobles sammen

Start med regulatormodulet og monter derefter de valgte udvidelsesmoduler. Rækkefølgen er underordnet.

Men du må **ikke** ændre på rækkefølgen dvs. bytte rundt på modulerne, efter du har foretaget opsætningen, hvor regulatoren får at vide hvilke tilslutninger, der er på hvilke moduler og på hvilke klemmer.

Modulerne hægtes på hinanden og holdes sammen af en forbindelse, der samtidig overfører forsyningsspændingen og den interne datakommunikation til det næste modul.

Montage og demontage skal atid foretages i **spændingsløs** tilstand.

Beskyttelseshætten, der er monteret på regulatorens stikforbindelse, skal flyttes hen på den sidste frie stikforbindelse, så stikket bliver beskyttet mod kortslutning og snavs.

Når reguleringen er startet, vil regulatoren hele tiden kontrollere, om der er forbindelse til de efterfølgende moduler. Denne status kan følges på en lysdiode.

Når de to snaplåse til DIN-skinnemontagen er i åben position, kan modulet skydes ind på pladsen på DIN-skinnen — uanset hvor i rækken modulet befinder sig.

Démontage foretages ligeledes med de to snaplåse i åben position.

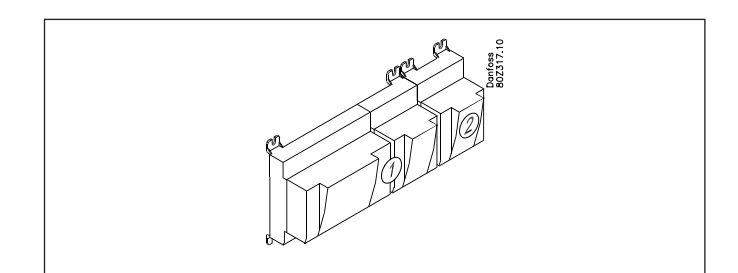

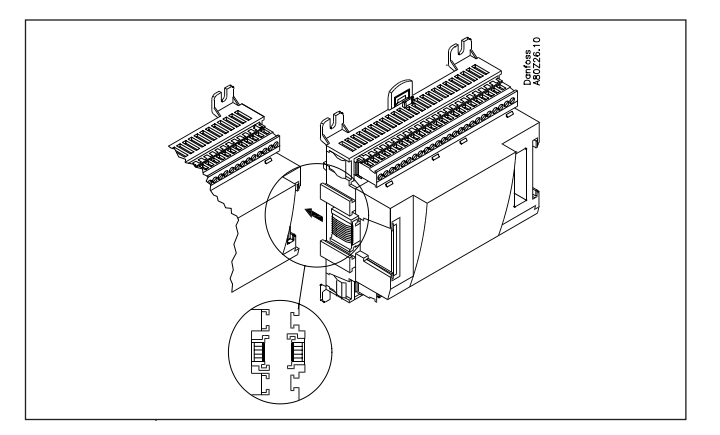

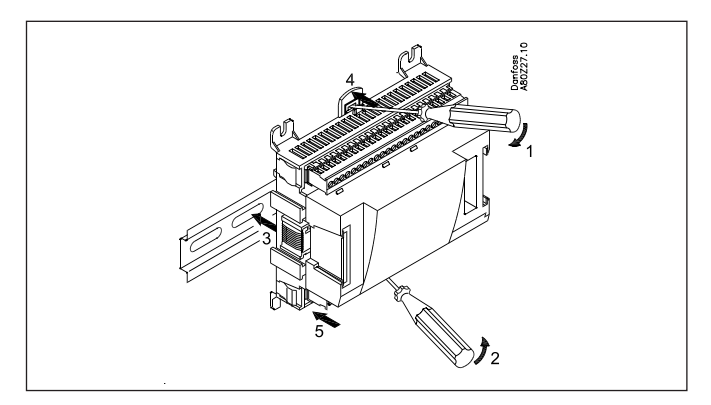

Danfoss

#### 10 Tilslutningsstederne bestemmes

Alle tilslutninger skal senere programmeres med tilslutningssted (modul og punkt), så i princippet er det lige meget, hvor tilslutningene foretages, når blot det sker på en korrekt type af ind- eller udgang.

- Regulatoren er 1. modul, næste er 2. osv.
- Et punkt er de to-tre klemmer, der hører til en ind- eller udgang (fx to klemmer for en føler og tre klemmer for et relæ).

Forberedelsen af tilslutningsdiagrammet og den senere programmering (konfiguration) bør ske på nu værende tidspunkt. Det sker lettest ved at udfylde tilslutningsoversigten for de aktuelle moduler. Princip:

| micip.       |          |          |                 |
|--------------|----------|----------|-----------------|
| Navn         | På modul | På Punkt | Funktion        |
| fx Lys 1     | х        | х        | Slutte          |
| fx Lys 2     | х        | х        | Slutte          |
| fx Alarmrelæ | х        | х        | NC              |
| fx Modem     | х        | х        | Slutte          |
| fx P0        | X        | X        | AKS 32R 1-6 bar |
|              |          |          |                 |

Tilslutningsoversigten fra regulatoren og eventuelle udvidelsesmoduler hentes fra afsnittet "Moduler" sidst i manualen. Fx regulatormodul:

| Signal | Modul | Punkt    | Klemme | Signal type /<br>Aktive ved |
|--------|-------|----------|--------|-----------------------------|
|        |       | 1 (Al 1) | 1 - 2  |                             |
|        |       | 2 (AI 2) | 3 - 4  |                             |
|        |       | 3 (AI 3) | 5 - 6  |                             |
|        | 1     | A /AL A) |        |                             |

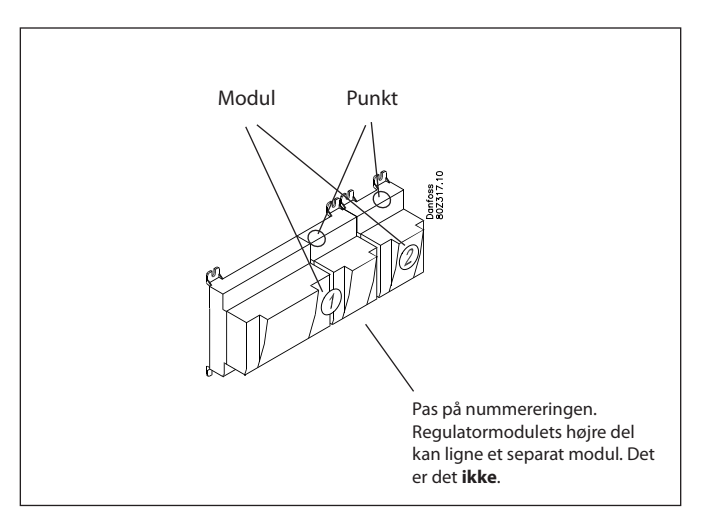

- Kolonne 1, 2, 3 og 5 benyttes ved programmeringen.
 - Kolonne 2 og 4 benyttes til tilslutningsdiagrammet.

#### Eksemplet fortsat:

| Signal                                  | Modul | Punkt             | Klemme  | Signal<br>type /<br>Aktive ved |  |   |           |           |         |
|-----------------------------------------|-------|-------------------|---------|--------------------------------|--|---|-----------|-----------|---------|
| Pulstryk til at afstille alarm-<br>relæ |       | <b>1</b> (Al 1)   | 1 - 2   | -                              |  |   |           |           |         |
|                                         | 1     | <b>2</b> (AI 2)   | 3 - 4   |                                |  |   |           |           |         |
|                                         |       | <b>3</b> (AI 3)   | 5 - 6   |                                |  |   |           |           |         |
|                                         |       | <b>4</b> (Al 4)   | 7 - 8   |                                |  |   |           |           |         |
|                                         |       | <b>5</b> (AI 5)   | 9 - 10  |                                |  |   |           |           |         |
|                                         |       | <b>6</b> (Al 6)   | 11 - 12 |                                |  |   |           |           |         |
|                                         |       | <b>7</b> (AI 7)   | 13 - 14 |                                |  |   |           |           |         |
|                                         |       | <b>8</b> (Al 8)   | 19 - 20 |                                |  |   |           |           |         |
|                                         |       | <b>9</b> (Al 9)   | 21 - 22 |                                |  |   |           |           |         |
|                                         |       | <b>10</b> (Al 10) | 23 - 24 |                                |  |   |           |           |         |
|                                         | 1     | <b>11</b> (Al 11) | 25 - 26 |                                |  |   |           |           |         |
|                                         | -     |                   |         |                                |  | - | 12 (DO 1) | 31 - 32   |         |
|                                         |       |                   |         |                                |  |   |           | 13 (DO 2) | 33 - 34 |
|                                         |       | 14 (DO 3)         | 35 - 36 |                                |  |   |           |           |         |
|                                         |       | 15 (DO 4)         | 37 - 38 |                                |  |   |           |           |         |
| Forsyningsspænding til<br>modem         |       | <b>16</b> (DO 5)  | 39 - 41 | ON                             |  |   |           |           |         |
| Alarmrelæ for højprioritets-<br>alarmer |       | <b>17</b> (DO6)   | 42 - 44 | OFF                            |  |   |           |           |         |
|                                         |       | 18 (DO7)          | 45 - 47 |                                |  |   |           |           |         |
|                                         |       | <b>19</b> (DO8)   | 48 - 50 |                                |  |   |           |           |         |
|                                         |       | 24                | -       |                                |  |   |           |           |         |
|                                         |       | 25                | -       |                                |  |   |           |           |         |

| Signal     | Modul | Punkt           | Klemme  | Aktiv ved |
|------------|-------|-----------------|---------|-----------|
| Pulssignal |       | <b>1</b> (Cl 1) | 1 - 2   |           |
|            |       | <b>2</b> (CI 2) | 3 - 4   |           |
|            |       | <b>3</b> (CI 3) | 5 - 6   |           |
|            | 2     | <b>4</b> (Cl 4) | 7 -8    |           |
|            |       | <b>5</b> (CI 5) | 9 - 10  |           |
|            | 1     | <b>6</b> (CI 6) | 11 - 12 |           |
|            | ]     | <b>7</b> (CI 7) | 13 - 14 |           |
|            | ]     | 8 (CI 8)        | 15 - 16 |           |

Danfoss

## 11 Tilslutningsdiagram

Tegninger af de enkelte moduler kan rekvireres hos Danfoss. Format = dwg og dxf.

Du kan derefter selv skrive modulnummeret i cirklen og tegne de enkelte tilslutninger.

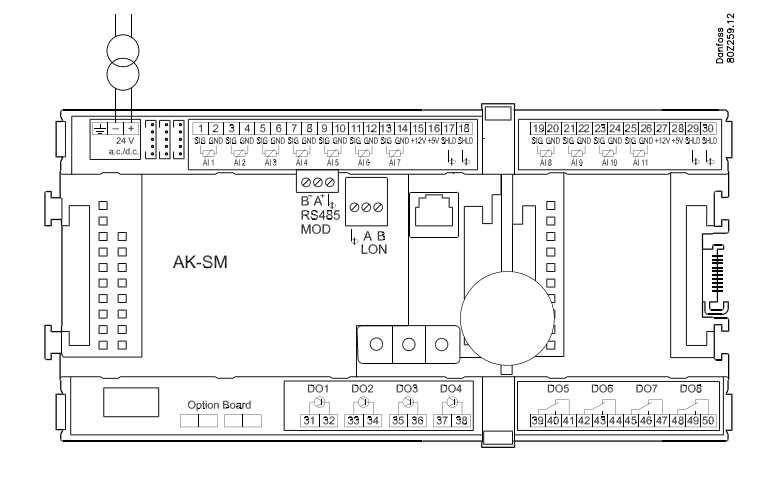

#### Eksemplet fortsat:

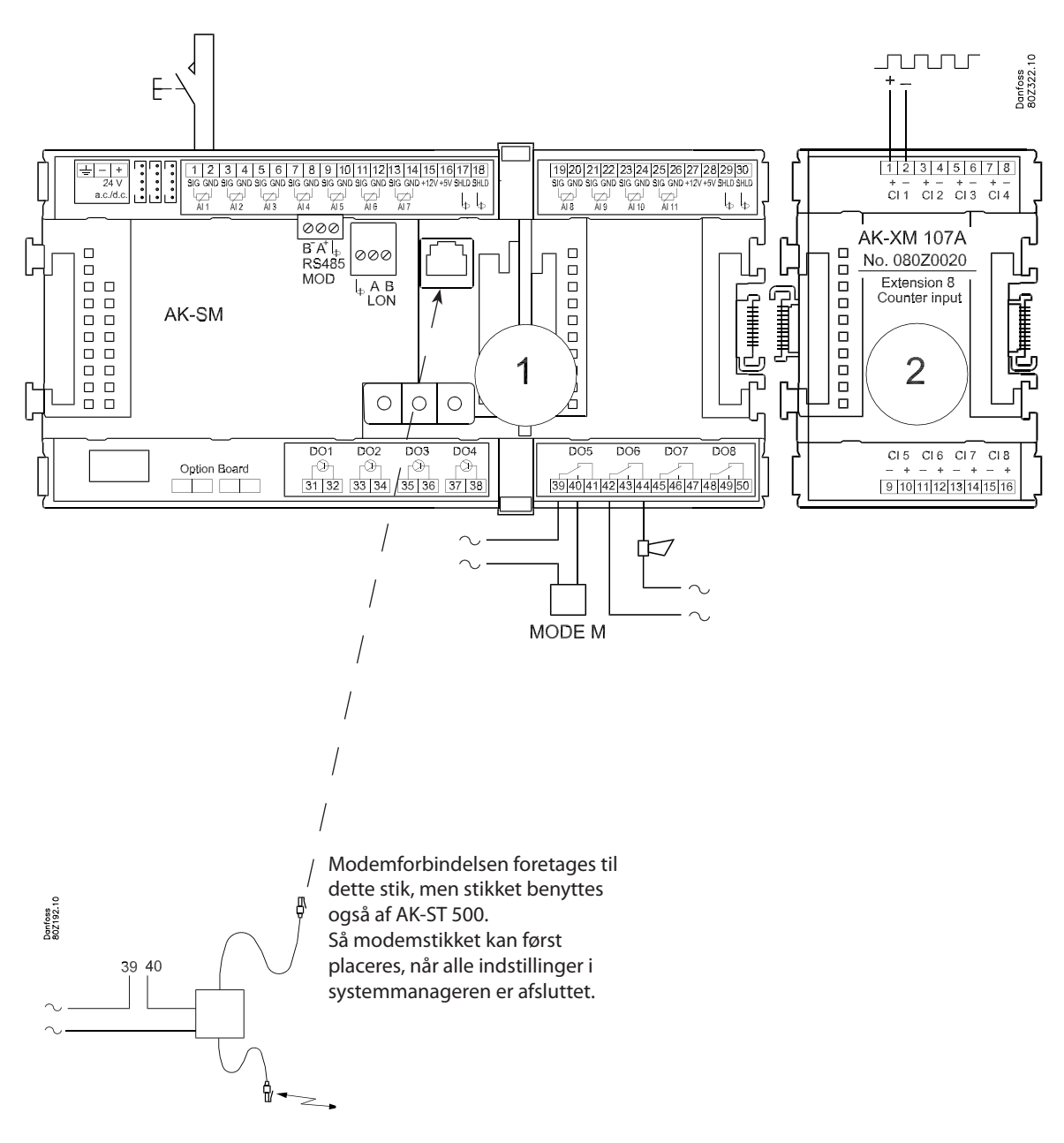

Danfoss

## 12

# Forsyningsspænding

Der skal kun tilsluttes forsyningsspænding til regulatormodulet. Forsyningen til de øvrige moduler overføres via stikket imellem modulerne.

Forsyningen skal være 24 V +/-20%. Der skal anvendes én strømforsyning til hver regulator.

De 24 V må **ikke** deles af andre regulatorer eller apparater. De analoge ind- og udgange er **ikke** galvanisk adskilt fra forsynin-

gen.

+ og - på 24 V indgangen må **ikke** jordforbindes.

#### Strømforsyningens **størrelse**

| Effektbehovet vokser med antallet af anvendte moduler: |            |       |     |        |  |  |  |  |  |
|--------------------------------------------------------|------------|-------|-----|--------|--|--|--|--|--|
| Modul                                                  | Туре       | Antal | á   | Effekt |  |  |  |  |  |
| Regulator                                              |            | 1 ×   | 8 = | 8 VA   |  |  |  |  |  |
| Udvidelsesmodul                                        | 200-serien | _ ×   | 5 = | VA     |  |  |  |  |  |
| Udvidelsesmodul                                        | 100-serien | _ ×   | 2 = | VA     |  |  |  |  |  |
| Total                                                  |            |       |     | VA     |  |  |  |  |  |

Eksemplet fortsat:

| Regulatormodul<br>Pulstællermodul | 8 VA<br>2 VA |
|-----------------------------------|--------------|
| Strømforsvningens størrelse       | <br>10 VA    |
| eupineup) inigene biblieupe       |              |

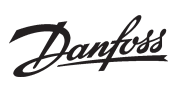

# Bestilling

#### 1. Regulator

| Туре      | Funktion      | Anvendelse                | Sprog                                                | Bestilling | Eksemplet<br>fortsat |
|-----------|---------------|---------------------------|------------------------------------------------------|------------|----------------------|
|           | Systemmanager |                           | Engelsk, tysk, fransk, hol-<br>landsk, Italiensk     | 080Z8511   | x                    |
| AK-SM 720 |               | Styre datakommunikationen | Engelsk (UK), spansk, portugi-<br>sisk, engelsk (US) | 080Z8512   |                      |
|           |               |                           | Engelsk(UK), dansk, svensk,<br>finsk                 | 080Z8513   |                      |

#### 2. Udvidelsesmoduler og oversigt over ind- og udgange

| Туре         | Analoge<br>indgange                          | On/Off udg       | ange           | On/off spær<br>(DI-signal) | dingsindgang            | )                | Analoge<br>udgange | Modul med<br>omskiftere                  | Bestilling            | Eksemplet<br>fortsat |
|--------------|----------------------------------------------|------------------|----------------|----------------------------|-------------------------|------------------|--------------------|------------------------------------------|-----------------------|----------------------|
|              | Til følere,<br>tryktrans-<br>mittere<br>m.m. | Relæer<br>(SPDT) | Solid state    | Lavvolt<br>(max. 80 V)     | Højvolt<br>(max. 260 V) | Pulstæller       | 0 -10 V d.c.       | Til oversty-<br>ring af relæ-<br>udgange | Med skrue-<br>klemmer |                      |
| Regulator    | 11                                           | 4                | 4              | -                          | -                       |                  | -                  | -                                        | -                     |                      |
| Udvidelsesm  | oduler                                       |                  |                |                            |                         |                  |                    |                                          |                       |                      |
| AK-XM 101A   | 8                                            |                  |                |                            |                         |                  |                    |                                          | 080Z0007              |                      |
| AK-XM 102A   |                                              |                  |                | 8                          |                         |                  |                    |                                          | 080Z0008              |                      |
| AK-XM 102B   |                                              |                  |                |                            | 8                       |                  |                    |                                          | 080Z0013              |                      |
| AK-XM 204A   |                                              | 8                |                |                            |                         |                  |                    |                                          | 080Z0011              |                      |
| AK-XM 204B   |                                              | 8                |                |                            |                         |                  |                    | x                                        | 080Z0018              |                      |
| AK-XM 205A   | 8                                            | 8                |                |                            |                         |                  |                    |                                          | 080Z0010              |                      |
| AK-XM 205B   | 8                                            | 8                |                |                            |                         |                  |                    | х                                        | 080Z0017              |                      |
| AK-XM 107A   |                                              |                  |                |                            |                         | 8                |                    |                                          | 080Z0020              | x                    |
| Følgende udv | /idelsesmodul                                | kan placeres i   | nde på printet | i regulatormo              | dulet. Der er ku        | n plads til ét r | nodul.             |                                          |                       |                      |
| AK-OB 110    |                                              |                  |                |                            |                         |                  | 2                  |                                          | 080Z0251              |                      |

#### 3. AK-betjening og tilbehør

| Туре      | Funktion                                           | Anvendelse               | Bestilling | Eksemplet<br>fortsat |
|-----------|----------------------------------------------------|--------------------------|------------|----------------------|
| Betjening |                                                    |                          |            |                      |
| AK-ST 500 | Software til betjening af AK-regulatorer           | AK-betjening             | 080Z0161   | x                    |
| -         | Kabel mellem PC og AK-regulator                    | AK - Com port            | 080Z0262   | x                    |
| -         | Kabel mellem nulmodemkabel og AK-regulator         | AK - RS 232              | 080Z0261   |                      |
| Tilbehør  | Strømforsyningsmodul 230 V / 115 V til 24 V d.c.   |                          |            |                      |
| AK-PS 075 | 18 VA d.c.                                         | Forevering til regulator | 080Z0053   | x                    |
| AK-PS 150 | 36 VA d.c.                                         | Forsyning til regulator  | 080Z0054   |                      |
|           |                                                    |                          |            |                      |
| Modem     | Benyt venligst et modem fra Danfoss' positivliste. |                          |            | x                    |
<u>Danfoss</u>

# 3. Montering og fortrådning

Dette afsnit beskriver hvordan regulatoren:

- Monteres
- Forbindes

Vi har valgt at tage udgangspunkt i det eksempel, som vi tidligere har været igennem. Dvs. følgende moduler:

- AK-SM 720 regulatormodul
- AK-XM 107A pulstællermodul

Danfoss

## Montering

## Montering af udvidelsesmodul på grundmodulet

1. Flyt beskyttelseshætten

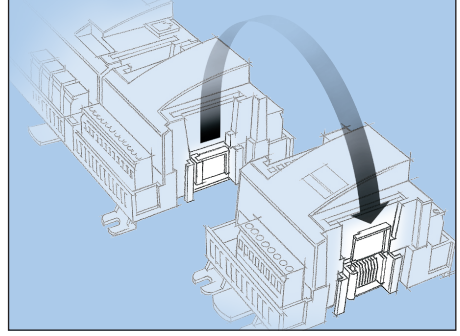

Tag beskyttelseshætten af forbindelsesstikket til højre på grundmodulet.

Sæt hætten på forbindelsesstikket til højre på det I/O-modul, der skal monteres længst til højre i AK stangen.

2. Sæt I/O-modulet sammen med grundmodulet <u>Grundmodulet må ikke være tilsluttet spænding</u>.

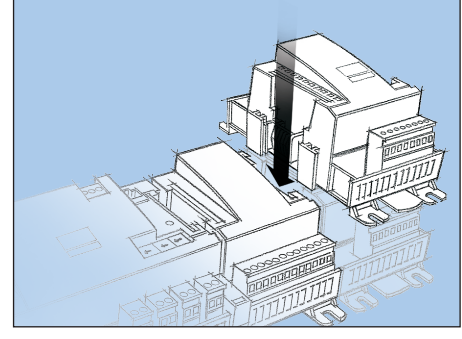

I vores eksempel skal der monteres ét udvidelsesmodul på grundmodulet. Alle de efterfølgende indstillinger, er bestemt af modulplaceringerne. Her 1 og 2. Når de to snaplåse til DIN-skinnemontagen er i åben position, kan modulet skydes ind på pladsen på DIN-skinnen — uanset hvor i rækken modulet befinder sig. Démontage foretages ligeledes med de to snaplåse i åben position.

Danfoss

## Fortrådning

Ved planlægningen blev bestemt hvilken funktion, der skal tilsluttes, og hvor den skal foretages.

Vigtigt

Hold signalkabler adskilt fra kabler med høje spændinger.

Her er skemaerne for eksemplet:

#### 1. Tilslut ind- og udgange

| Signal                                  | Modul | Punkt            | Klemme  | Signal type/<br>Aktive ved |
|-----------------------------------------|-------|------------------|---------|----------------------------|
| Pulstryk til at afstille alarm-<br>relæ |       | <b>1</b> (Al 1)  | 1 - 2   | -                          |
| Forsyningsspænding til<br>modem         | 1     | <b>16</b> (DO 5) | 39 - 41 | ON                         |
| Alarmrelæ for højprioritets-<br>alarmer |       | <b>17</b> (DO6)  | 42 - 44 | OFF                        |

| Signal     | Modul | Punkt           | Klemme | Aktiv ved |
|------------|-------|-----------------|--------|-----------|
| Pulssignal | 2     | <b>1</b> (Cl 1) | 1 - 2  |           |

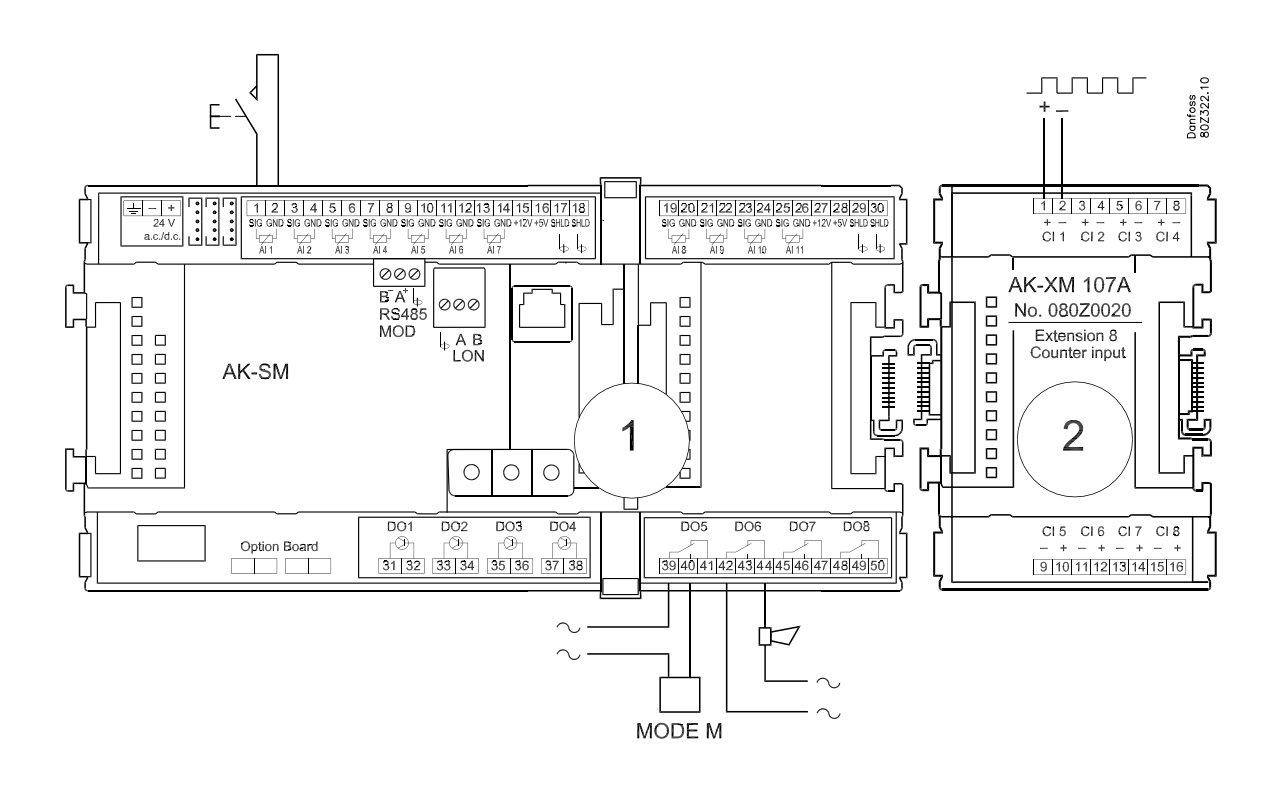

2. Tilslut LON og MODBUS kommunikationsnetværk Kontrollér at datakommunikationen er termineret i **hver** ende.

Installationen af datakommunikationen skal overholde kravene, der er beskrevet i litteratur nr. RC8AC

#### 3. Tilslut forsyningsspænding

Det er 24 V og forsyningen må ikke benyttes af andre regulatorer eller apparater. **De to forsyningsklemmer må ikke jordes.** 

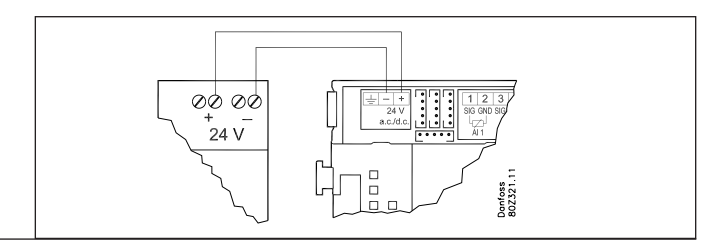

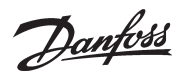

#### 4. Følg lysdioderne

Når forsyningsspændingen tilsluttes, vil systemmanageren gennemløbe en intern kontrol. Den er klar efter ca. et halvt minut, når lysdioden "Status" blinker langsomt.

#### 5. Ved netværk

Indstil adressen og aktivér Service Pin. Se næste afsnit

6. Systemmanageren er nu klar til konfiguration.

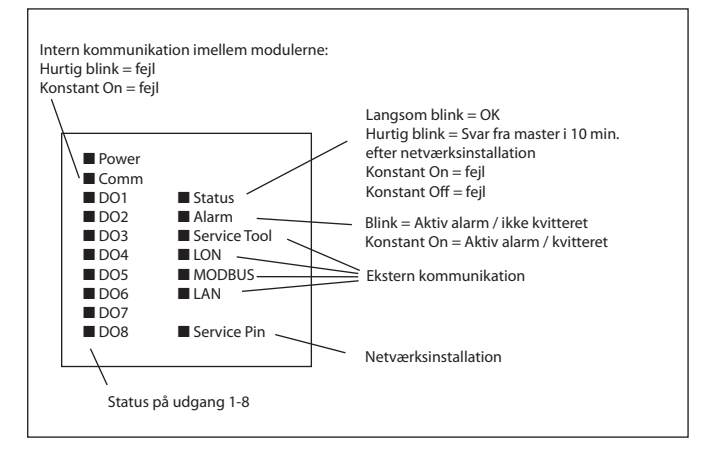

Danfoss

# 4. Konfiguration og betjening

Dette afsnit beskriver hvordan regulatoren:

- Konfigureres
- Betjenes

Vi har valgt at tage udgangspunkt i det eksempel, som vi tidligere har været igennem. Eksemplet er vist på næste side.

Danfoss

Anlægseksempel Vi har valgt at beskrive opsætningen ved hjælp af et eksempel bestående af én systemmanager og en række regulatorer. Eksemplet er det samme som angivet under "Design afsnittet". Dvs én systemmanager og ét udvidelsesmodul.

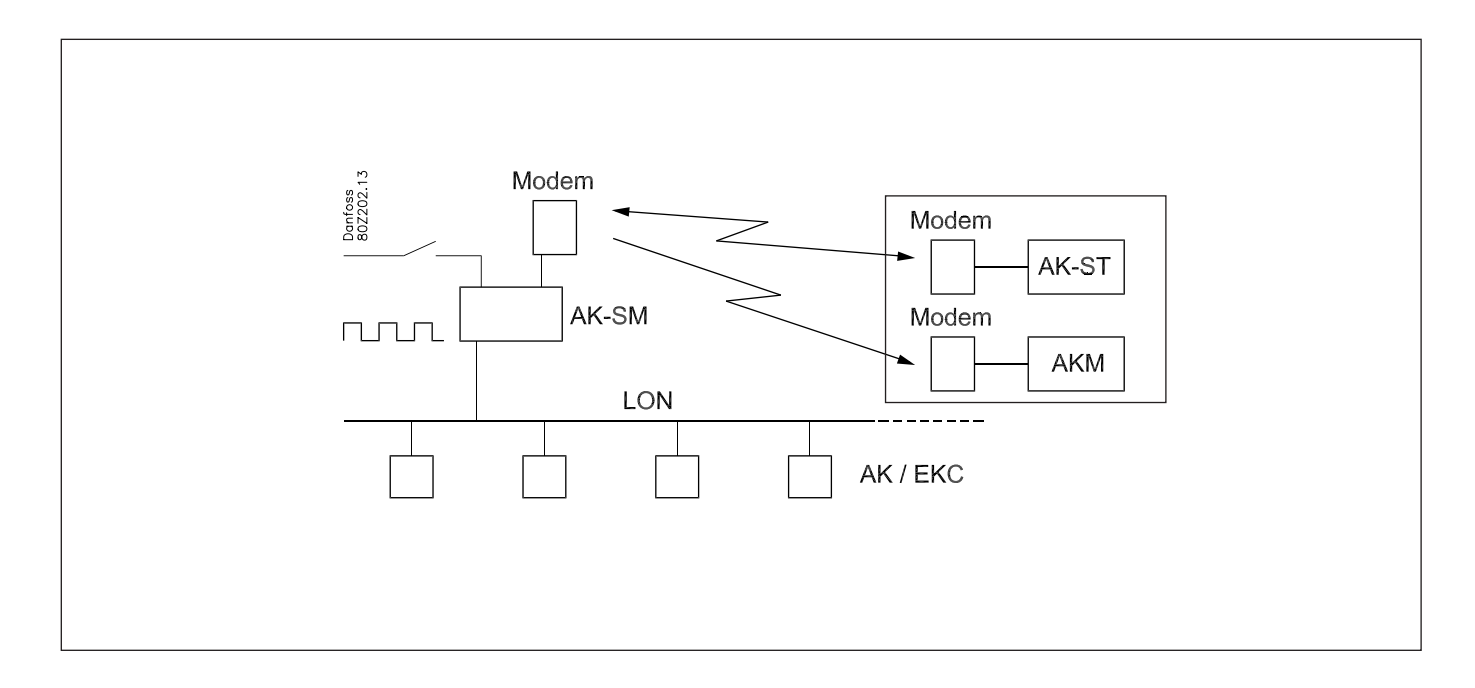

#### **Regulatorerne:**

- Regulatorerne er af typerne AK- og EKC
- De forbindes i et LON RS485-netværk
- De sender alarmer til systemmanageren

#### Modem:

- Modemet er en type fra positivlisten
- Det tilsluttes systemmanageren (det kan først tilsluttes, når opsætningen er afsluttet, da det er det samme stik, der anvendes)

#### **Betjening:**

- Opsætningen foretages på anlægget med PC og Softwareprogrammet AK-ST
- · Efter opsætningen kan betjeningen også ske via modemet og AK-ST

#### Alarmer:

 Alarmmodtageren er Systemsoftware type AKM ved det eksterne modem

#### **Alarmrutning:**

Til Systemsoftware type AKM ved det eksterne modem

#### Styringer:

- · Der opsættes et skema for butikkens åbningstider
- Logs opsamles i systemmanageren
- · Logs hentes ud af systemmanageren med Systemsoftware type AKM
- Dag/nattider for kølemøblerne administreres fra systemmanageren
- Afrimningsstart foretages af systemmanageren
- Forbrugsmåling (pulssignal modtages fra ekstern enhed)
- Kontakt til overstyring af dag/nat skemaet
- Kontakt (pulstryk) til nulstilling af alarm

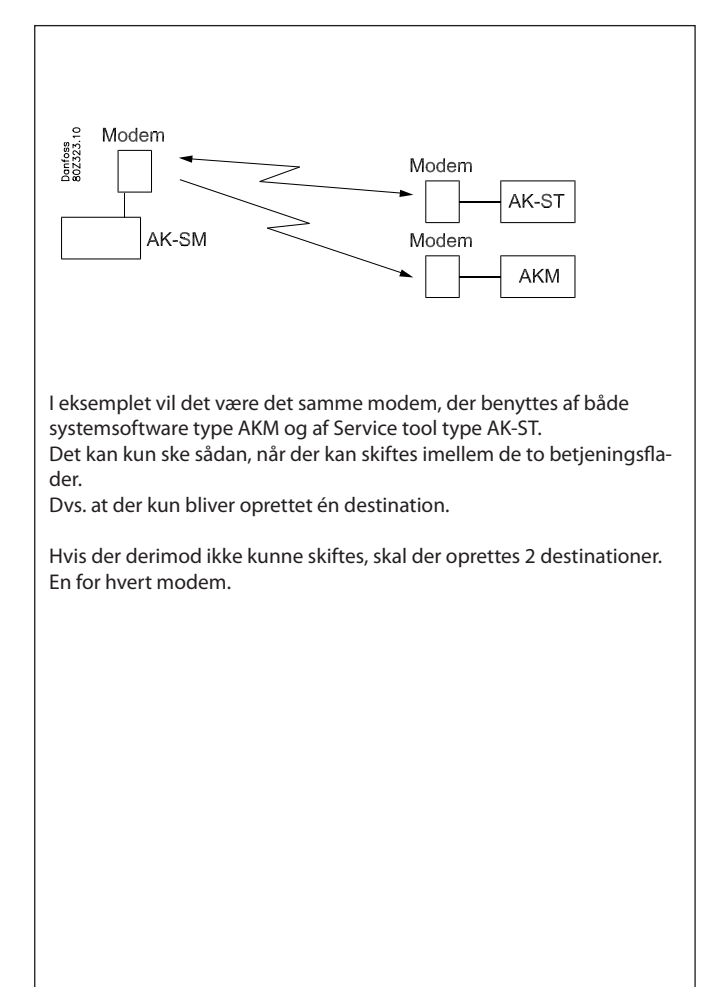

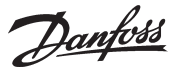

## Installering i netværk

#### 1. Indstil netnummer

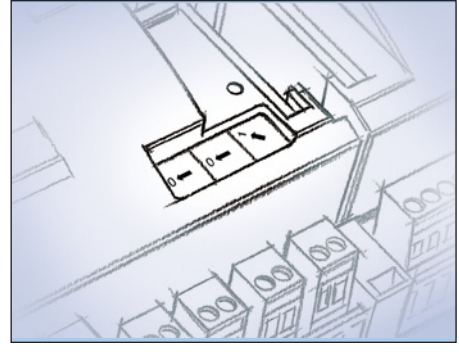

I vores eksempel skal systemmanageren have adresse 1.

Drej den højre omskifter så pilen kommer til at pege på 1.

Pilen i de to øvrige omskiftere skal pege på 0.

2. Tryk på Service Pin

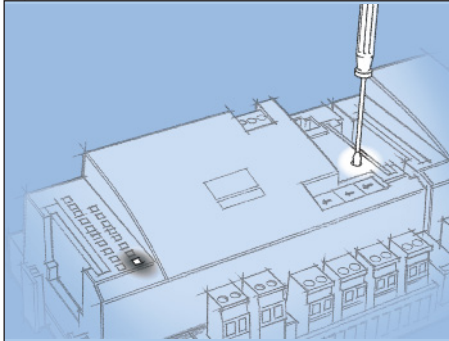

Tryk Service Pin knappen ned og hold den nede indtil Service Pin lysdioden lyser.

- 3. Vent på svar
- 4. Foretag ny login via Service Tool'et

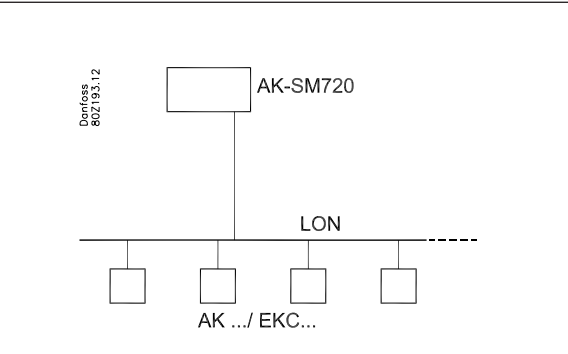

Systemmangeren skal være master for en række regulatorer på et net. Dette netnummer kan indstilles imellem 1 og 10. På et net skal der **altid** være en nummer 1, da nummer 1 vil optræde som master og koordinere kommunikationen, hvis der er flere systemmanagerer på samme net.

En ændring af omskifternes indstilling vil kun slå igennem efter aktivering af Service Pin knappen.

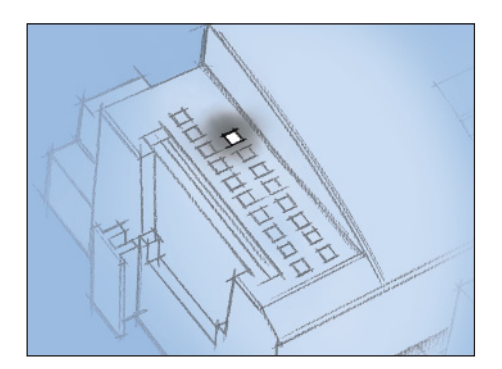

Når lysdioden "Status" begynder at blinke hurtigere end normalt, er netnummeret blevet installeret. Der blinkes en gang hvert halve sekund, og der skiftes tilbage til langsom blink igen efter ca. 10 min.

Hvis du har haft Service Tool'et tilsluttet til systemmanageren mens du har installeret den i netværket, skal du foretage en ny login til systemmanageren via Service Tool'et.

<u>Danfvis</u>

## (Hvis der er flere netværk og dermed flere systemmanagerer)

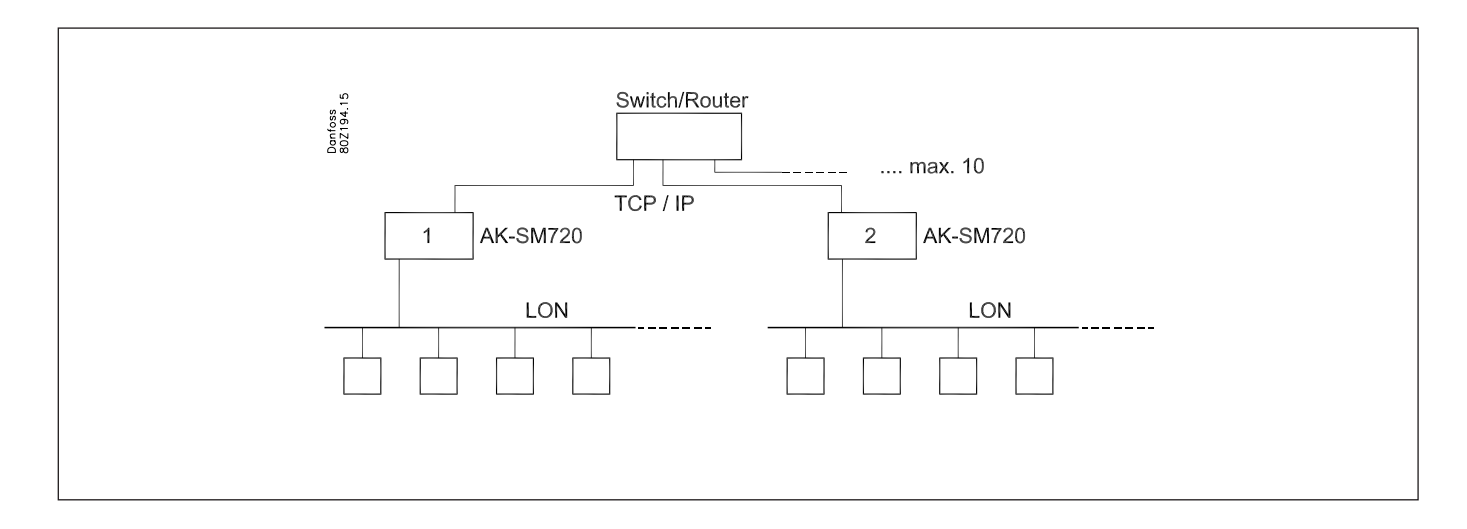

Hvis der er flere systemmanagerer, der kobles sammen, skal de efterfølgende have netnummer 2 og opefter, dog max. 10.

Kommunikationen imellem systemmanagerne foregår via TCP/IP netværket.

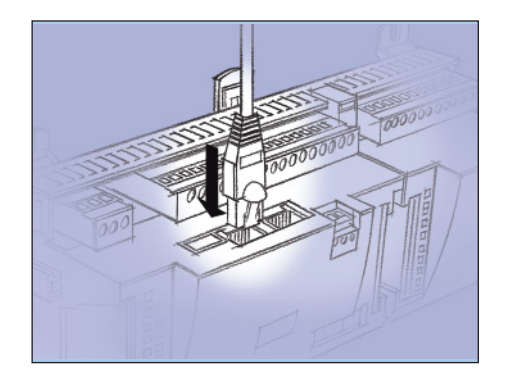

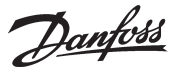

## Opsætning

## **Tilslut PC**

PC med programmet "Service Tool" forbindes til systemmanageren.

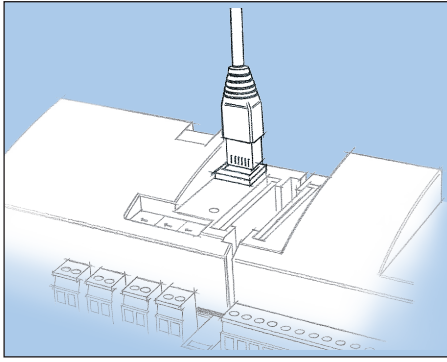

Regulatoren skal være tændt og lysdioden "Status" skal blinke inden Service Tool-programmet startes.

Start Service Tool-programmet

#### Login med brugernavnet SUPV

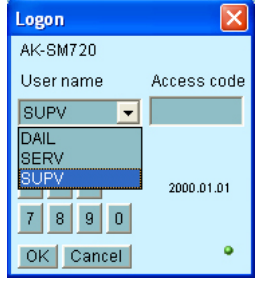

Vælg bruger navnet **SUPV** og indtast den tilhørende adgangskode.

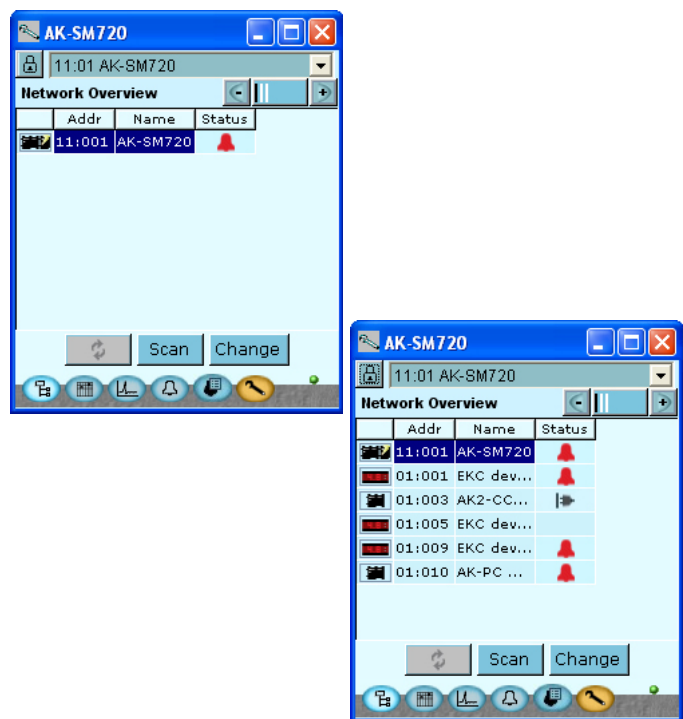

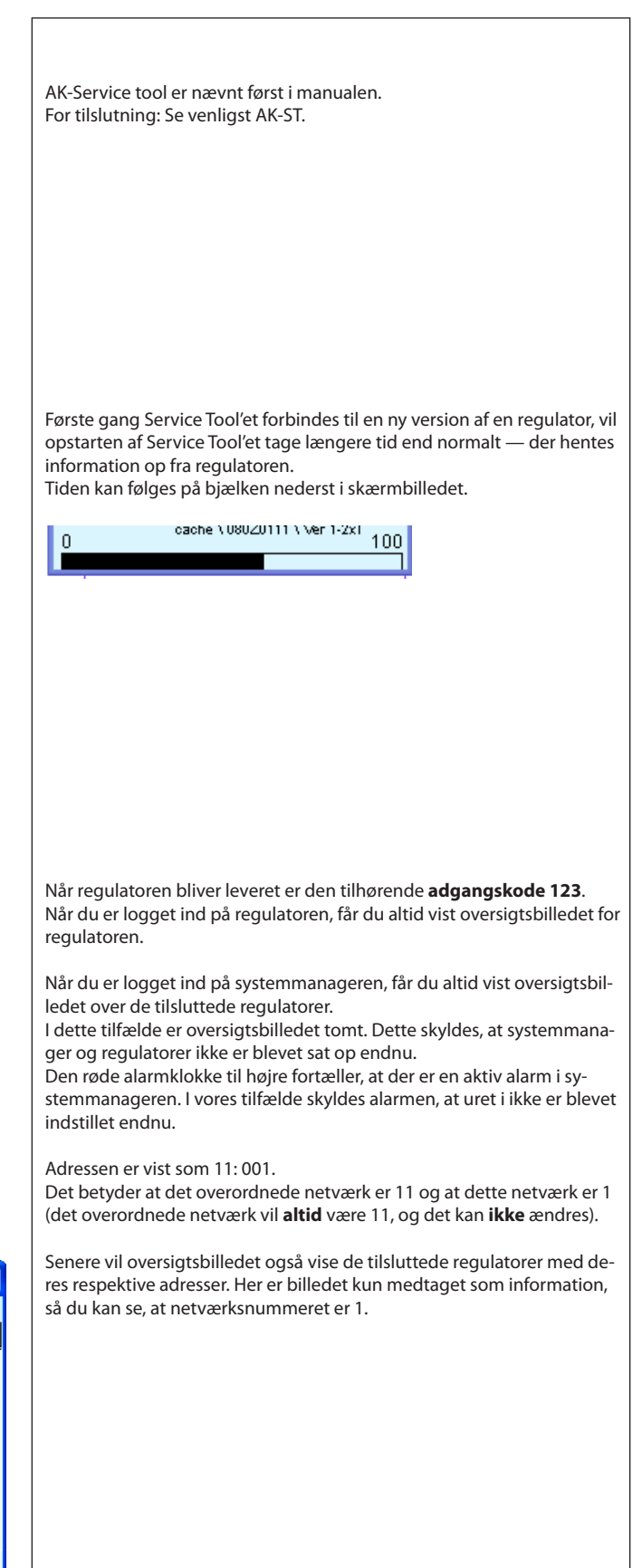

Dantoss

## Autorisation

1. Gå til Opsætningsmenuen

Tryk på den orange opsætningsknap med skruenøglen nederst på skærmbilledet.

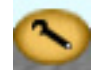

#### 2. Vælg Authorisation

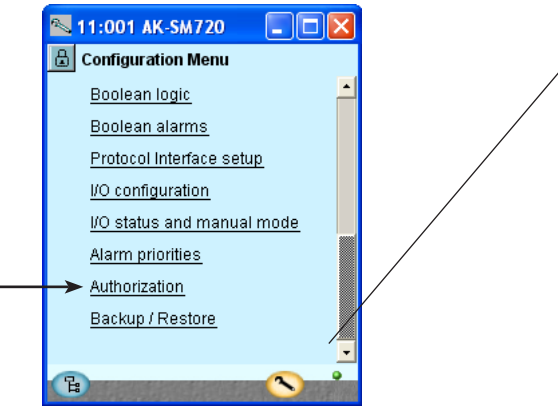

#### 3. Ændr indstillingerne for brugeren 'SUPV'

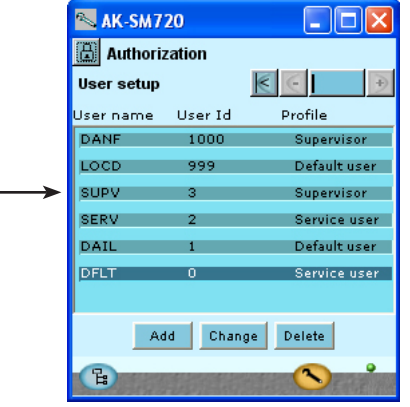

4. Vælg brugernavn og adgangskode

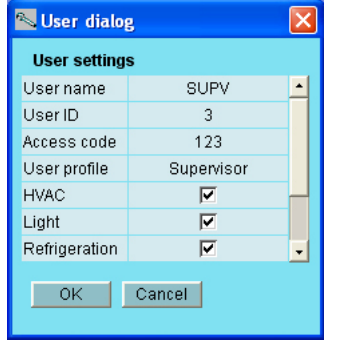

5. Foretag ny login med det nye brugernavn og den nye adgangskode.

Når regulatoren leveres, er den indstillet med en standard autorisation for forskellige brugerflader. Denne indstilling bør ændres, så den tilpasses anlægget. Ændringen kan ske nu eller vente til senere.

Denne knap skal du bruge igen og igen, når du skal hen til dette skærmbillede.

Her til venstre er alle funktioner ikke vist endnu, der kommer flere jo længere vi kommer hen i opsætningen.

Tryk på linien **Authorisation** for at komme til brugeropsætningsbilledet.

Markér linien med brugernavnet **SUPV**. Tryk på knappen **Change** 

Her kan du definere superbrugeren til det aktuelle anlæg, og give ham en tilhørende adgangskode.

I tidligere udgaver at Service tool'et AK-ST 500 kunne der ske et sprogvalg i denne menu.

Fra foråret 2009 er der kommet en opdateret version af Service tool'et. Betjenes regulatoren med den nye version, vil sprogvalget ske automatisk ud fra konfigureringen af Service tool'et.

Regulatoren vil benytte samme sprog, som er valgt i Service tool'et, men kun hvis regulatoren indeholder dettes sprog. Er sproget ikke indeholdt i regulatoren, vil indstillinger og udlæsninger blive vist med engelske tekster.

For at aktivere de nye indstillinger skal du foretage en ny login til regulatoren med det nye brugernavn og den tilhørende adgangskode. Du kommer til login-billedet ved at trykke på hængelåsen øverst til venstre på skærmbilledet.

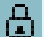

Danfoss

## Lås op for opsætningen af regulatoren

#### 1. Gå til Opsætningsmenuen

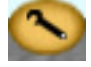

2. Vælg Lås opsætning

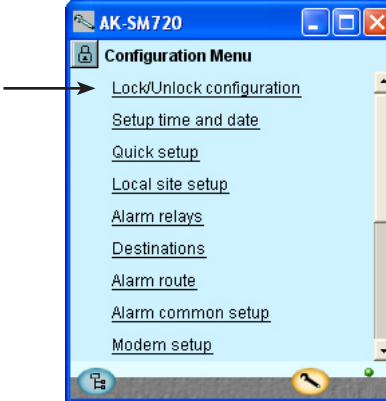

3. Vælg Opsætningslås

Tryk på det blå felt med teksten Låst

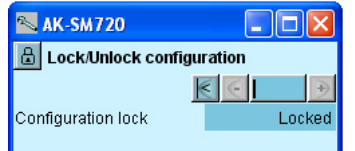

4. Vælg Åben

| Vælg <b>i</b> | <b>ben</b> og | g try        | /k på <b>O</b> | К. |
|---------------|---------------|--------------|----------------|----|
| Set val       | ue            | $\mathbf{X}$ |                |    |
| Unloc         | (ed 💌         | ]            |                |    |
| ок            | Cancel        |              |                |    |

Regulatoren kan kun konfigureres, når der er "Låst op". Der kan kun reguleres, når der er låst.

Ændringer af værdier kan ske, når den er låst; men kun for de indstillinger, der ikke skader konfigurationen.

Konfigurationslåsen spærrer for alle indstillinger, der berører opsætningen af ind- og udgange samt indstillingen af IP adressen.

## Urfunktion

1. Gå til Opsætningsmenuen

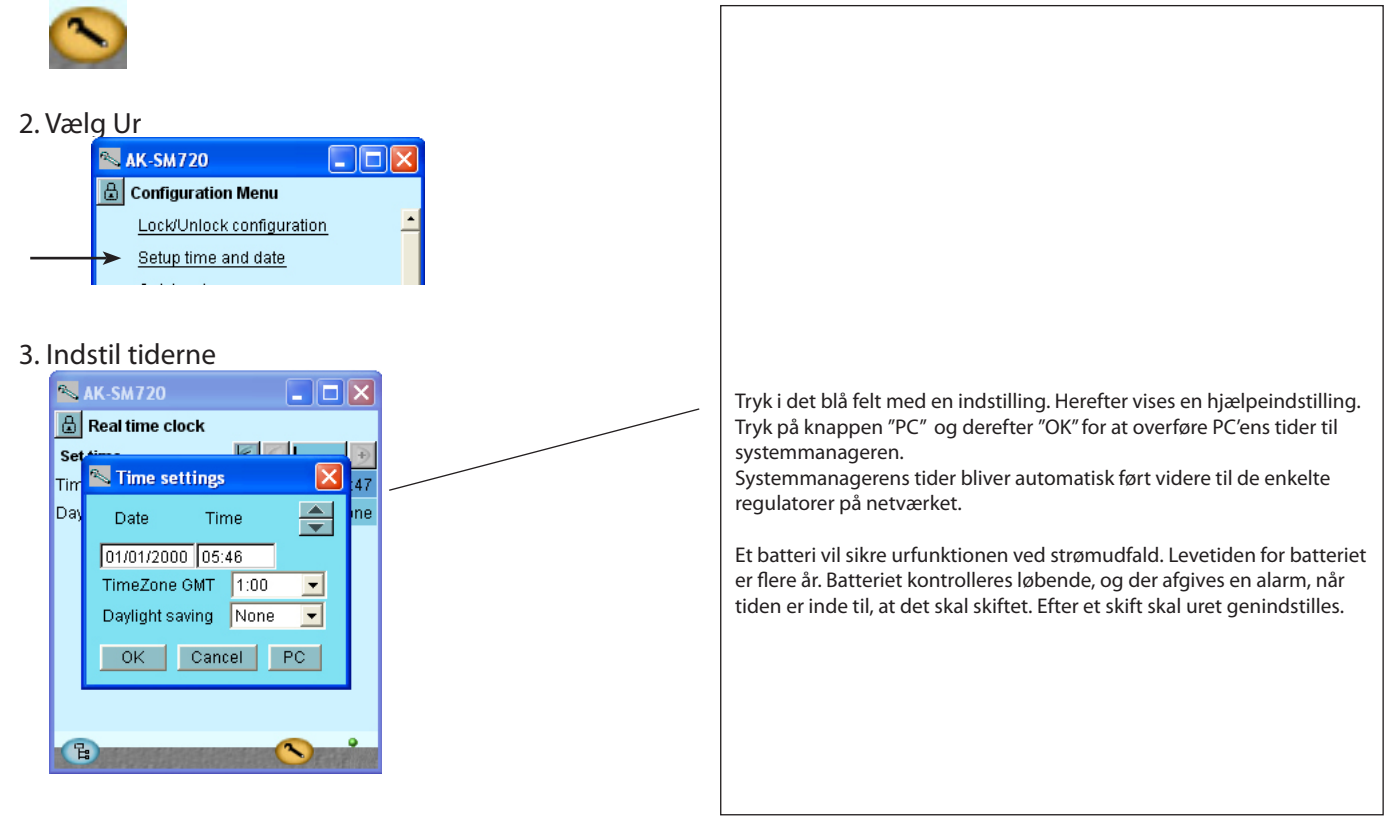

## Quick setup

1. Gå til Opsætningsmenuen

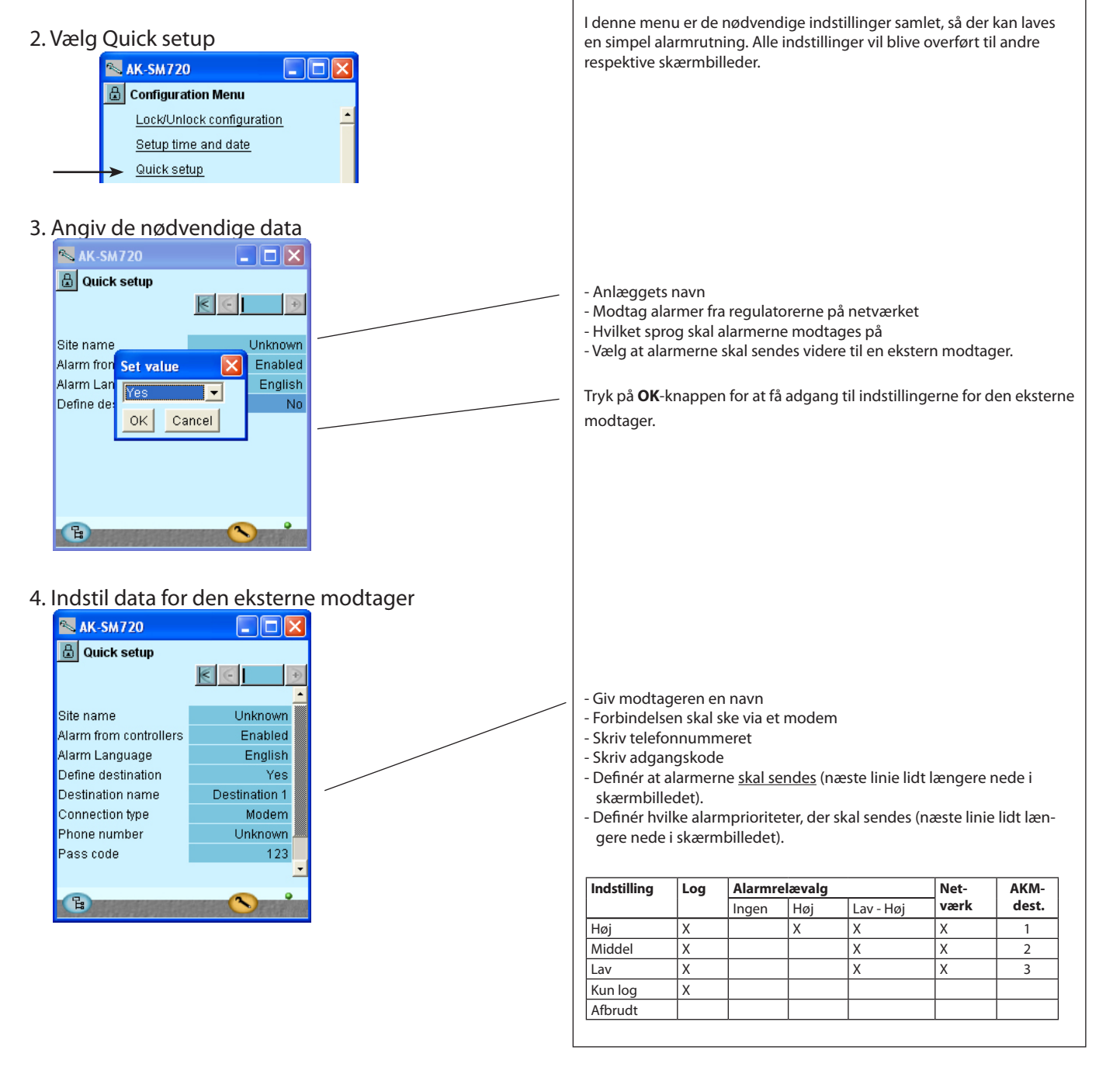

## Anlæggets hoveddata

1. Gå til Opsætningsmenuen

#### 2. Vælg anlægsopsætning

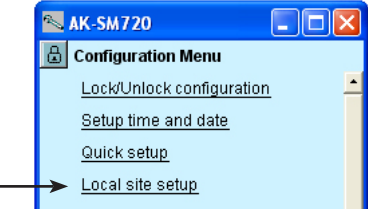

#### 3. Angiv hoveddata

| 📉 11:001 AK-SM72       | .0 💶 🗖 🔀 |
|------------------------|----------|
| 🕒 Local site setup     |          |
| Setup system           | € € →    |
| Site name              |          |
| System mgr. Name       | AK-SM720 |
|                        |          |
| Administrator access   | No       |
| Admin password         | 0        |
|                        |          |
| Mains frequency        | 50 Hz    |
|                        |          |
| Network scan           | No       |
| Delete offline contrl. | No       |
|                        |          |
| Reset to factory       | No       |
|                        | •        |
| 8                      |          |

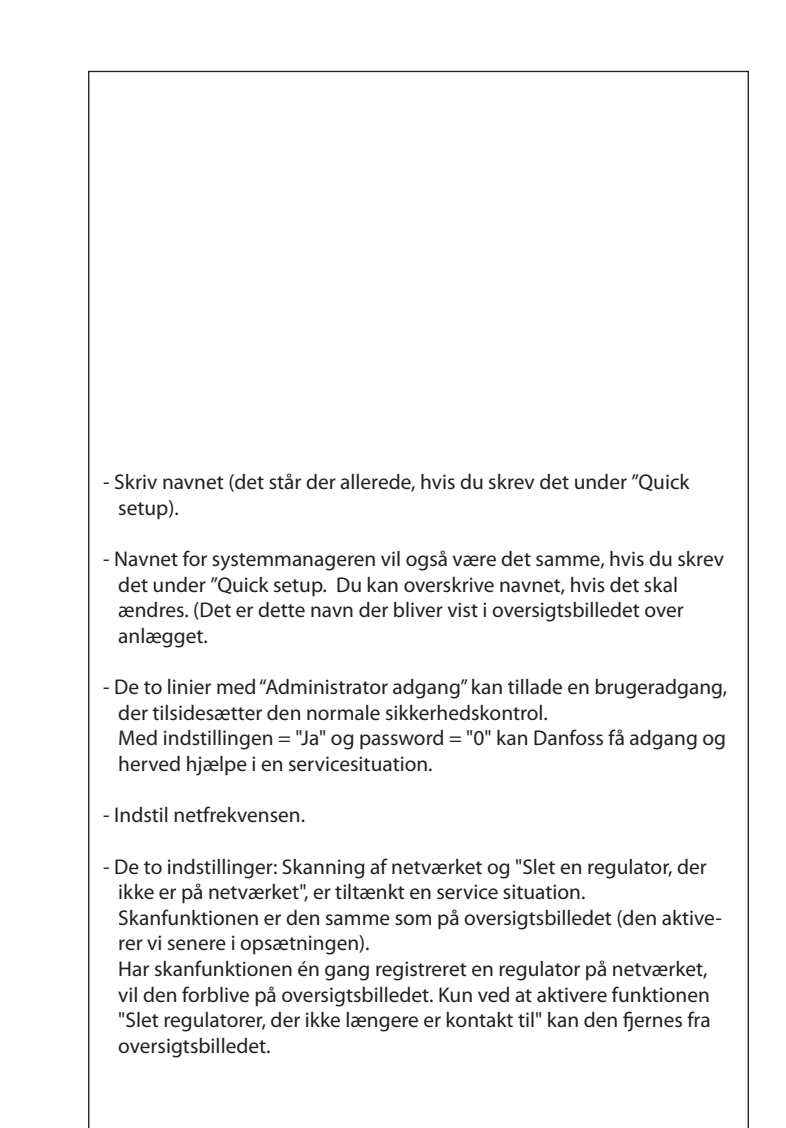

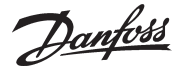

## Alarmrelæet på anlægget

1. Gå til Opsætningsmenuen

#### 2. Vælg Alarmrelæer

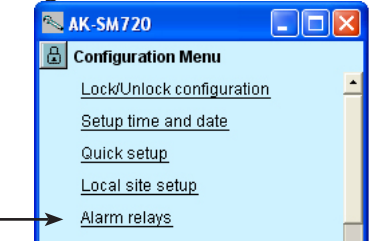

3. Her er oversigten over alarmprioriter

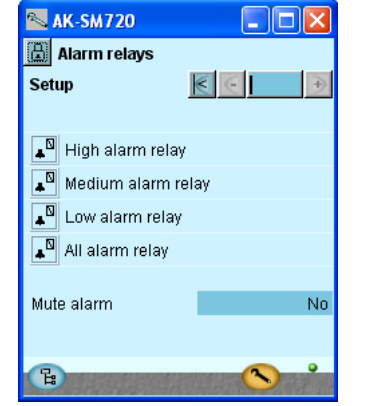

4. Indstil alarmrelæets funktion

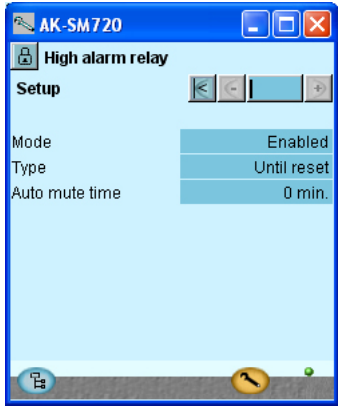

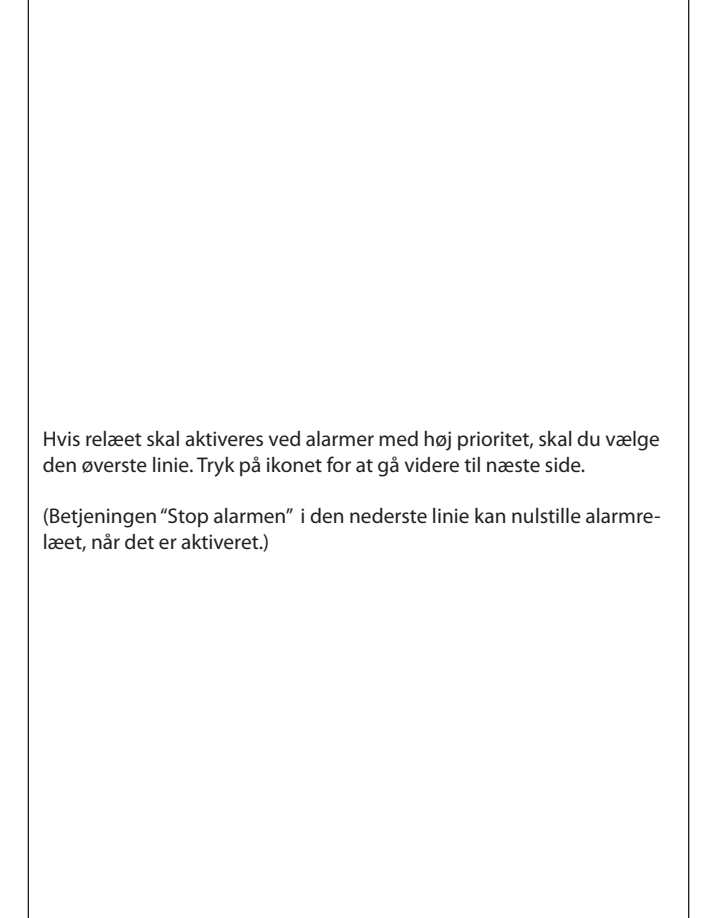

- Indstil funktionen til "tillad alarmer".
- Indstil, at relæet skal aktiveres indtil alarmen bliver nulstillet.
- Indstil den maksimale tid som alarmrelæet er aktiveret.

"High alarm relæet" kan som det eneste, indstilles til at følge alarmstatus. Dvs. det er altid trukket, når der er en alarm. Der er ingen nulstillingsmulighed.

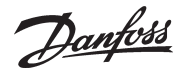

# Destinationer der skal kommunikeres med

1. Gå til Opsætningsmenuen

#### 2. Vælg destinationer

| e,    | AK-SM720                  |          | × |
|-------|---------------------------|----------|---|
| ۵     | Configuration Menu        |          |   |
|       | Lock/Unlock configuration | <u> </u> | • |
|       | Setup time and date       |          |   |
|       | Quick setup               |          |   |
|       | Local site setup          |          |   |
|       | <u>Alarm relays</u>       |          |   |
| <br>> | Destinations              |          |   |

3. Her er oversigten over hvilke anlæg, der kan kobles op til.

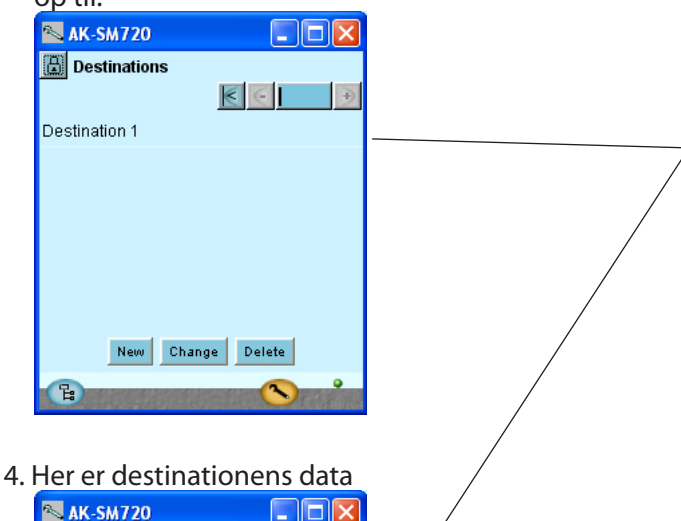

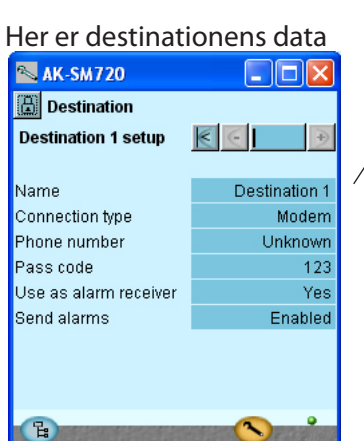

Alle kontakter skal have indstillet en destination. Både dem, der kan ringes ud til og dem, der kan ringe ind til systemmanageren. Det gælder både kontakter via modem og TCP/IP.

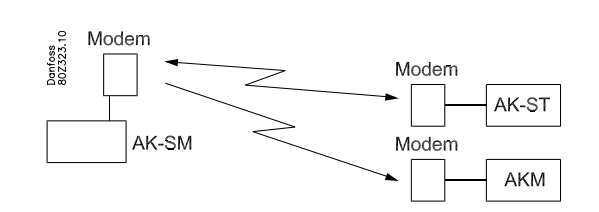

I vores eksempel er der én destination. Den stammer fra indstillingen under "Quick setup".

Teksten "Destination 1" vil være ændret, hvis du ændrede teksten under "Quick setup".

Indstil data for destinationen.

Navnet skal være 100% identisk med indstillingen hos modtageren. (Det benyttes til ID-check)

Hvis destinationen skal modtage alarmer fra systemmanageren, skal alarmmodtager indtilles til "Ja".

Hvis der skal ændres i opsætningen, skal "Send alarms" indstilles til "Disable" før ændringerne kan foretages. Husk at genindstille til "Enable".

Benyt "Ny" i punkt 3 hvis der er flere destinationer, der skal kommunikeres med.

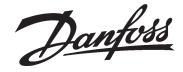

### **Rutning af alarmer**

1. Gå til Opsætningsmenuen

#### 2. Vælg alarmruter

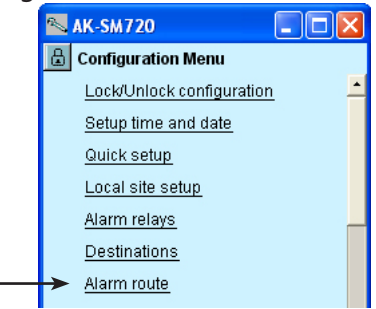

3. Her er oversigten over alarmruter

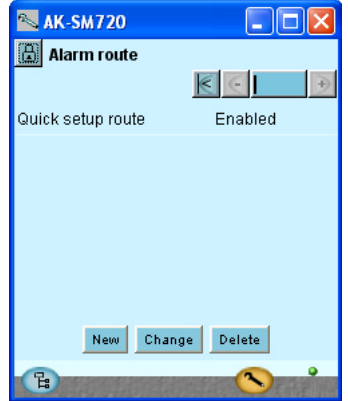

4. Indstil data for alarmruten

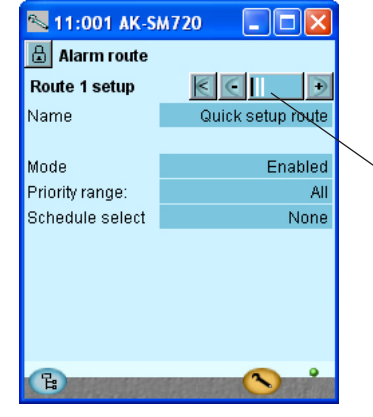

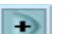

Tryk på +-knappen for at gå videre til næste side.

Der er tidligere blevet opsat en alarmrute - det skete under "Quick setup".

Hvis der skal være flere ruter, skal de følgende menuer benyttes.

Ret eventuel navnet og indstillinger for den automatisk opsatte rute.

Kun den systemmanager der tildeles adresse 1 kan rute alarmer.

Du får adgang til at oprette nye ruter via "Ny"-knappen. Hvis du vil ændre i en bestående rute, skal den udvælges og der forsættes med "Ændre".

De følgende skærmbilleder viser de mulige indstillinger.

Udfyld / kontrollér data for ruten

| Prioritetsmuligheder |  |
|----------------------|--|
| Alle                 |  |
| Kun Høj              |  |
| Kun Middel           |  |
| Kun Lav              |  |
| Middel og Høj        |  |
| Lav og Middel        |  |

Der er flere bagvedliggende sider. Det er indikeret i dette felt, hvor den sorte bjælke viser på hvilken af siderne, der er focus. Skift imellem siderne foregår med + knappen og - knappen.

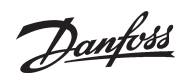

## 5. Her fortsættes med indstillingerne for alarmruten

| 🔁 AK-SM720        |                                       |
|-------------------|---------------------------------------|
| 🔒 Alarm route     |                                       |
| Destinations      | $\epsilon \in \mathbf{I} \rightarrow$ |
| Quick setup route |                                       |
| Primary           | Destination 1                         |
| Secondary         | None                                  |
| Copy 1            | None                                  |
| Copy 2            | None                                  |
| Сору З            | None                                  |
| G.                | <u> </u>                              |

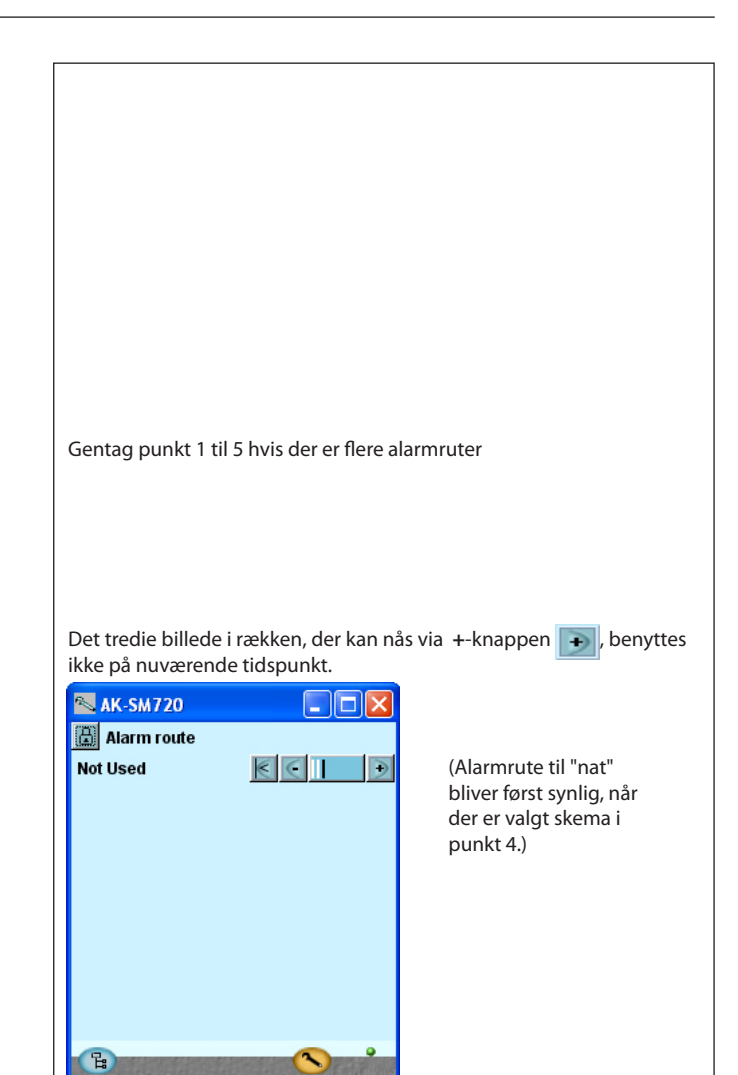

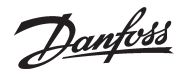

## Alarmer fra regulatorer

1. Gå til Opsætningsmenuen

#### 2. Vælg de fælles alarmfunktioner

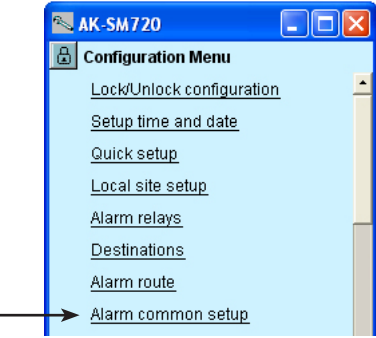

#### 3. Vælg indstillinger for alarmerne

| 📉 AK-SM720                 |            |  |  |  |
|----------------------------|------------|--|--|--|
| 🔒 Alarm common setup       |            |  |  |  |
| Alarm common setup 🔣       | € €        |  |  |  |
|                            | <u> </u>   |  |  |  |
| Alarm from all controllers | Enabled    |  |  |  |
| Alarm Language             | English    |  |  |  |
| Communication alarm delay  | 10 min.    |  |  |  |
| Auto acknowledge priority  | None       |  |  |  |
|                            |            |  |  |  |
| Watchdog mode              | Disabled   |  |  |  |
|                            |            |  |  |  |
| I'm alive alarm            | Disabled   |  |  |  |
| Clear alarm history        | No         |  |  |  |
| Clear all active alarms    | No 🦲       |  |  |  |
|                            | <u> </u>   |  |  |  |
|                            | <u>∧</u> • |  |  |  |
| B                          |            |  |  |  |

Indstil at der skal modtages alarmer fra alle de tilsluttede regulatorer.

"Jeg er i live" funktionen vil melde, at der er forbindelse imellem anlægget og alammodtageren.

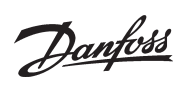

## Modem- og IP indstillinger

1. Gå til Opsætningsmenuen

| 2. Vælg modemopsætning                                                                                                    |                                                                                                    |
|----------------------------------------------------------------------------------------------------|----------------------------------------------------------------------------------------------------|
| 3. Kontrollér kommandoerne for initieringen af<br>modemet.<br>Modem setup<br>Modem parameters<br>Init string<br>at E1 S0=2 &D2 &C1 V1                                 | Normalt er det ikke nødvendigt at ændre kommandoerne.                                                                                                    |
| <ul> <li>4. Hvis systemmanageren er en del af et IP-net, skal IP-delen også indstilles.<br/>Næste linie efter Modem setup er IP opsætning. Tryk på linien.</li> </ul> |                                                                                                    |
| 5. Kontrollér indstillingerne for IP opsætningen.                                                                                                    | Vælg Dynamisk, hvis adressen tildeles automatisk fra en Router eller en<br>DHCP server.<br>Ved "statisk adresse" skal adressen rekvireres hos den lokale IT afdeling.<br><b>Hvis anlægget skal ringes op fra AKM eller fra Service Tool, skal der<br/>benyttes "statisk adresse".</b><br>Ved "Statisk" fremkommer også en linie, hvor der skal indstilles en<br>adresse til IP-gatewayen (IP-gatewayens adresse).<br>(Systemmanageren bruger port nummer 1041.) |

Γ

Danfoss

## Konstruér selv nogle funktioner

1. Gå til Opsætningsmenuen

#### 2. Vælg Boolske funktioner

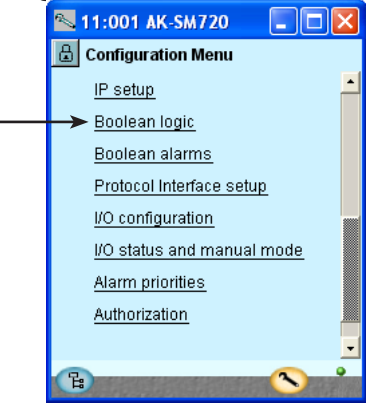

I vores eksempel er der ikke anvendt boolsk logic. De viste billeder er kun medtaget til orientering. **Konstruktion af boolske funktioner bør overlades til uddannet personale.** Anvendelsen er beskrevet i et separat dokument RC8CA. Her er også angivet de begrænsninger, der er i antallet af funktioner.

3. Konstruér en funktion på netværket i skærmbilledet.

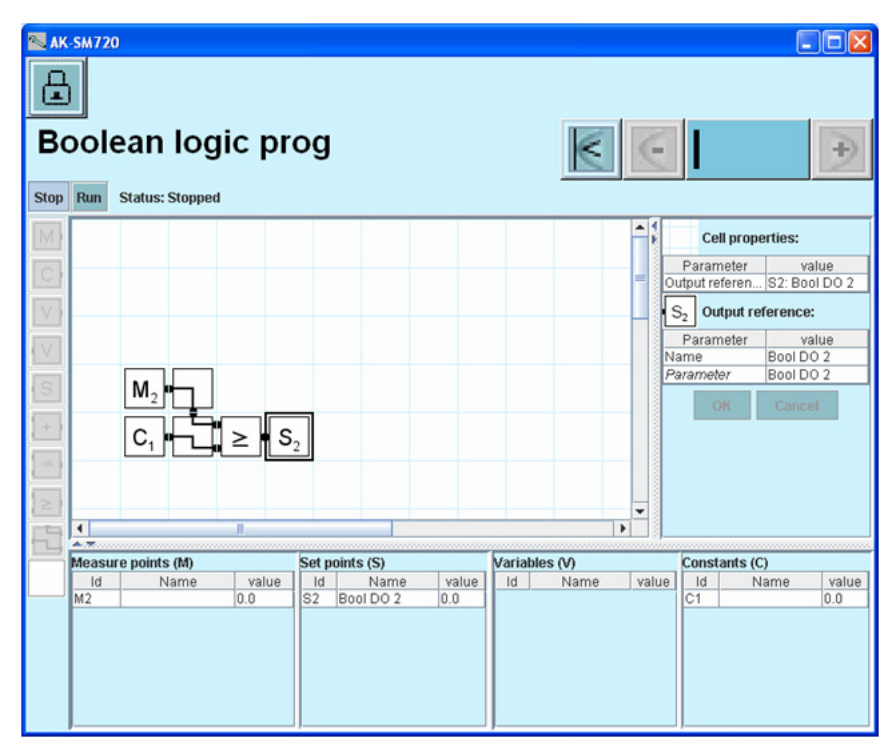

Placér curseren i et felt og hent en del-funktion i menubjælken i venstre side.

4. Aktivér den (de) konstruerede funktioner Tryk på **Run** 

Danfoss

## Alarmer til de boolske funktioner

#### 1. Gå til Opsætningsmenuen

#### 2. Vælg Boolske alarmer

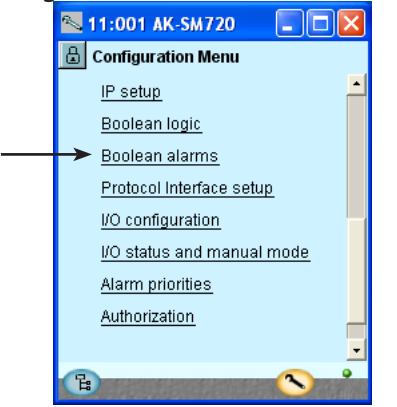

#### I vores eksempel er der ikke anvendt boolske funktioner, og hermed ingen alarmer. De viste billeder er kun medtaget til orientering.

Konstruktion af boolske funktioner bør overlades til uddannet personale.

Giv de definerede alarmer et navn og en alarmtekst.

#### 3. Navn og alarmtekst

| 📉 11:001 AK-SM720 🛛 🗖 🔀 |                |  |  |
|-------------------------|----------------|--|--|
| 🕒 Boolean alarms        |                |  |  |
| Bool DO 1-32 Alarms     |                |  |  |
| Bool DO 1 alarm         | No 🔺           |  |  |
| Name                    | Bool DO 1      |  |  |
| Alarm delay             | 5 min.         |  |  |
| Alarm text              | Bool DO 1 al   |  |  |
|                         |                |  |  |
| Bool DO 2 alarm         | No             |  |  |
| Name                    | Bool DO 2      |  |  |
| Alarm delay             | 5 min.         |  |  |
| Alarm text              | Bool DO 2 al 🖕 |  |  |
|                         |                |  |  |
|                         | ~ °            |  |  |
| H                       |                |  |  |

🕞 Tr

Tryk på +-knappen for at gå videre til næste side.

#### 4. Alarmprioritet

| 📉 11:001 AK-SM720  |       |
|--------------------|-------|
| 🔠 Boolean alarms   |       |
| Alarm priorities 🔣 | € I € |
| Bool DO 1 name     | Low 📥 |
| Bool DO 2 name     | Low   |
| Bool DO 3 name     | Low _ |
| Bool DO 4 name     | Low   |
| Bool DO 5 name     | Low   |
| Bool DO 6 name     | Low   |
| Bool DO 7 name     | Low   |
| Bool DO 8 name     | Low   |
| Bool DO 9 name     | Low 🖕 |
| B                  |       |

Giv de definerede alarmer en prioritet.

Danfoss

## AKC regulatorer på DANBUSS

#### 1. Gå til Opsætningsmenuen

#### 2. Vælg Protocol Interface setup

| 📉 11:001 AK-SM720 🛛 🗖 🗖 🔯    |   |
|------------------------------|---|
| 🔒 Configuration Menu         |   |
| IP setup                     | • |
| <u>Boolean logic</u>         |   |
| <u>Boolean alarms</u>        |   |
| <br>Protocol Interface setup |   |
| I/O configuration            | 1 |
| I/O status and manual mode   |   |
| Alarm priorities             |   |
| Authorization                |   |
|                              | - |
| E 🔨                          |   |

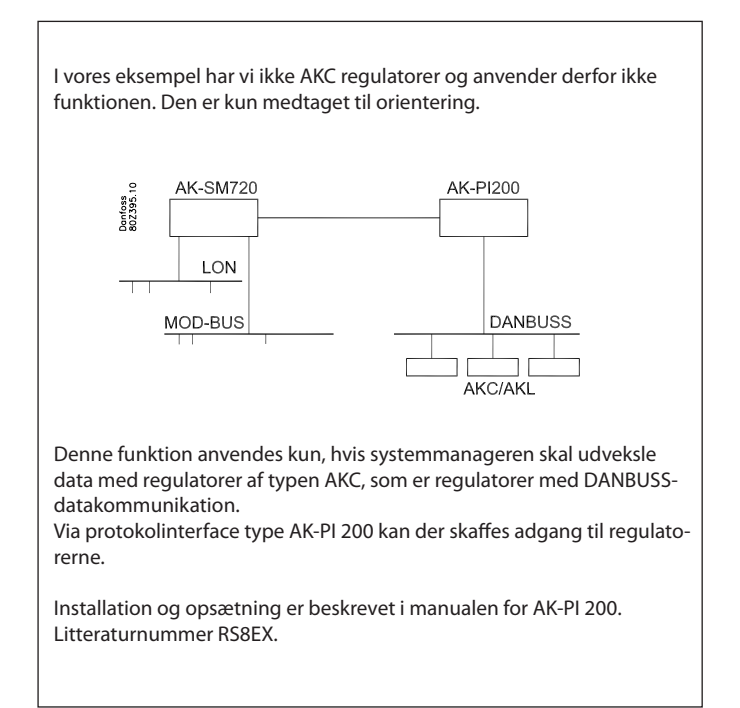

Danfoss

## Er der andre udgange og indgange? — Nogle der skal benyttes af anlægsstyringer?

Her bliver vi nødt til at bryde rækkefølgen i opsætningen, for at få systemmanageren til at vise de funktioner i anlægsstyringerne, der kræver udgange og indgange. Det sker på side 71 og fremefter i punkterne 1 til 56. **Ud for de indstillinger, som vil kræve en ind- eller udgang, er der vist et ! Hvis du skal bruge den viste funktion, skal du aktivere den.** Det er kun denne indstilling, du skal aktivere —du skal **ikke** foretage de resterende indstillinger for styringen. De skal først indstilles, når der er kontakt til regulatorerne via datakommunikationen. (Når der er kontakt, kan systemmanageren selv genkende funktionen i de forskellige regulatorer.) Når du har været igennem punkterne 1- 56, skal du tilbage hertil. Herefter fortsætter vi opsætningen.

#### Sådan kommer du til indstillingerne, der er omtalt i punkterne 1-56:

- 1. Gå til oversigtsbilledet Tryk på den blå oversigtsknap nederst til venstre på skærmbilledet.
- 2. Gå videre til anlægsstyringerne 💷
- 3. Når du har været anlægsstyringerne igennem, kan du gå videre til næste side med afsnittet "Opsæt ind- og udgange".

Danfoss

## Opsæt ind- og udgange

1. Gå til opsætningsmenuen

# 2. Vælg I/O opsætning Protocol Interface setup VO configuration VO status and manual mode Alarm priorities

3. Opsæt Digitale Udgange

| 📉 11:001 AK-SM7     | 20  |   |       |        | ×  |  |
|---------------------|-----|---|-------|--------|----|--|
| 🗄 I/O configuration |     |   |       |        |    |  |
| Digital outputs     | 1   | 1 | $\in$ |        | €  |  |
|                     | Mod |   | Pt    | Active | at |  |
| High alarm relay    | 1   |   | 17    | OFF    | -  |  |
| Modem reset         | 1   |   | 16    | ON     |    |  |
|                     |     |   |       |        |    |  |
| Bool DO 1           | 0   | - | 0     | ON     |    |  |
| Bool DO 2           | 0   | - | 0     | ON     |    |  |
| Bool DO 3           | 0   | - | 0     | ON     |    |  |
| Bool DO 4           | 0   | - | 0     | ON     |    |  |
| Bool DO 5           | 0   | - | 0     | ON     |    |  |
| Bool DO 6           | 0   | - | 0     | ON     |    |  |
| Bool DO 7           | 0   | - | 0     | ON     |    |  |
| Bool DO 8           | 0   | - | 0     | ON     | -  |  |
| B                   |     |   | C     |        |    |  |

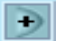

Tryk på +-knappen for at gå videre til næste side.

#### 4. Opsæt øvrige ind- og udgange

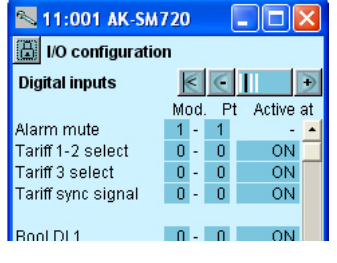

| 📉 11:001 AK-SM720 🛛 🗖 🔀  |      |    |           |  |  |  |  |
|--------------------------|------|----|-----------|--|--|--|--|
| 📳 I/O configuration      |      |    |           |  |  |  |  |
| Analogue outputs 🛛 💽 💽 🗩 |      |    |           |  |  |  |  |
| Function                 | Mod. | Pt | Туре      |  |  |  |  |
| Bool AO 1                | 0 -  | 0  | 0-10 Volt |  |  |  |  |
| Bool AO 2                | 0 -  | 0  | 0-10 Volt |  |  |  |  |

| 📉 11:001 AK-SM720 🛛 🔳 🗖 🔁 |     |    |    |          |     |  |  |  |
|---------------------------|-----|----|----|----------|-----|--|--|--|
| 🔠 I/O configuration       |     |    |    |          |     |  |  |  |
| Analogue Input            | s   |    | 1  | $\in$    | €   |  |  |  |
| Sensor                    | Мос | ١. | Pt | Түре     |     |  |  |  |
| LightSensor-1             | 0   | -  | 0  | 0-5 Volt | 1 🔺 |  |  |  |
| LightSensor-2             | 0   | -  | 0  | 0-5 Volt | 1   |  |  |  |
| RH 1 - DP te              | 0   | -  | 0  | PT 1000  |     |  |  |  |
| RH 2 - DP te              | 0   | -  | 0  | PT 1000  | 1   |  |  |  |
| RH 3 - DP te              | 0   | -  | 0  | PT 1000  |     |  |  |  |
| RH1-DPRH%                 | 0   | -  | 0  | 0-5 Volt | t   |  |  |  |
| RH 2 - DP RH%             | 0   | -  | 0  | 0-5 Volt | : 🗖 |  |  |  |
| RH 3 - DP RH%             | 0   | -  | 0  | 0-5 Volt | t   |  |  |  |
|                           |     |    |    |          |     |  |  |  |
| Bool Al volt 1            | 0   | -  | 0  | 0-10V    | 1   |  |  |  |

| De efterfølgende skærmbilleder vi være afhængig af de tidligere definitioner. Skærmbillederne vil vise hvilke tilslutninger, de tidligere |
|----------------------------------------------------------------------------------------------------|
| indstillinger vil kræve.                                                                                                    |
|                                                                                                    |

| Belastning                              | Udgang | Modul | Punkt | Aktiv ved |
|-----------------------------------------|--------|-------|-------|-----------|
| Modem reset                             | DO5    | 1     | 16    | ON        |
| Alarmrelæ for højprioritets-<br>alarmer | DO6    | 1     | 17    | OFF       |

Indtast modulnummer og punktnummer for hver tilslutning. Vælg endvidere for hver tilslutning om belastningen skal være aktiv, når udgangen er **ON** eller **OFF**.

Se venligst bort fra de viste "Boolean logic" funktioner. De er kun vist til orientering. Det gælder også for de bolske funktioner, der er vist på næste side.

| Funktion                 | Ind/<br>udgang | Modul | Punkt | Aktiv ved |
|--------------------------|----------------|-------|-------|-----------|
| Stop af alarm (pulstryk) | AI1            | 1     | 1     |           |

Der tilsluttes en kontaktfunktion med pulstryk. Funktionen afstiller alarmrelæet.

I vores eksempel er der ikke valgt yderligere funktioner; men hvis der havde været tale om overstyring med en kontaktfunktion af et dag/ natskema eller af et afrimningskema, var det her, at indgangen skulle defineres.

#### Pulstællerindgang

På nuværende tidspunkt er funktionen ikke defineret, så der er ikke afsat plads til at angive modulnummer og punktnummer. Det bliver der senere, når "Styringerne" defineres.

Du kan enten springe om og definere styringen (side 84) eller du kan fortsætte og så senere vende tilbage hertil og indstille modulnummer og punktnummer.

Danfoss

## Indstil alarmprioriteter

#### 1. Gå til opsætningsmenuen

# 2. Vælg Alarmprioriteter Protocol Interface setup

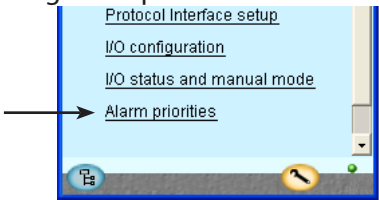

#### 3. Indstil prioriteter

| L11:001 AK-SM720            |        | × |
|-----------------------------|--------|---|
| 🔒 Alarm priorities          |        |   |
| System 🔣 🤄                  |        | Ð |
| Contr. communication error  | High   | - |
| Possible network failure    | High   |   |
| Alarm Router full           | High   |   |
| Alarm Route failure         | High   |   |
| Alarm Destination disabled  | High   |   |
| Time has not been set       | Medium |   |
| Real time clock low battery | Medium |   |
| I'm Alive                   | Medium |   |
| Power on                    | Medium | • |
| Log setup error             | Medium | - |
| Manual DO - Alarm relays    | High   |   |
| Manual DO - Watchdog relay  | High   |   |
| Manual DO - Modem relay     | High   |   |
|                             |        |   |
| Boolean logic:              |        |   |
| Manual DI / DO / AO         | Medium |   |
| Sensor error                | High   | - |
| Schedules:                  |        |   |
| Manual DI                   | Medium |   |
|                             | mound  |   |
| On/Off controls:            |        |   |
|                             |        |   |
| Day/Night controls:         |        |   |
| Manual DI                   | Medium |   |
| Injection on:               |        | • |
|                             |        |   |
| Defrost groups:             |        |   |
| Manual DI                   | Medium |   |
|                             |        |   |
| Adaptive defrost:           |        |   |
|                             |        |   |
| Po optimize:                |        |   |
| Manual DI                   | Medium | Ŧ |
| Light zone:                 |        | • |
| Manual DI / DO              | Medium |   |
|                             |        |   |
| Rail heat:                  |        |   |
| Sensor error                | High   |   |
|                             |        |   |
| Utility meter:              |        |   |
| Manual DI                   | Medium |   |
| Load shedding:              |        |   |
| Manual DO                   | Medium |   |
| Load Shedding               | Medium | • |
| 2                           | -      | • |
| H                           |        |   |

Der er tilknyttet en alarm til virkelig mange funktioner. Dit valg af funktioner og indstillinger har åbnet op for alle de alarmer, der er aktuelle. De bliver vist med tekst i de tre billeder. Alle de alarmer der kan opstå, kan indstilles til en given prioritet:

• "Høj" er den vigtigste

- •"Kun log" er den laveste •"Afbrudt" giver ingen action

Samhørigheden mellem indstilling og action kan ses her i skemaet.

| Indstilling | Log | Alarmr | elævalg | Net-      | AKM- |       |
|-------------|-----|--------|---------|-----------|------|-------|
|             |     | Ingen  | Høj     | Lav - Høj | værk | dest. |
| Høj         | Х   |        | Х       | Х         | Х    | 1     |
| Middel      | Х   |        |         | Х         | Х    | 2     |
| Lav         | X   |        |         | Х         | Х    | 3     |
| Kun log     | Х   |        |         |           |      |       |
| Afbrudt     |     |        |         |           |      |       |

I vores eksempel vælger vi de indstillinger, der er vist her i billedet.

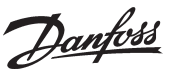

## Lås opsætningen

- 1. Gå til Opsætningsmenuen
- 2. Vælg Lås opsætning

| 🔊 AK-SM720                      |
|---------------------------------|
| 🔒 Configuration Menu            |
| <br>→ Lock/Unlock configuration |

3. Lås opsætningen

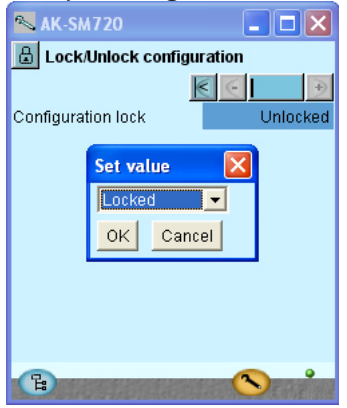

Systemmanageren vil nu foretage en sammenligning af valgte funktioner og definerede ind- og udgange. Resultatet ses i næste afsnit, hvor opsætningen kontrolleres. Tryk i feltet ud for **Opsætningslås**. Vælg **Låst**. Tryk på **OK**. Opsætningen af systemmanageren er nu låst. Vil du herefter foretage ændringer i opsætningen, skal du huske først at åbne for opsætningen.

AK-SM 720

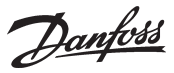

## Kontrollér opsætningen

- 1. Gå til Opsætningsmenuen
- 2. Vælg I/O opsætning

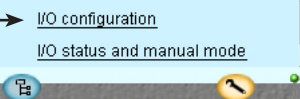

3. Kontrollér opsætningen af Digitale Udgange

| 📉 11:001 AK-SM720 🛛 🗖 🔀 |        |        |        |    |  |  |  |
|-------------------------|--------|--------|--------|----|--|--|--|
| 🗄 I/O configuration     |        |        |        |    |  |  |  |
| Digital outputs         | $\leq$ | $\leq$ |        |    |  |  |  |
|                         | Mod.   | Pt     | Active | at |  |  |  |
| High alarm relay        | 1      | 17     | OFF    | -  |  |  |  |
| Modem reset             | 0 -    | 0      | ON     |    |  |  |  |
|                         | _      | _      |        |    |  |  |  |
| Bool DO 1               | 0 -    | 0      | ON     |    |  |  |  |
| D 1000                  |        | - 0    |        |    |  |  |  |

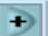

Tryk på +-knappen for at gå videre til næste side.

4. Kontrollér opsætningen af øvrige ind- og udgange

| 📉 11:001 AK-SM720 🛛 🗖 🔀 |    |   |     |          |    |  |  |  |
|-------------------------|----|---|-----|----------|----|--|--|--|
| 📙 I/O configuration     |    |   |     |          |    |  |  |  |
| Digital inputs          | k  | < | 0   |          | •  |  |  |  |
|                         | Mo | d | . P | t Active | at |  |  |  |
| Alarm mute              | 1  | - | 1   | -        | *  |  |  |  |
| Tariff 1-2 select       | 0  | - | 0   | ON       |    |  |  |  |
| Tariff 3 select         | 0  | - | 0   | ON       |    |  |  |  |
| Tariff sync signal      | 0  | - | 0   | ON       |    |  |  |  |
|                         |    |   |     |          |    |  |  |  |
| Bool DI 1               | 0  | - | 0   | ON       |    |  |  |  |

| 📉 11:001 AK-SM720 🛛 🗖 🔀  |      |    |           |  |  |  |
|--------------------------|------|----|-----------|--|--|--|
| 📳 I/O configuration      |      |    |           |  |  |  |
| Analogue outputs 🛛 🧲 📔 🗩 |      |    |           |  |  |  |
| Function                 | Mod. | Pt | Туре      |  |  |  |
| Bool AO 1                | 0 -  | 0  | 0-10 Volt |  |  |  |
| Bool AO 2                | 0 -  | 0  | 0-10 Volt |  |  |  |

| 📉 11:001 AK             | SM7   | 20  |          | ×    |  |  |  |
|-------------------------|-------|-----|----------|------|--|--|--|
| 周 I/O configur          | ation |     |          |      |  |  |  |
| Analogue Inputs 🛛 💽 🕕 🕒 |       |     |          |      |  |  |  |
| Sensor                  | Mod.  | Pt  | Туре     |      |  |  |  |
| LightSensor-1           | 0 -   | 0   | 0-5 Volt | +    |  |  |  |
| LightSensor-2           | 0 -   | 0   | 0-5 Volt |      |  |  |  |
| RH1 - DP te             | 0 -   | 0   | PT 1000  |      |  |  |  |
| RH 2 - DP te            | 0 -   | 0   | PT 1000  |      |  |  |  |
| RH 3 - DP te            | 0 -   | 0   | PT 1000  |      |  |  |  |
| RH1-DPRH%               | 0 -   | 0   | 0-5 Volt |      |  |  |  |
| RH 2 - DP RH%           | 0 -   | 0   | 0-5 Volt |      |  |  |  |
| RH 3 - DP RH%           | 0 -   | 0   | 0-5 Volt |      |  |  |  |
|                         |       |     |          |      |  |  |  |
| Bool Al volt 1          | 0 -   | 0   | 0-10V    |      |  |  |  |
| Bool Al volt 2          | 0 -   | 0   | 0-10V    | Ŧ    |  |  |  |
|                         |       |     | -        | _    |  |  |  |
| (E)                     |       | 100 |          | See. |  |  |  |

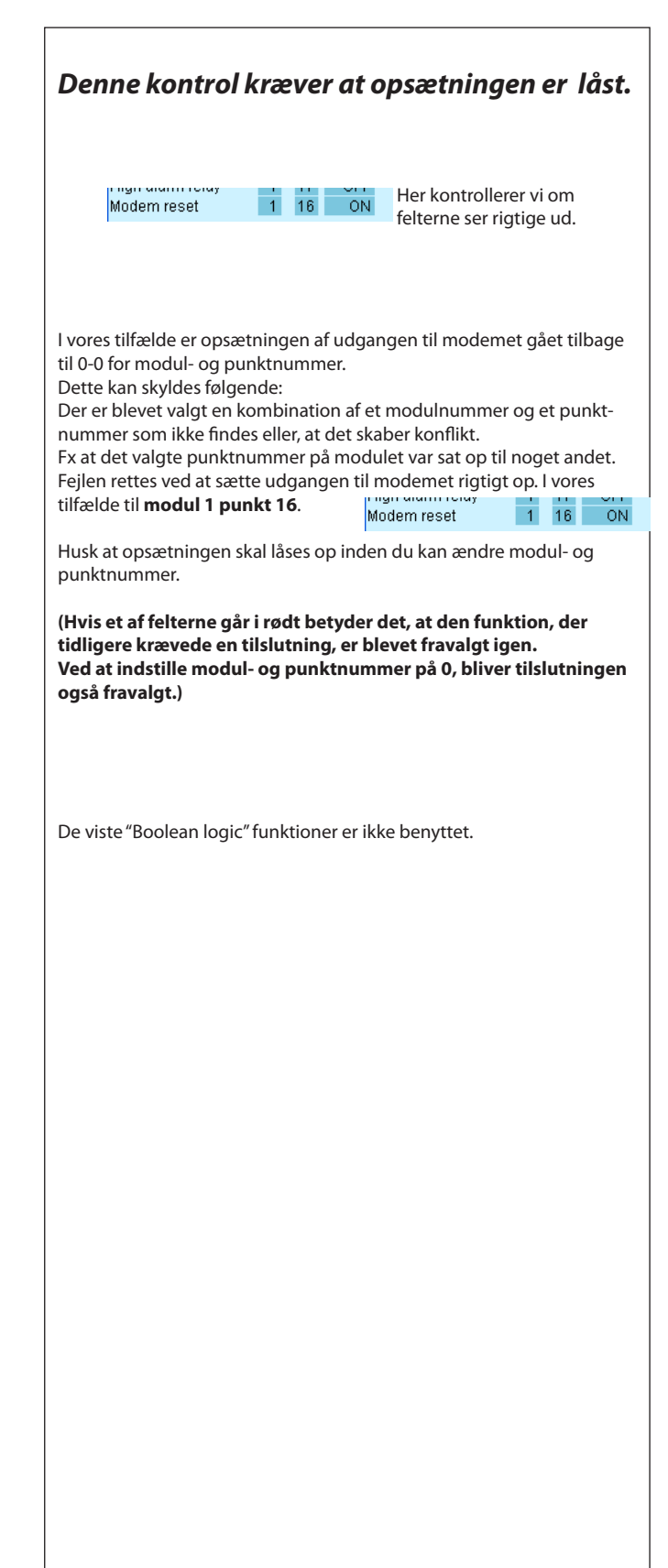

Danfoss

## Kontrol af tilslutninger

1. Gå til Opsætningsmenuen

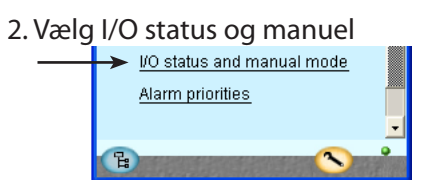

3. Kontrollér Digitale Udgange

| 📉 AK-SM720         |            |
|--------------------|------------|
| 📕 I/O status and m | anual mode |
| Digital outputs    | € €     €  |
| Name / Load        | Mode Value |
| High alarm relay   | AUTO - ON  |
| Modem reset        | AUTO - OFF |
|                    |            |
| Bool DO 1          | AUTO - OFF |
|                    |            |

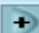

Tryk på +-knappen for at gå videre til næste side.

#### 4. Kontrollér de øvrige ind- og udgange

| 📉 AK-SM720          |            |
|---------------------|------------|
| 📙 I/O status and ma | anual mode |
| Digital inputs      | K C II 🗩   |
| Name / Input        | Mode Value |
| Toriff 1-2          |            |
| Tariff 3            | AUTO - OFF |
| Tariff sync signal  | AUTO - OFF |
| Bool DI 1           | AUTO - OFF |

| 📉 AK-SM720          |              |
|---------------------|--------------|
| 📙 I/O status and ma | anual        |
| Analogue Outputs    | K C I D      |
| Name                | Mode Value   |
| Bool AO 1           | AUTO - 0.0 % |
| Bool AO 2           | AUTO - 0.0 % |
|                     |              |

| 📉 11:001 AK-SM7    | 20 💶 🗖 🔀    |
|--------------------|-------------|
| 📳 I/O status and m | anual       |
| Analogue Inputs    | € € II €    |
| Name/sensor        | Value       |
| LightSensor-1      | ***** lux 🔺 |
| LightSensor-2      | ***** lux 🦷 |
| Railheat-DP temp.  | ***** °C    |
| Railheat-DP temp.  | ***** °C    |
| Railheat-DP temp.  | ***** °C    |
| Railheat-DP RH%    | ***** %     |
| Railheat-DP RH%    | ***** % 🛑   |
| Railheat-DP RH%    | ***** %     |
| Bool Al volt 1     | ***** %     |
| Bool Al volt 2     | ***** % 🚽   |
| B                  | <b>N</b>    |

Inden systemmanageren startes kontrollerer vi, at alle ind- og udgangene er blevet tilsluttet som forventet.

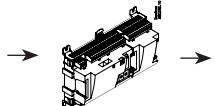

Her kontrollerer vi om indog udgange virker.

#### Denne kontrol kræver at opsætningen er låst.

Ved hjælp af den manuelle styring af hver udgang kan det kontrolleres, om udgangen er tilsluttet korrekt:

| AUTO    | Udgangen styres af systemmanageren |
|---------|------------------------------------|
| MAN OFF | Udgangen er tvangsstyret til OFF   |
| MAN ON  | Udgangen er tvangsstyret til ON    |

Billederne er vist til orientering.

Danfoss

## Find regulatorerne på netværket

1. Gå til oversigtsbilledet

Tryk på den blå oversigtsknap nederst til venstre på skærmbilledet.

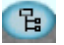

- 2. Skan netværket Tryk på Skan-knappen
- 3. Afvent skanningen

#### 4. Vis resultatet

Tryk på Opdatér-knappen Alle regulatorerne på LON- og MOD-busnetværket kan nu ses i oversigtsbilledet.

| <b>N</b> | K-SM72   | 20       |        |     |
|----------|----------|----------|--------|-----|
| 8        | 11:01 Ał | <-SM720  |        | -   |
| Netv     | vork Ove | rview    | $\in$  | •   |
|          | Addr     | Name     | Status |     |
| <b>2</b> | 11:001   | AK-SM720 |        |     |
|          | 01:001   | EKC dev  |        |     |
| 讕        | 01:003   | AK2-CC   |        |     |
|          | 01:005   | EKC dev  |        |     |
|          | 01:009   | EKC dev  |        |     |
| <b>3</b> | 01:010   | АК-РС    |        |     |
|          |          |          |        |     |
|          | 62       | Scan     | Chan   | ige |
| E        |          | L A      | 0      |     |

Tryk på +-knappen for at gå videre til næste side, hvor IP-netværket kan ses.

| <b>N</b> | K-SM72   | 0        |        |
|----------|----------|----------|--------|
| 8        | 11:01 Ak | -SM720   | -      |
| IP Ov    | /erview  |          | < I €  |
|          | Addr     | Name     | Status |
| 22       | 11:001   | AK-SM720 |        |
|          |          |          |        |
|          |          |          |        |
|          |          |          |        |
|          |          |          |        |
|          |          |          |        |
|          |          |          |        |
|          |          | _        |        |
|          | 4        | Scan     | Change |
| E        |          | H A      |        |

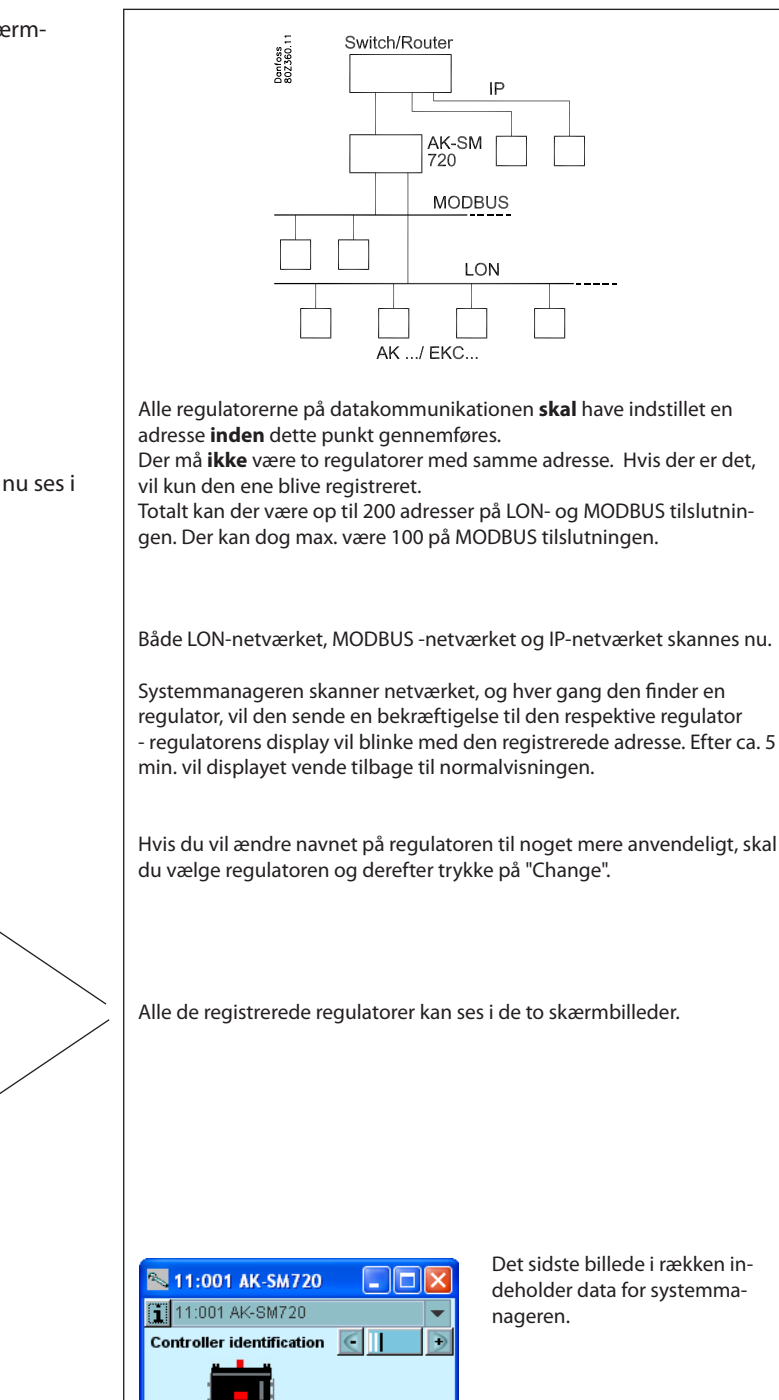

AK-SM720

08078511

Ver 2.40

1.18

Controller type

Contr. Order No.

Appl. SW version

Basic SW version

Network address

뭡

E L 4 P

Danfoss

## Regulatorerne sættes op

#### Fra systemmanageren

1. Gå til oversigtsbilledet

Tryk på den blå oversigtsknap nederst til venstre på skærmbilledet. 🔁

2. Vælg regulator

Tryk på et af regulatorsymbolerne i venstre kollonne.

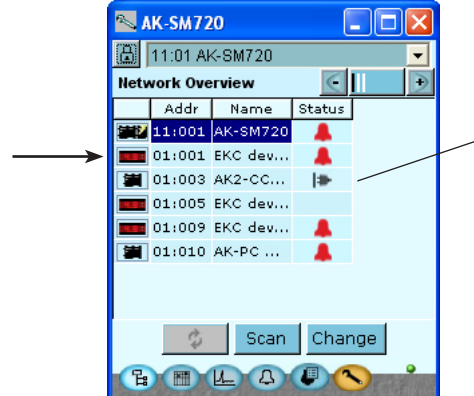

3. Foretag indstillingerne !

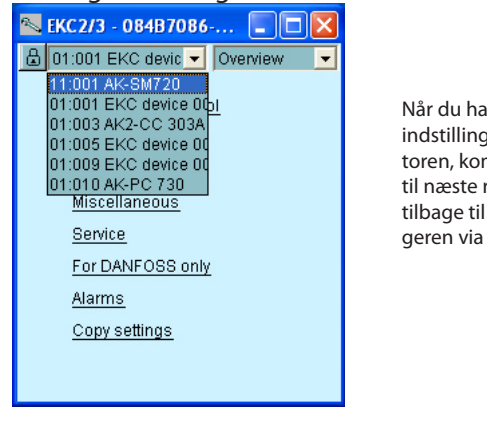

Når du har foretaget indstillingerne i regulatoren, kommer du videre til næste regulator eller tilbage til systemmanageren via oversigten. Der er nu adgang til alle de tilsluttede regulatorer. Hvis de ikke allerede er sat op enkeltvis, kan det ske over datakommunikationen her fra systemmanageren, eller også kan modemet kobles på, og så kan opsætningen ske via modemkommunikationen.

Hvis dette symbol bliver vist, er regulatoren faldet af nettet. Kontrollér datakommunikationen.

Her er et par eksempler på de informationer, der kan optræde, hvis forbindelsen til regulatoren ikke kan oprettes.

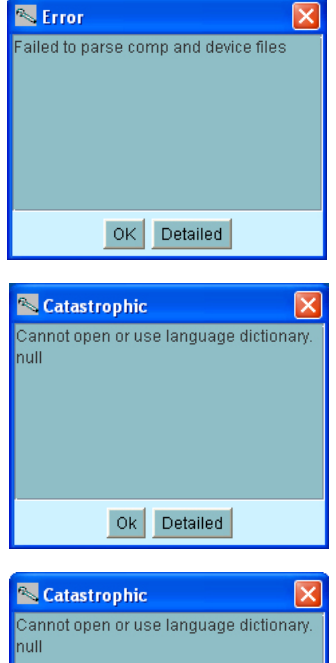

Your PC's Locale is not set to any

of the languages in the controller. java.lang.RuntimeException

Ok Simple

#### Fra modemforbindelsen

1. Modemet kobles på som vist på side 86 (90). Derefter kan indstillingerne foretages som nævnt ovenfor. .

Ŧ

Danfoss

## **Opsæt funktioner**

## Skema over forretningens åbningstider

- 1. Gå til oversigtsbilledet
- 2. Gå videre til skemaet
- 3. Opret et skema

| 📉 AK-SM720     |                         |
|----------------|-------------------------|
| 8              |                         |
| Store schedule | $\overline{\mathbf{C}}$ |
| Status: Night  | Next shift: Wed. 09:00  |
| 0 2 4 6 8 10 · | 12 14 16 18 20 22 24    |
| Tue            |                         |
| VVed           |                         |
| Thu            |                         |
| Fri            |                         |
| Sat            |                         |
| Hol            |                         |
|                |                         |
| E E L 4        |                         |

#### 4. Indstil skemaet

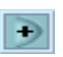

Tryk på +-knappen for at gå videre til næste side

#### 5. Specielle dage

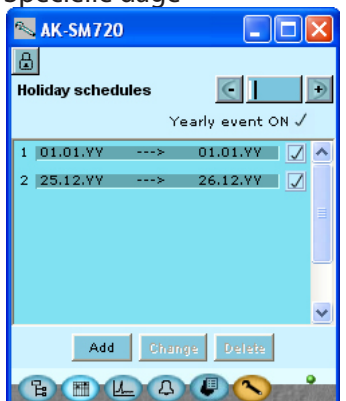

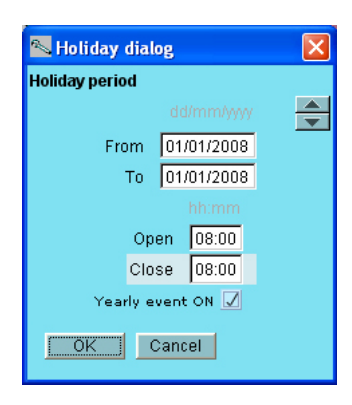

Der skal oprettes et skema, som angiver forretninges åbningstider. Skemaet skal anvendes senere sammen med dag/natdrift af kølemøbler. (Dag/nat-skiftet kan indstilles relativt til dette skema. En senere ændring af åbningstider vil kun kræve en justering i dette skema.)

Her er vist slutresultatet, når skemaet er indstillet.

Tryk på en ugedag og indstil tiderne for dagperioden. Fortsæt med de andre ugedage

I dette billede indlægger vi de dage om året, hvor åbningstiden afviger fra den normale.

Er der specielle dage, hvor forretningen er åben udenfor det tidligere definerede skema, kan de også indlægges her. Åbningstiden skal så også defineres.

Hvis det er tilbagevendende dage år efter år, kan de afmærkes.

Det bagved liggende billede for tidsindstillingen ser således ud: Perioden angives som "fra en dato" — "til en dato" (begge dage er inklusiv).

Hvis perioden er hele lukkedage skal indstillingerne for "åbne" og "lukketid" indstilles til samme klokkeslet. Værdien er ligegyldig.

## Logs

1. Gå til oversigtsbilledet

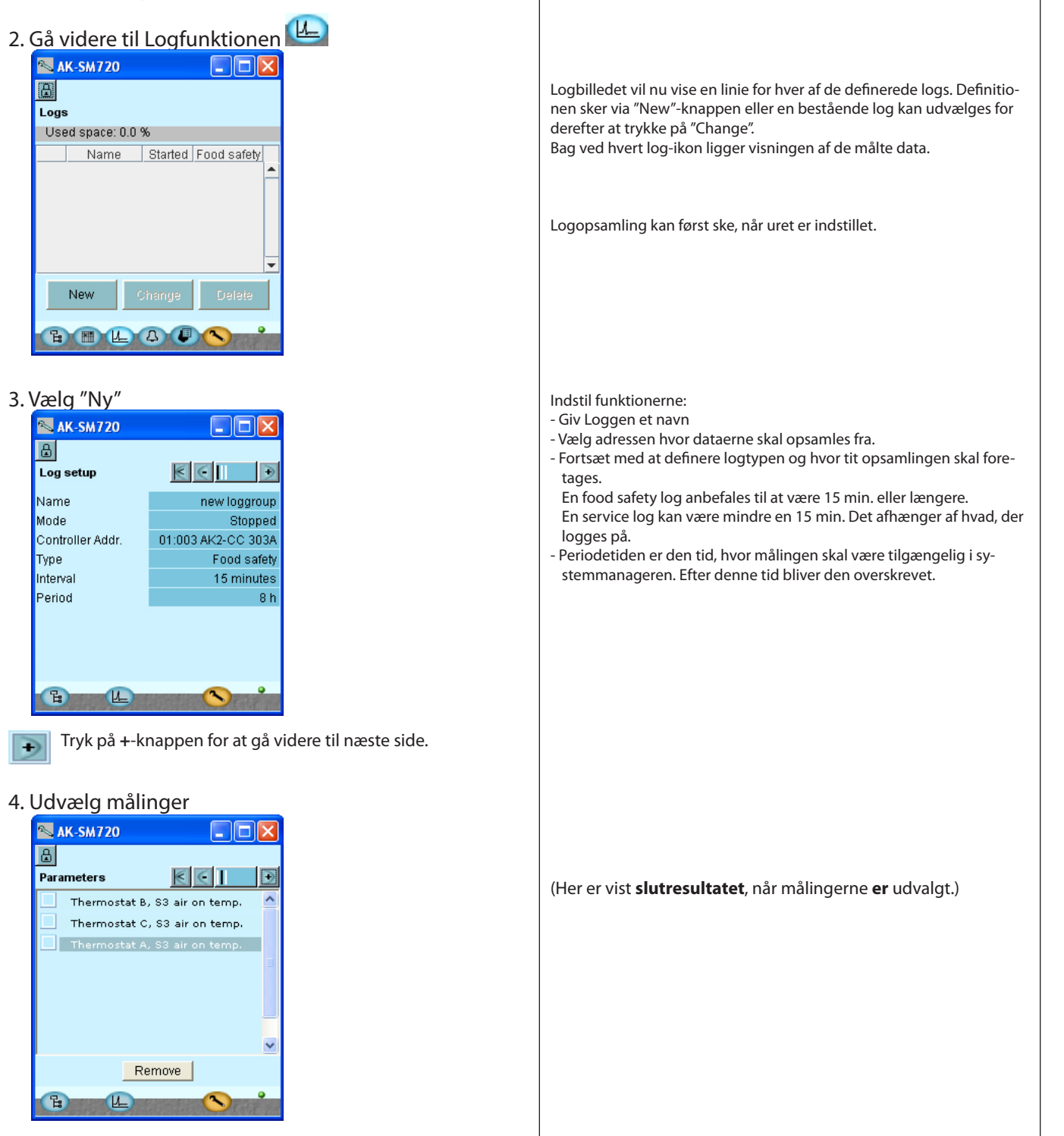

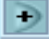

Tryk på +-knappen for at gå videre til næste side, hvor målingerne udvælges.

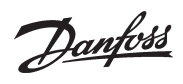

5. Udvælg sektionen og derefter målingen

| a)  | AK-SM    | 720     |          |          |   |
|-----|----------|---------|----------|----------|---|
| ۵   |          |         |          |          |   |
| Sel | ect para | ameters | k        | €€       | • |
|     |          | Thermo  | ostat A  |          | ^ |
|     | 🔊 Th     | ermosta | at A     |          | × |
|     |          | F       | Reg. co  | ndition  | - |
|     |          | Т       | 'her. Ai | r temp.  |   |
|     |          | S       | 3 air o  | n temp.  |   |
|     |          | S       | 4 air o  | ff temp. |   |
|     |          | Th      | ermos    | tat band | - |
|     | Oł       | <       |          | Cancel   |   |
| C   |          | L       | 10       |          |   |

#### 6. Start opsamlingen

Skift indstillingen "Stoppet" til "Startet".

| 🛰 AK-SM      | 720      |        |     |           |
|--------------|----------|--------|-----|-----------|
| Log setup    |          | V      | Ē   | )         |
| Name         |          |        | new | loggroup  |
| Mode         |          |        |     | Stopped   |
| Controller / | Set valu | 10     |     | CC 303A   |
| Туре         | Jet van  | ue     |     | od safety |
| Interval     | Started  | •      | 1   | minutes   |
| Period       | ок       | Cancel |     | 8 h       |
|              |          |        |     |           |
| B            | L        | 19210  | 3   | Carl and  |

7. Hvis der skal oprettes flere logs, skal punkt 3 - 5 gentages.

| Efter | udvælaels    | sen kan de   | r trvkkes p | a minus  | - knapp     | en 💽 f      | or at se.   |
|-------|--------------|--------------|-------------|----------|-------------|-------------|-------------|
| hvad  | der er udv   | /algt.       | knonnon     | for      | atkom       | no til stor | et billo do |
| Eller | ler kan try  | /kkes pa +-  | -кпарреп    | • Ior    | at komi     | në til stal | toilleae    |
|       |              |              |             |          |             |             |             |
|       |              |              |             |          |             |             |             |
|       |              |              |             |          |             |             |             |
|       |              |              |             |          |             |             |             |
|       |              |              |             |          |             |             |             |
|       |              |              |             |          |             |             |             |
|       |              |              |             |          |             |             |             |
|       |              |              |             |          |             |             |             |
|       |              |              |             |          |             |             |             |
| Hv    | is du vil op | prette ligne | ende logs   | i en ræk | ke ens re   | egulatore   | r, kan      |
| du    | benytte k    | opieringsf   | unktionen   | nederst  | : til højre | <u>.</u>    |             |
|       |              |              |             |          |             |             |             |
|       |              |              |             |          | •           |             |             |
| _     | New          | Change       | Delete      | Co       | py 丰        |             | -           |
|       | 14644        | onango       |             |          |             |             |             |

Danfoss

## Anlægsstyringer

1. Gå til oversigtsbilledet

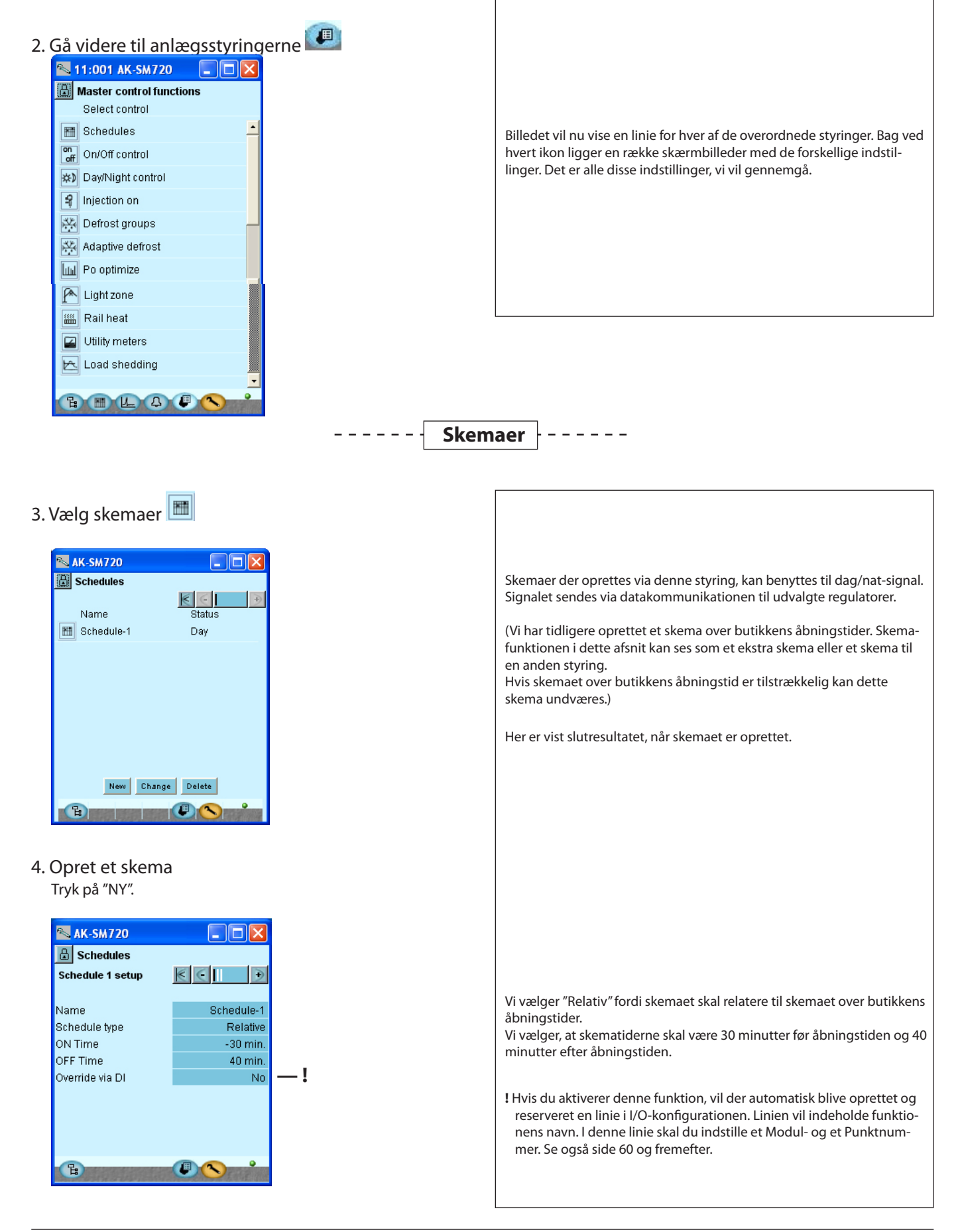

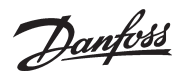

5. Giv skemaet et navn 6. Vælg skematype Tryk på +-knappen for at gå videre til næste side. ÷ 7. Kontrollér skemaet 📉 AK-SM720 B Schedules Ved "Relativ" er der ingen indstillinger. Schedule 1  $\leq$ Ð Systemmanageren kombinerer åbningstiden med de indstillede tider Status:Day Next shift:Fri.19:40 0 2 4 6 8 10 12 14 16 18 20 22 24 fra det foregående billede. I billedet til venstre kan du se Start- og Stoptiderne. Mon Tue Wed Thu Fri 4 Sat Sun Hol H P) Tryk på +-knappen for at gå videre til næste side. ÷ 8. Andre lukkedage 📉 AK-SM720 Schedules Holiday schedule 1  $\leq$ + Holidays follows store schedule Ved "Relativ" er der ingen indstillinger. Her følges skemaet for forretningens åbningstider. Ŀ 9. Hvis der er flere skemaer, gentages punkt 3 til 8.
<u>Danfoss</u>

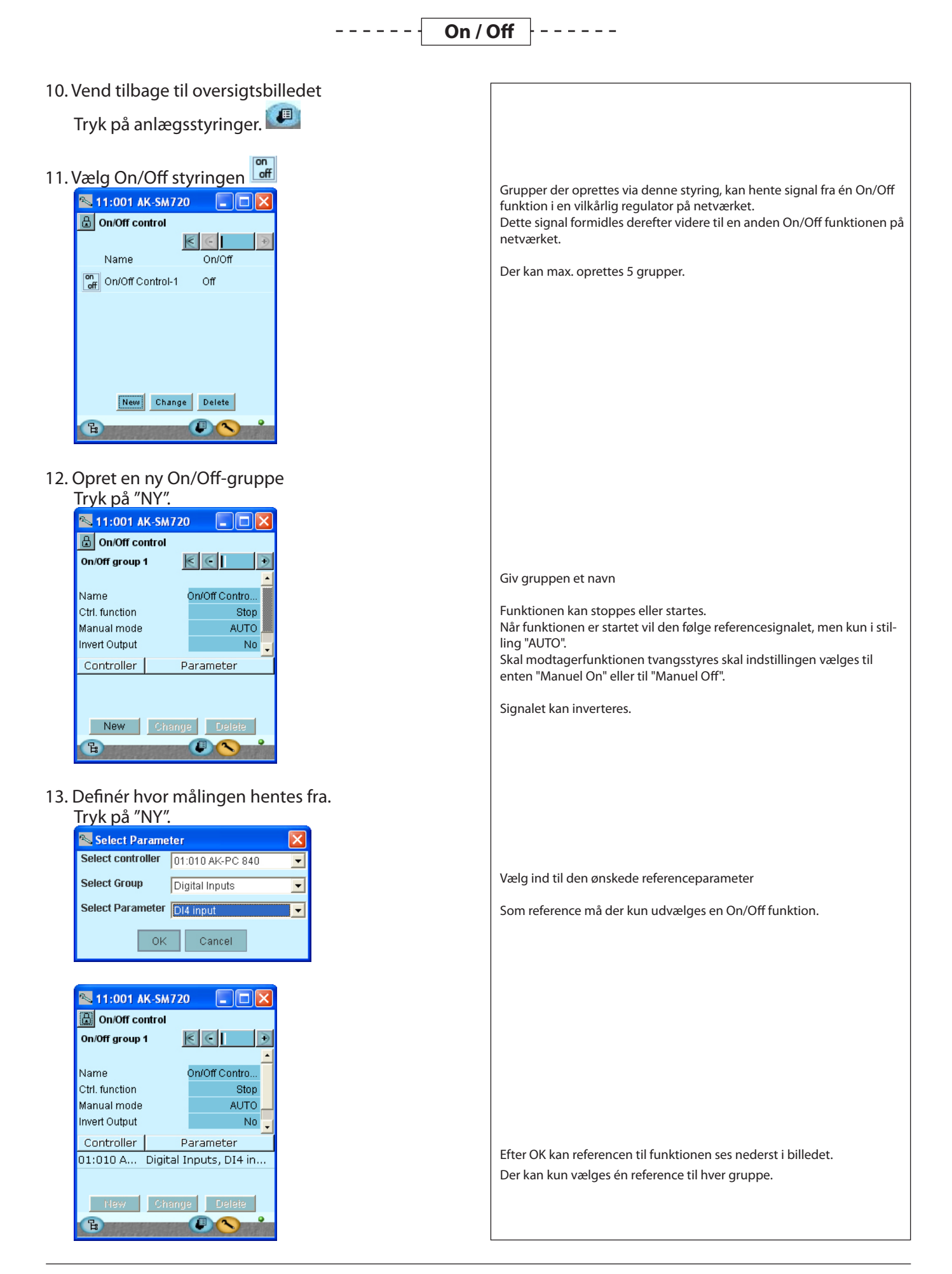

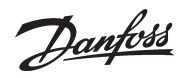

| Tryk på +-knappen for at gå videre til næste side.                                                                                              |                                                                                                    |
|----------------------------------------------------------------------------------------------------|----------------------------------------------------------------------------------------------------|
| 14. Definér hvad signalet skal aktivere                                                                                                    | Der kan udvælges op til 30 modtagere af signalet.                                                                                                    |
| 15. Tryk på "NY", og vælg derefter ind til parameteren Select Parameter Select Group Digital outputs Select Parameter Heat thermostat OK Cancel | Efter OK kan modtageren af funktion ses i det tidligere billede.<br>En modtager kan kun modtage overstyringssignal fra en gruppe. Den må<br>ikke også vælges i andre grupper. Sker det vil den sidst oprettede blive<br>overskrevet.<br>NB!<br>Valg af modtager bør kun foretages af instrueret personale.<br>Som modtager må der kun udvælges On/Off funktioner.<br>Det er muligt at vælge andre funktioner, men det kan medføre fatale<br>fejlindstillinger. |
| 16. Hvis der skal oprettes flere grupper af On/Off sty-                                                                                         |                                                                                                    |

 Hvis der skal oprettes flere grupper af On/Off styringer, skal punkt 12 - 15 gentages.

----- Dag / nat -----

17. Vend tilbage til oversigtsbilledet Tryk på anlægsstyringer. 18. Vælg dag/nat styringen Name Status DayNight control Status DayNight 1 Day Status DayNight 2 DayNight 1 Day Status Day Status Day Status Day Status Day Status Day Status Day Status Day Status Day Status Day Status Day Status Day Status Day Status Day Status Day Status Day Status Day Status Day Status Day Status Day Status Day Status Day Status Day Status Status Status

Danfoss

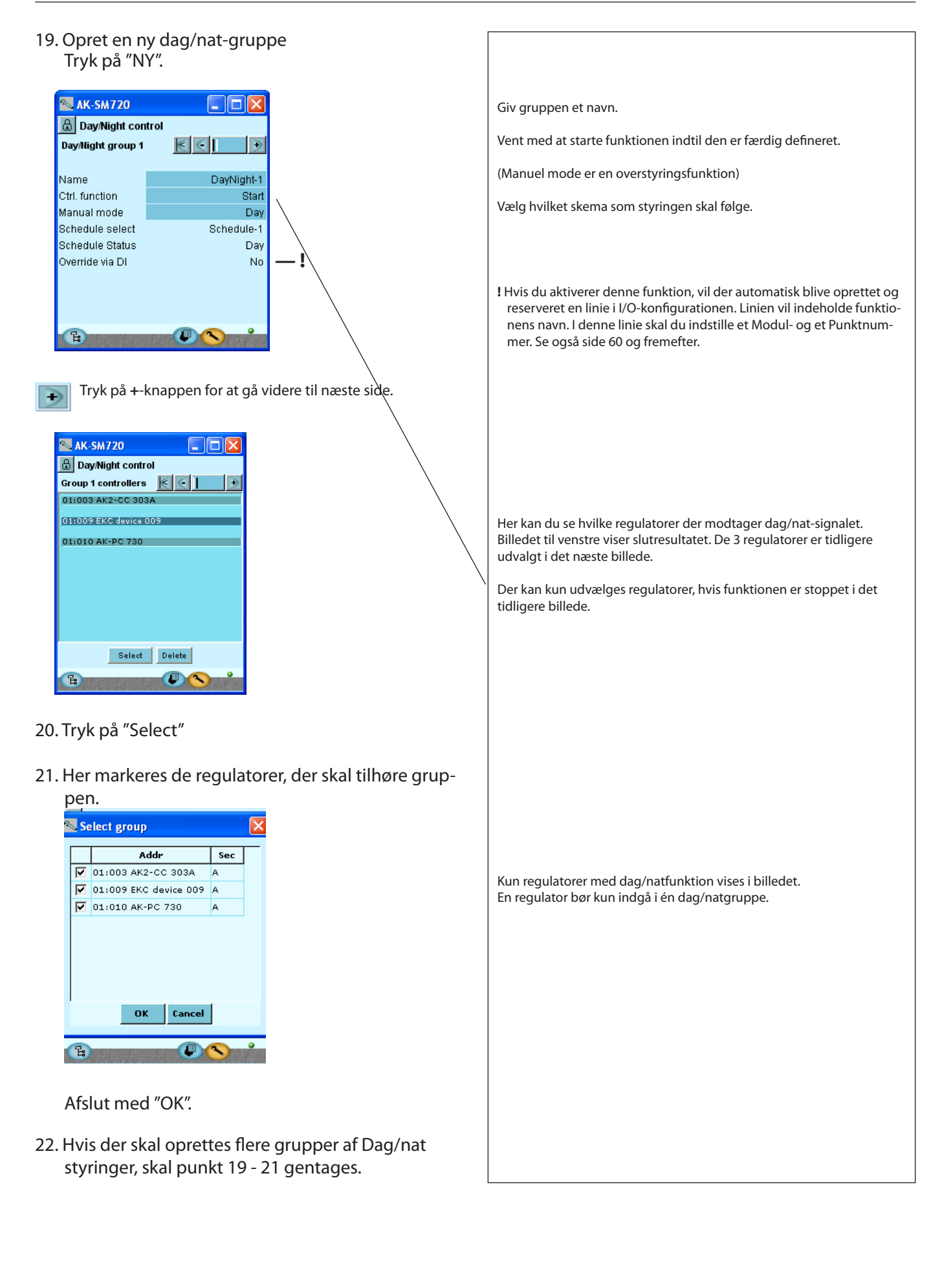

Danfoss

## Inject-on

23. Vend tilbage til oversigten.

|      | Tryk på styringer. 💷     |
|------|--------------------------|
| 24.\ | Vælg Inject-on styringen |
|      | 🔼 AK-SM720 📃 🗖 🔀         |
|      | 🔓 Injection On           |
|      | ۰ (                      |
|      | SinjectionOn-1 Off       |
|      |                          |
|      |                          |
|      |                          |
|      |                          |
|      |                          |
|      |                          |
|      | New Change Delete        |
|      |                          |
|      |                          |

25. Opret en ny Inject-on gruppe Trvk på "NY".

| 📉 AK-SM720        |                     |  |  |  |
|-------------------|---------------------|--|--|--|
| 🔒 Injection On    |                     |  |  |  |
| Injection group 1 | $\epsilon \in \Box$ |  |  |  |
|                   |                     |  |  |  |
| Name              | InjectionOn-1       |  |  |  |
| Ctrl. function    | Stop                |  |  |  |
| Manual mode       | AUTO                |  |  |  |
| Injection         | Off                 |  |  |  |
| Pack controller   | 01:010 AK-PC 730    |  |  |  |
|                   |                     |  |  |  |
|                   |                     |  |  |  |
|                   |                     |  |  |  |
| <b>B</b>          |                     |  |  |  |

Tryk på +-knappen for at gå videre til næste side. ÷

26. Her kan du se hvilke regulatorer, der modtager Inject-on - signalet.

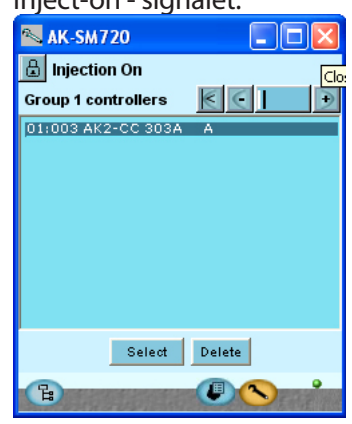

27. Hvis der skal oprettes flere grupper af Inject-on styringer, skal punkt 25 - 26 gentages.

Grupper der oprettes via denne styring, modtager signal så væskeindsprøjtningen stoppes. Aktivering af signalet sker fra en komperssorstyring.

(Her er vist slutresultatet, når gruppen er oprettet.)

Giv gruppen et navn

Vælg hvilken kompressorstyring der skal levere signalet. Kompressorstyringen kan have flere sugekredse. Vælg den aktuelle.

Billedet til venste viser slutresultatet. Regulatorerne er udvalgt via knappen "Select". Vælg kun regulatorer, der hører til den valgte sugegruppe.

Danfoss

## --- Afrimningsgrupper ---

28. Vend tilbage til oversigten.

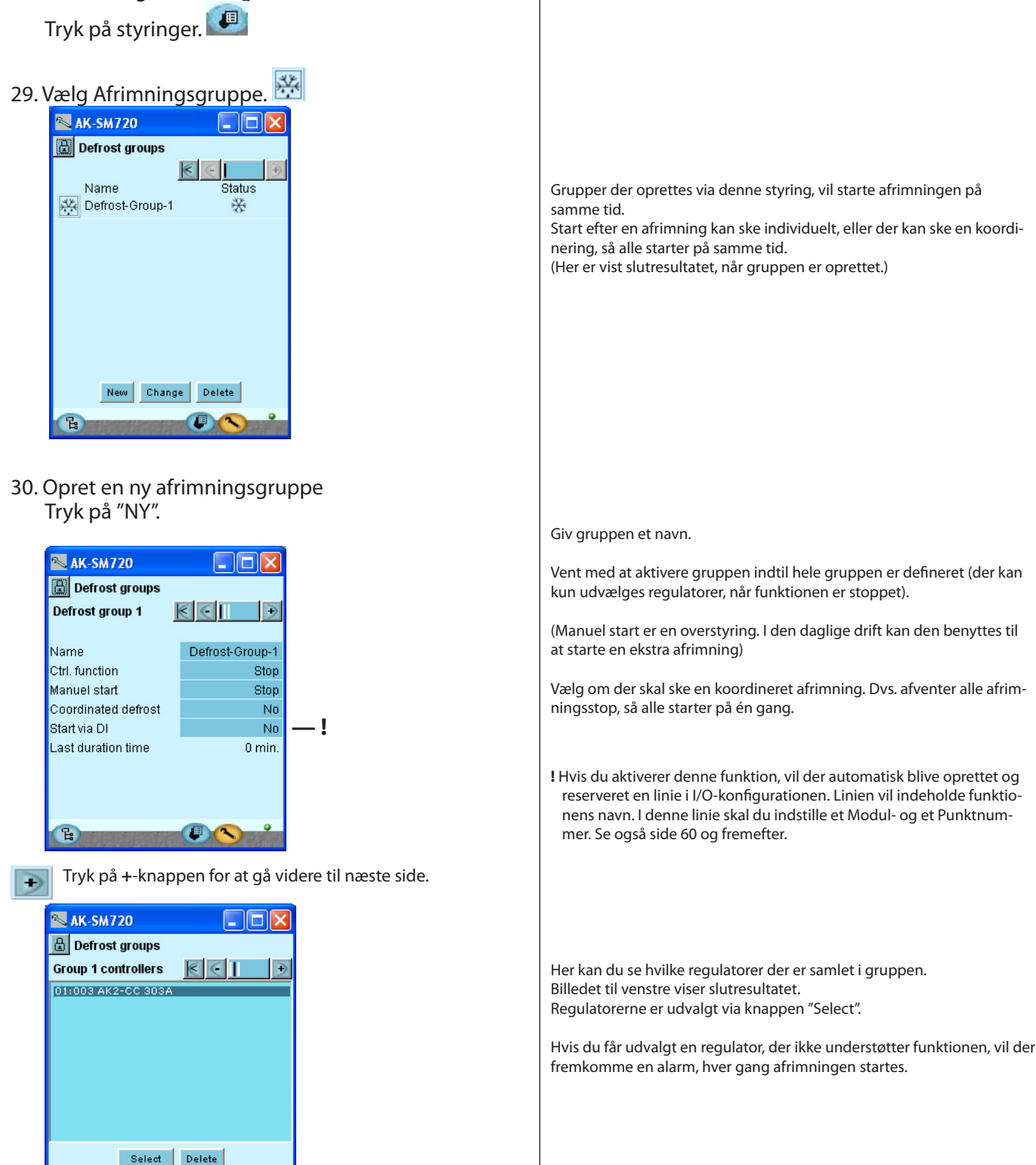

Ð

Tryk på +-knappen for at gå videre til næste side.

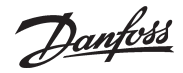

31. Indstil afrimningsskemaet for gruppen

| e la | AK-SM720                          |
|------|-----------------------------------|
| ₿    | Defrost groups                    |
| Def  | rost schedule 🛛 💽 💽 🗩             |
|      | 0 2 4 6 8 10 12 14 16 18 20 22 24 |
| Mon  | ₫*                                |
| Tue  | ¥                                 |
| Wed  | lVVV                              |
| Thu  | Y                                 |
| Fri  | <u>v</u>                          |
| Sat  | ¥                                 |
| Sun  | ]                                 |
| Hol  | <u>]</u> ···+··+·+·+·             |
| G    |                                   |

- Tryk på en ugedag og indstil tiderne for de forskellige afrimningsstarter. Defrost schedule Monday -Defrost1: 00:00 00:00 Defrost2: Defrost3: 00:00 Defrost4: 00:00 Defrost5: 00:00 Autoset Copy OK Cancel Benyt kopieringsfunktionen, hvis der er flere dage med ens afrimninger. Slutresultatet med to afrimninger per døgn kan ses her i skemaet.
- 32. Hvis der skal oprettes flere grupper, skal punkt 30 -31 gentages.

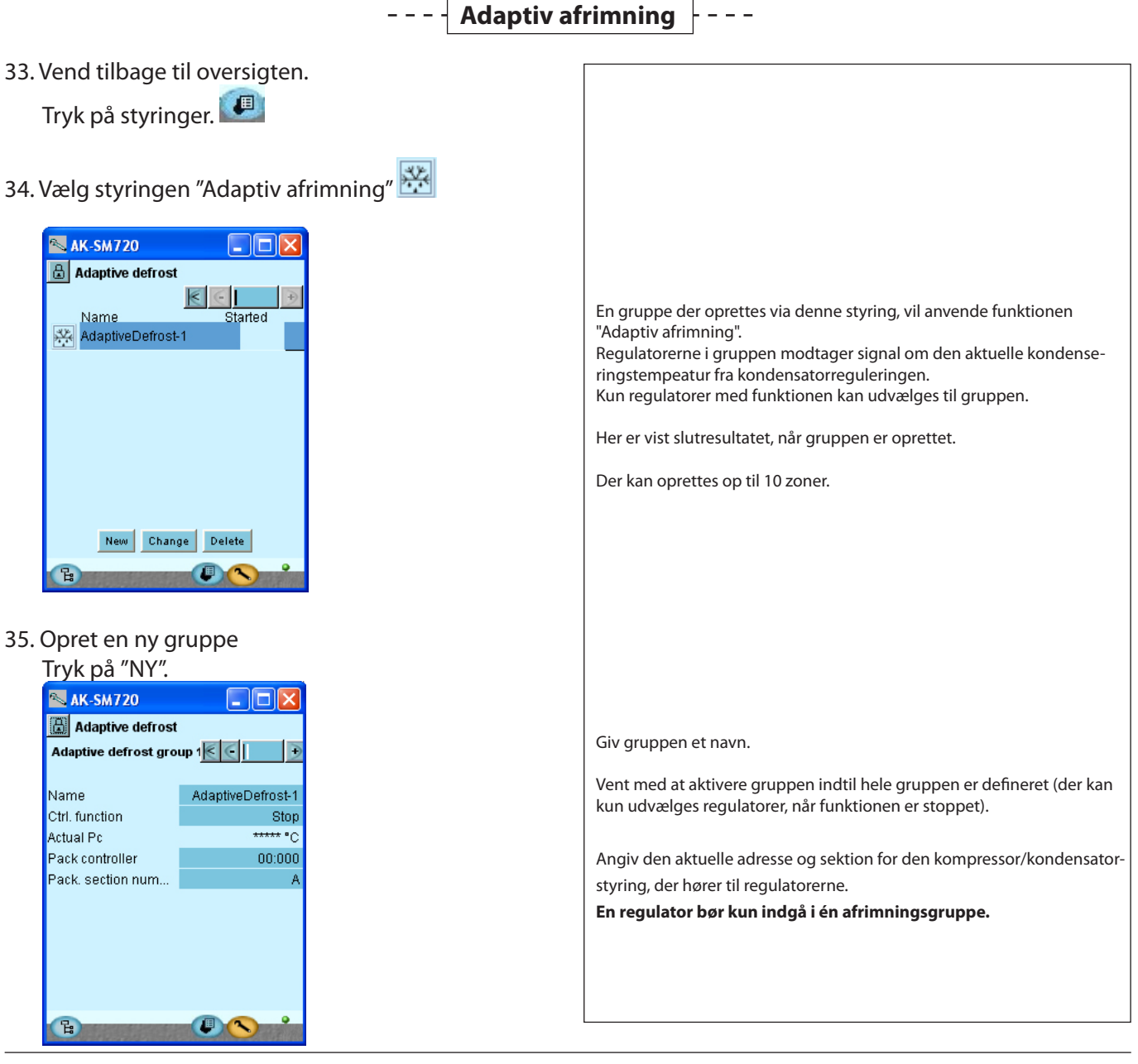

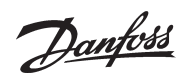

Tryk på +-knappen for at gå videre til næste side.

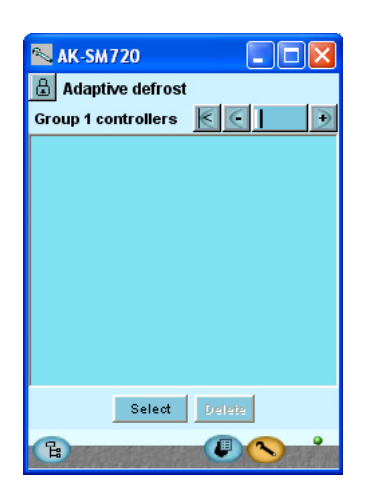

36. g

| <ol> <li>Hvis der skal oprettes flere grupper, skal punkt 35<br/>gentages.</li> </ol>                                                                                                    |                                                                                                    |
|----------------------------------------------------------------------------------------------------|----------------------------------------------------------------------------------------------------|
| 5 - · · · · 5 - · · ·                                                                                                    |                                                                                                    |
|                                                                                                    |                                                                                                    |
| – – – – – P <sub>0</sub> optin                                                                                                    | nering                                                                                                    |
| 37. Vend tilbage til oversigten.                                                                                                    |                                                                                                    |
| Tryk på styringer. 💴                                                                                                    |                                                                                                    |
| 38. Vælg styringen "P <sub>0</sub> optimering"                                                                                                    |                                                                                                    |
|                                                                                                    | Grupper der oprettes via denne styring, vil følge temperaturen i de<br>udvalgte kølesektioner og give signal til kompressorstyringen om, at<br>sugetrykket kan forskydes.                                                                                                    |
| New Change Delete                                                                                                    | Her er vist slutresultatet, når gruppen er oprettet.                                                                                                    |
| 39. Opret en ny optimeringsgruppe                                                                                                    | Giv gruppen et navn.                                                                                                    |
|                                                                                                    | Vent med at aktivere gruppen indtil hele gruppen er defineret (der kan<br>kun udvælges regulatorer, når funktionen er stoppet).                                                                                                    |
| Po optimize  Po entinging group 1  Po (1)  Po (1)  Po | Tillad at sugetrykket kan forskydes.                                                                                                    |
| Name     poOptimizeGrp1       Ctrl. function     Stop       Offset output     Enabled       Override via DI     No       Pack controller     01:004 AK-PC                                                                                                    | Hvis P0-optimeringen skal afbrydes i perioder under reguleringen, skal<br>du aktivere funktionen "Overstyring via signal på en Dl-indgang.<br>I Hvis du aktiverer denne funktion, vil der automatisk blive oprettet og<br>reserveret en linie i I/O-konfigurationen. Linien vil indeholde funktio-<br>nens navn. I denne linie skal du indstille et Modul- og et Punktnummer.<br>Se også side 60 og fremefter. |
| Poloffset 0.0 K<br>Most loaded case 00:000                                                                                                    | Vælg den kompressorstyring der regulerer sugetrykket.                                                                                                    |
| Most loaded section None                                                                                                    | Hvis det er en kompressorstyring med flere sektioner, skal den aktuelle sektionen også udvælges.                                                                                                    |

Billedet til venste viser slutresultatet. Regulatorerne er udvalgt via knappen "Select". Name

Period

Filter

Scan time

Alarm delay

°E:

gentages.

Alarm

Kp Tn

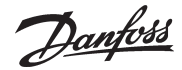

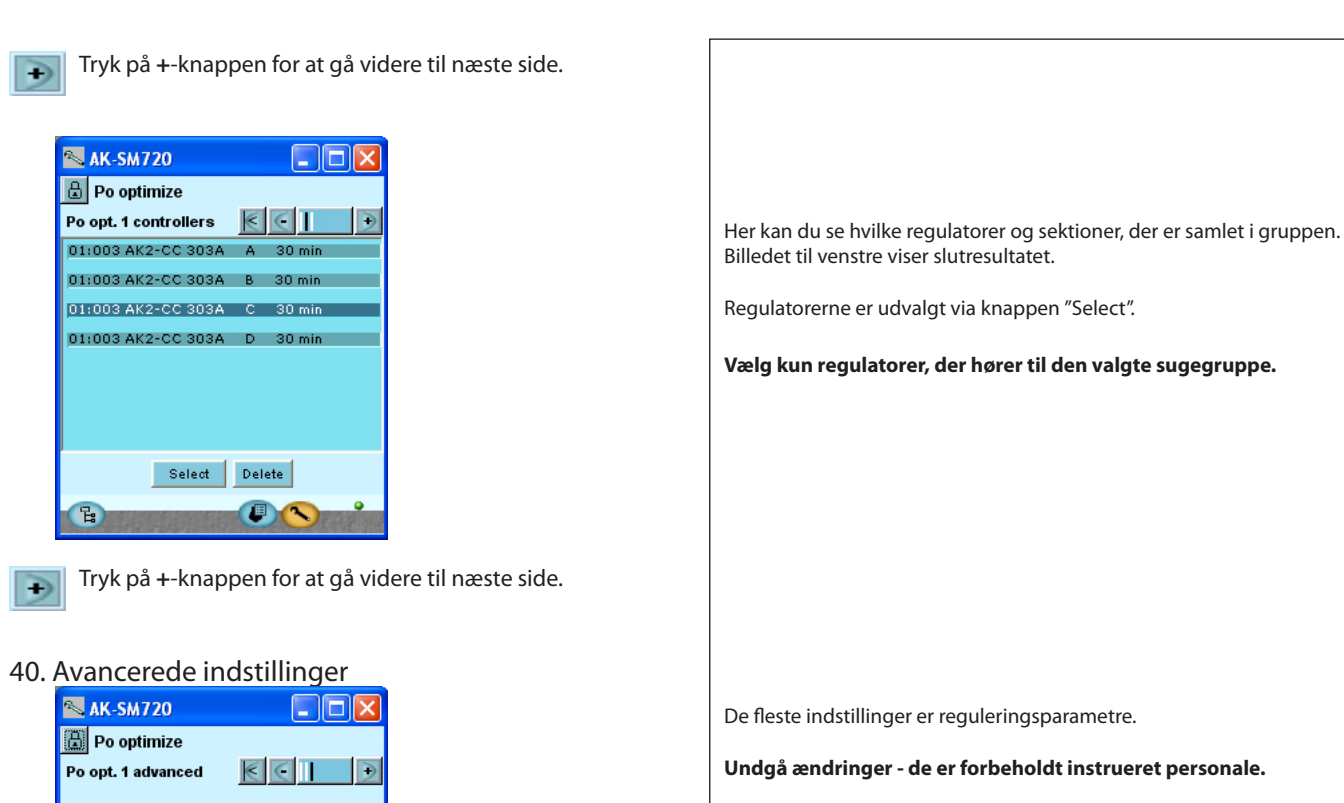

Nederst er der en alarmfunktion, der kan give alarm, hvis optimeringsfunktionen forskyder (sænker) sugetrykket ned mod 90% af kompressorstyringens P0 min. indstilling.

poOptimizeGrp1

1200 s

900 s 1.0

900.0 s

Disabled

41. Hvis der skal oprettes flere grupper, skal punkt 39

P C

0 min.

60 s

Danfoss

---- Lysstyring ----

42. Vend tilbage til oversigten. Tryk på styringer. 💷 43. Vælg styringen "Lys zoner" En gruppe der oprettes via denne styring, vil tænde og slukke lyset, der er tilsluttet det definerede relæ. 📉 AK-SM720 🗄 Light zone control Her er vist slutresultatet, når gruppen er oprettet.  $\leq$ Name Status Der kan oprettes op til 8 zoner. OFF New Change Delete Giv gruppen et navn. 44. Opret en ny lysgruppe Tryk på "NY". Vent med at aktivere gruppen indtil hele gruppen er defineret (der kan kun udvælges regulatorer, når funktionen er stoppet). 📉 АК-SM720 Udvælg evt. en lysføler. 🔒 Light zone control Light Zone 1 < -Definer om der skal tilsluttes kontakter til overstyring af lyset. Der kan enten en kontakt eller et pulstryk. Hvis der anvendes pulstryk Name LightZone-1 kan der også anvendes en timerfunktion, så lyset automatisk slukkes, Stopped Ctrl Eunction når tiden er udløbet. Schedule select None Light sensor None ! Hvis du aktiverer denne funktion, vil der automatisk blive oprettet og Light ON override No reserveret en linie i I/O-konfigurationen. Linien vil indeholde funktio-Light OFF override No nens navn. I denne linie skal du indstille et Modul- og et Punktnum-Light ON level 500 lux mer. Se også side 60 og fremefter. Min. ON time 5 s Light OFF level 800 lux Min. OFF time 0 s Lysniveau og de efterfølgende funktioner benyttes kun, hvis der anven-Light status OFF des en lysføler. 暍 45. Hvis der skal oprettes flere grupper, skal punkt 44 gentages.

Danfoss

## - - - - Adaptiv kantvarme - - - -

46. Vend tilbage til oversigten.

Tryk på styringer. 💷

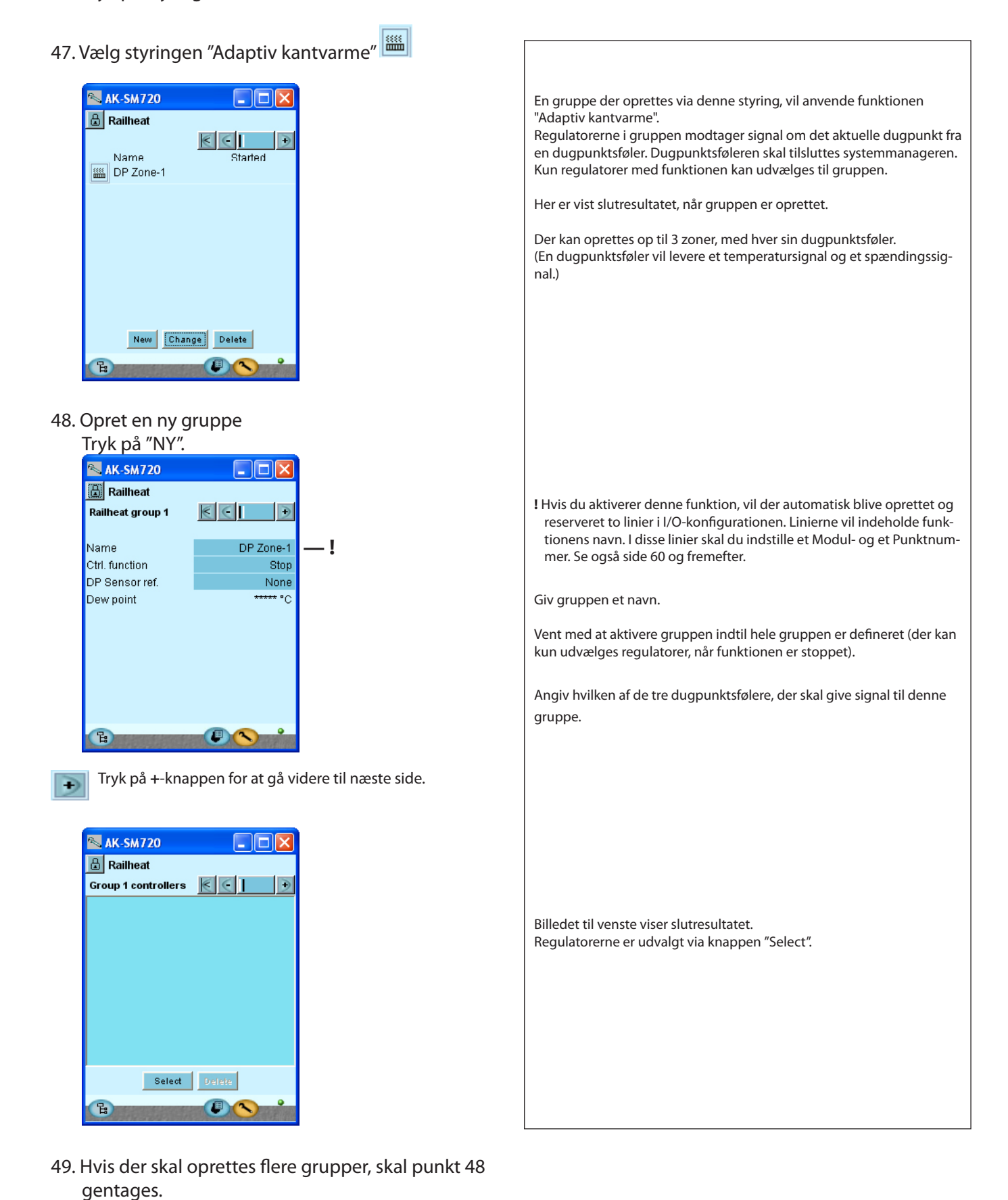

Systemmanager RS8EC501 © Danfoss 02-2012

<u>Danfoss</u>

## - - - - **Forbrugsmåling** - - - -

50. Vend tilbage til oversigten.

Tryk på styringer. 💷

51. Vælg styringen "Forbrugsmåling" Denne funktion vil kræve signal fra en pulstæller. Forbruget kan herefter følges i de viste billeder. Der kan oprettes op til 8 målinger. N 11:001 AK-SM720 🗄 Utility meter control  $\leq$ + ! Hvis du aktiverer denne funktion, vil der automatisk blive oprettet og Name Status reserveret en linie i I/O-konfigurationen. Linien vil indeholde funktionens navn. I denne linie skal du indstille et Modul- og et Punktnum-🔛 Utility meter 1 0.0 k/\/h \_! mer. Se også side 60 og fremefter. New Change Delete 52. Opret en ny gruppe Tryk på "NY". Giv funktionen et navn. N 11:001 AK-SM720 🔒 Utility meter setup Vent med at aktivere funktionen indtil hele funktionen er defineret (der Utility meter 1 € 🤆 kan kun ske indstillinger, når funktionen er stoppet). Name Utility meter 1 Angiv måleenhed. kWh ved strømmåling. m3 ved gasmåling. Ctrl. function Stop Indstil også: Unit name kWh - Hvor mange pulser der skal modtages for hver måleenhed. Total Consumption 0.0 - Et evt. skaleringsforhold Yesterday Consum. 0.0 - Evt. nulstilling (eller anden startværdi) af visningen. Last Week Consum. 0.0 Actual load Average load Målingen kan følges i de fem felter. Her vises det opsummerede forbrug, Pulse pr. unit 1 den øjeblikkelige belastning og den midlede belastning hen over tids-Scale factor 1.00 perioden. Preset counter 0.0 11/12/08 11:55 Last preset date 53. Hvis der skal oprettes flere grupper, skal punkt 52 gentages. 54. Fællesfunktioner Du kommer til de fælles funktioner fra det 1. billede. Her skal du trykke på + knappen + 🔊 AK-SM720 Her skal du indstillede de fælles data for tariffunktionerne. 🔒 Utility meter control Synkroniseringsmetode vil være tidsbasseret, hvis der ikke tilknyttes en Common tariff functions indgang med et tarifsignal. • Normal: En ny periode starter når synkroniseringsindgangen går on. · Speciel: Som normal, men der starter også en ny periode, når tarif Sync. method Normal mode indgangen ændres. Actual tariff Tariff 1 Load period 900 s Load period er den forventede tid imellem to synkroniseringssignaler. Remaining time 706 s

Danfoss

### - - - Spidslastbegrænsning - -

55 . Vend tilbage til oversigten.

Tryk på styringer. 💷

56. Vælg styringen "Spidslastbegrænsning"

| 🛰 11:001 AK-SI   | M720          | × |
|------------------|---------------|---|
| 🔠 Load sheddin   | g             |   |
| Load shedding se | etup 📧 💽 📘    | • |
| Name             | Load Shedding | - |
| Ctrl. function   | Stop          |   |
| Utility meter    | None          |   |
| Actual tariff    | Tariff 1      |   |
| Tariff 1 limit   | 0.0           |   |
| Tariff 2 limit   | 0.0           |   |
| Tariff 3 limit   | 0.0           |   |
| Actual load      | 0.0 %         |   |
| Start shedding   | 90 %          |   |
| Start restoring  | 80 %          |   |
| Alarm limit      | 150 %         |   |
| Neutral time     | 120 s         |   |
| Step up/down t   | 10 s          |   |
| Number of relays | 2             |   |
| Running zones    | 2             | - |
| B                |               | - |

📰 Tryk på +-knappen for at gå videre til næste side.

| 📉 11:001 AK-SM720     |     |
|-----------------------|-----|
| 🗄 Load shedding       |     |
| Load shedding relays  | € ] |
|                       |     |
| Min. ON time zone 1   | 0 s |
| Min. stop time zone 1 | 0 s |
| Min. ON time zone 2   | 0 s |
| Min. stop time zone 2 | 0 s |
|                       |     |
|                       |     |
|                       |     |
|                       |     |
|                       |     |
| B                     |     |

Denne funktion kan kun anvendes sammen med den tidligere funktion "Forbrugsmåling".

Hvis forbruget kommer op i en spidssituation, kan der udkobles noget af belastningen, så forbruget ikke overstiger en defineret værdi.

! Hvis du aktiverer denne funktion, vil der automatisk blive oprettet og reserveret en linie i I/O-konfigurationen. Linien vil indeholde funktionens navn. I denne linie skal du indstille et Modul- og et Punktnummer. Se også side 60 og fremefter.

Vent med at aktivere funktionen indtil hele funktionen er defineret (der kan kun ske indstillinger, når funktionen er stoppet).

Giv funktionen et navn.

Vælg hvilken "Forbrugsmåling" (Utility meter) der skal give signalet. Der skal være defineret en forbrugsmåling inden du kan vælge den her.

Indstil max. værdier for de enkelte tariffer.

l linien "Aktuel load %" kan du se det aktuelle forbrug i %ud fra det tilladelige max. forbrug.

Start shedding: Her indstilles den %-værdi af tariffen, hvor udkoblinger startes. Højeste zonenummer udkobles først.

Start restoring: Her indstilles den %-værdi af tariffen, hvor eventuelle udkoblinger igen kobles ind.

I linien "Alarm grænse" indstilles en værdi. Hvis værdien overskrides, vil der blive afsendt en alarm.

Neutral tid er tiden efter en ny synkronisering, hvor der ikke udkobles belastninger uanset forbruget.

Forsinkelse imellem ud-og indkobling af de enkelte zoner.

Antal zoner der kan udkobles.

Zoner i drift.

I næste billede indstilles minimum-on og minimum-off tider for zonerne.

Danfoss

## Første start af systemmanageren

## Kontrollér alarmer

- 1. Gå til oversigtsbilledet 🕒
- 2. Gå til Alarmlisten 🕰
- 3. Kontrollér aktive alarmer

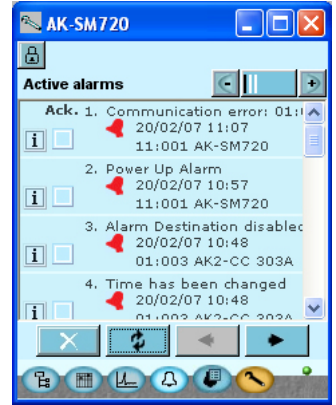

Vi ønsker at starte på en frisk oversigt, som kun viser hvilke alarmer, der er aktive.

4. Fjern afgåede alarmer fra alarmlisten

### $\checkmark$

- Afmærk alle alarmer (for at vise *og* kvittere, at du har set alarmen)

### \$

Tryk på opdatérknappen
 Herefter bliver alle de alarmer, der har ophævet
 sig igen, slettet.
 Tilbage er nu de aktuelle alarmer.

#### 5. Kontrollér aktive alarmer igen

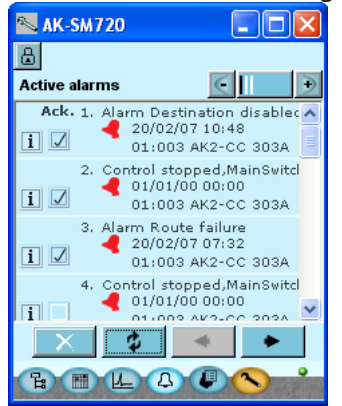

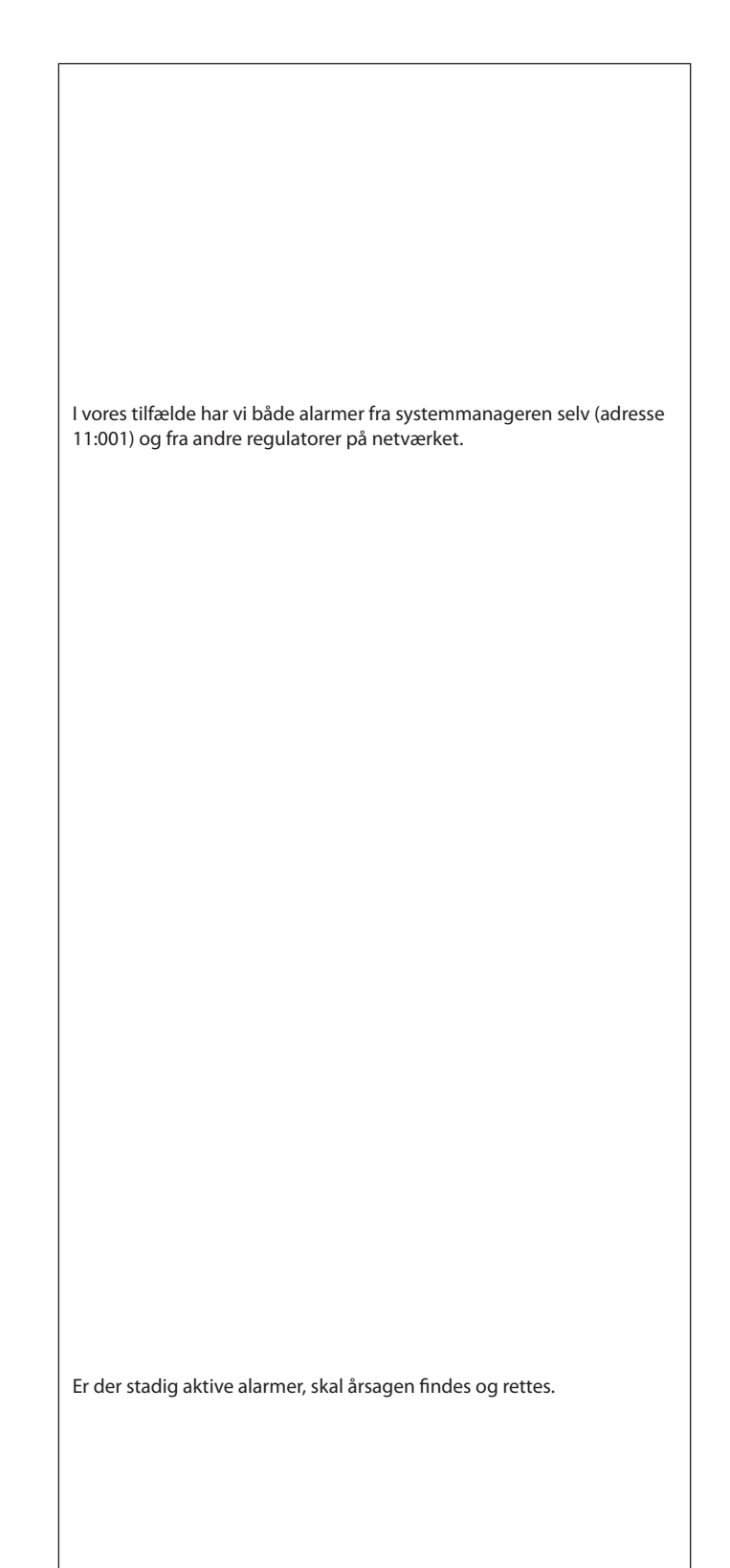

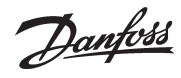

## Lås opsætningen af tilslutninger

Vi låste opsætningen tidligere i gennemgangen. Kontrollér at den fortsat er låst.

- 1. Gå til Opsætningsmenuen 🖎
- 2. Vælg Lås opsætning

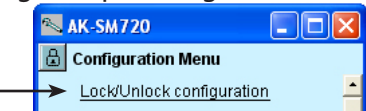

3. Start systemmanageren

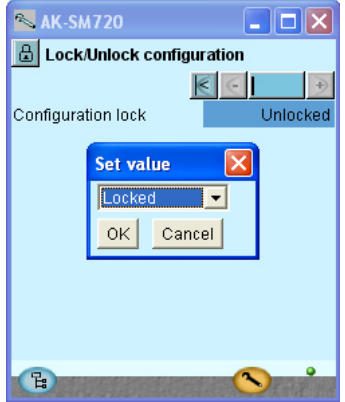

Indstil opsætningen til Låst.

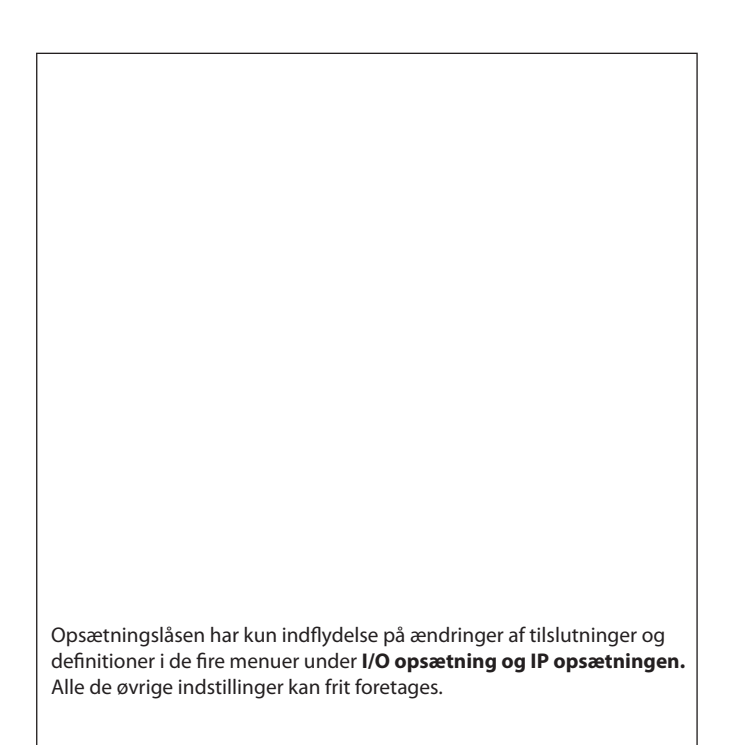

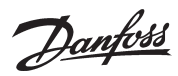

## Kontrollér niveauet for sikkerhedskontrol

1. Vælg billedet med anlægsdata

| 📉 AK-SM720           |            |
|----------------------|------------|
| 📳 Local site setup   |            |
| Setup system         | € 🤆 🕨      |
| Site name            | Unknown    |
| System mgr. Name     | AK-SM720   |
|                      |            |
| Administrator access | Yes        |
| Admin password       | 0          |
|                      |            |
| Mains frequency      | 50 Hz      |
|                      |            |
|                      |            |
|                      | <b>•</b> • |
|                      |            |

2. Kontrollér linien med "administrator adgang"

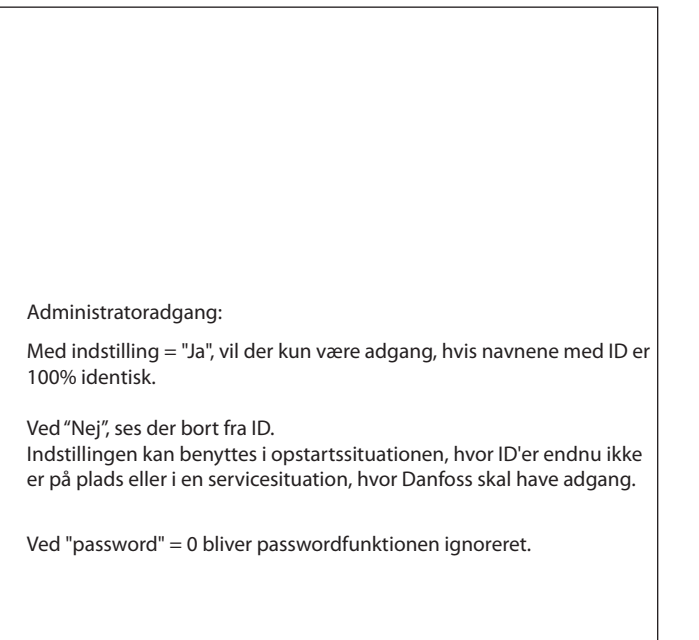

## Afslutning

- 1. Afslut Service tool-programmet
- 2. Tilslut modemet

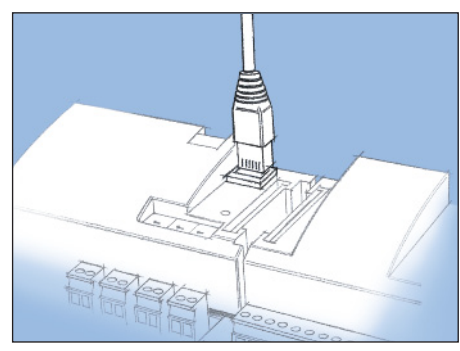

Stikket fra Servicetool programmet fjernes fra regulatoren og modemstikket tilsluttes i stedet.

<u>Danfoss</u>

<u>Danfvšš</u>

# **5 Reguleringsfunktioner**

Dette afsnit beskriver hvordan de forskellige funktioner virker

Danfoss

## Funktion

#### Datakommunikation

AK-SM er en systemmanager, der koordinerer datakommunikationen til og fra kølestyringsregulatorerne type AK- og EKC. Systemmanageren modtager alarmer og dataopsamlinger, som herefter formidles videre til definerede modtagere.

Systemmanageren har styrefunktioner som formidles rundt til de enkelte regulatorer via datakommunikationen — funktioner som hermed ikke behøver en fortrådning.

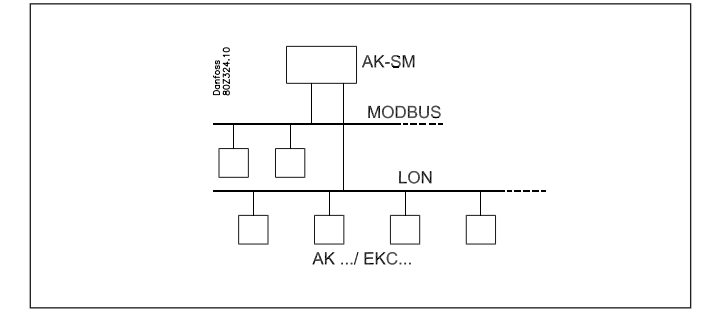

#### Funktioner

Ud over datakommunikationen kan systemmanageren styre en del funktioner imellem de forskellige regulatorer — funktioner som hermed ikke behøver en fortrådning.

- Funktionerne er følgende: • Alarmkoordinering
- Alarmrutning
- Koordinering af urfunktionen for alle regulatorer
- Ugeskemaer for forskellige funktioner
- Styring af afrimningstider
- Masterreguleringsfunktioner:
- Koordineret afrimning
- Inject-on funktion
- On/Off styring
- Dag/natstyring
- Adaptiv afrimning
- Adaptiv kantvarme
- Brugeradgang med nøgleord og autorisationsniveau
- Kommunikationskontrol
- Sikkerhed med:
- Watchdog-funktion
- "Jeg er i live" meddelelser
- Centrale funktioner:
- Lysstyring
- Forbrugsmåling
- Spidslastbegrænsning

#### Eksempler på opbygning af anlæg

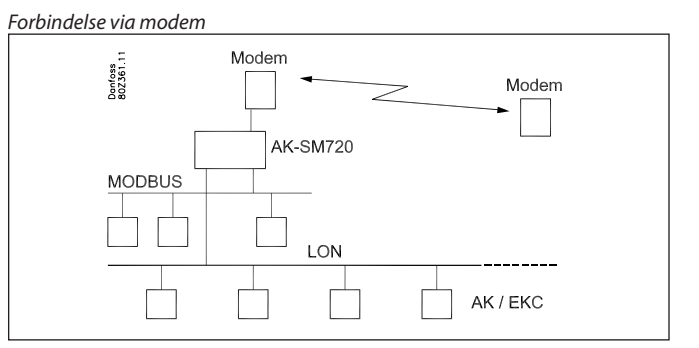

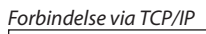

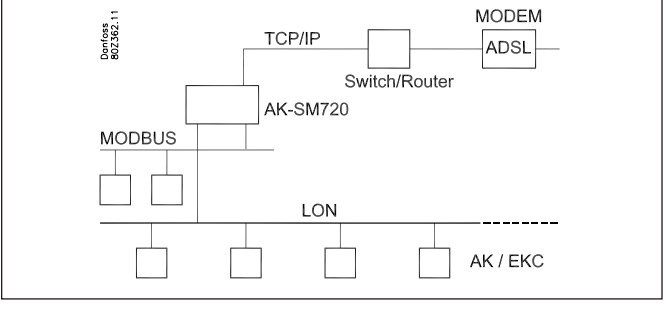

## På større net forbindes flere Systemmanager til hinanden via TCP/IP forbindelsen

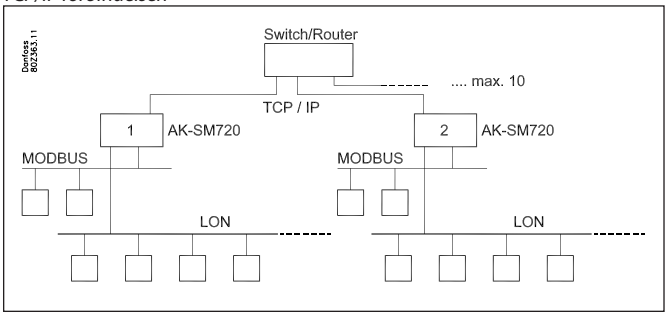

## Regulatorer med DANBUSS datakommunikation kan tilsluttes via TCP/IP forbindelsen. Det samme kan Wireless-enheder

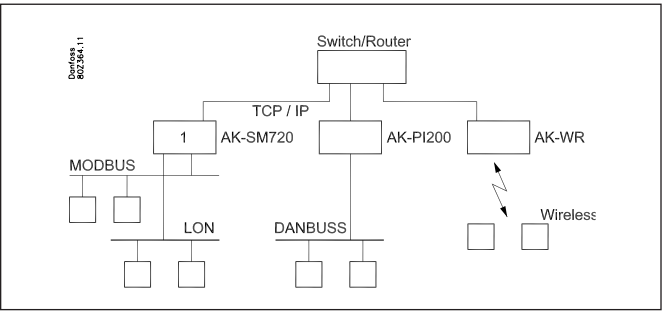

Danfoss

## Lokal datakommunikation

#### Kommunikationskontrol

Funktionen kontrollerer kommunikation mellem de tilsluttede enheder på datakommunikationen. Og der foretages til stadighed en kontrol af om alle enheder fortsat er til stede. Enheder, der falder ud, opdages inden 2 minutter (kortvarige udfald vil ikke altid blive opdaget).

Hvis en enhed falder ud, som følge af fx strømudfald, vil funktionen opdage dette og afsende en alarm efter fx10 minutter.

En ny enhed på nettet vil først blive registreret, når skanfunktionen aktiveres i systemmanageren.

Er der mere end én systemmanager koblet op i et net vil kontrolfunktionen på systemmanager med addresse 1 kontrollere kommunikationen til de øvrige systemmanagerer.

#### Adresser

En eller flere systemmanagerer

En systemmanager på et anlæg skal have adresse nummer 1. Hele den tilsluttede gruppe af regulatorer vil herefter have netnummer 1.

Hvis der er flere systemmanagere, der kobles sammen, skal de øvrige systemmanagere tildeles adresse 2, 3, osv. Der kan dog max. være 10.

Adressen indstilles på fronten af systemmanageren, men den bliver først ført over i softwaren, når "Service-pin" knappen bliver aktiveret.

Adressen kan herefter ses i systemmanagerens oversigtsbillede som "11:001".

Nettet er her nummer 1, som det fremgår af det sidste ciffer. Alle regulatorer der tilsluttes dette net vil få netnummer 1, fx 001: xxx 001:yyy

hvor xxx og yyy er adressen ude på de respektive regulatorer.

Hvis der er flere systemmanagere, der kobles op i det samme net, vil adressen for de øvrige se således ud:

- 11:002
- 11:003

Tallet 11 vil altid være 11, og det kan ikke ændres.

Det er systemmanageren med adresse 1, der er master for det totale antal systemmanagere og regulatorer. Det er i masterenheden, at alle funktioner og styringer defineres. lalt kan der tilsluttes 200 adresser.

Andre enheder på TCP/IP nettet Da de 10 første adresser er reserveret til andre systemmanagerer, kan de efterfølgende have adresse 11 til 999. 999 er dog fast reserveret til en wireless enhed. Eksemler: 11:011 kan fx være en AK-PI 200 11:012 kan fx være en AK-PI 200

11:999 vil være et wireless apparat.

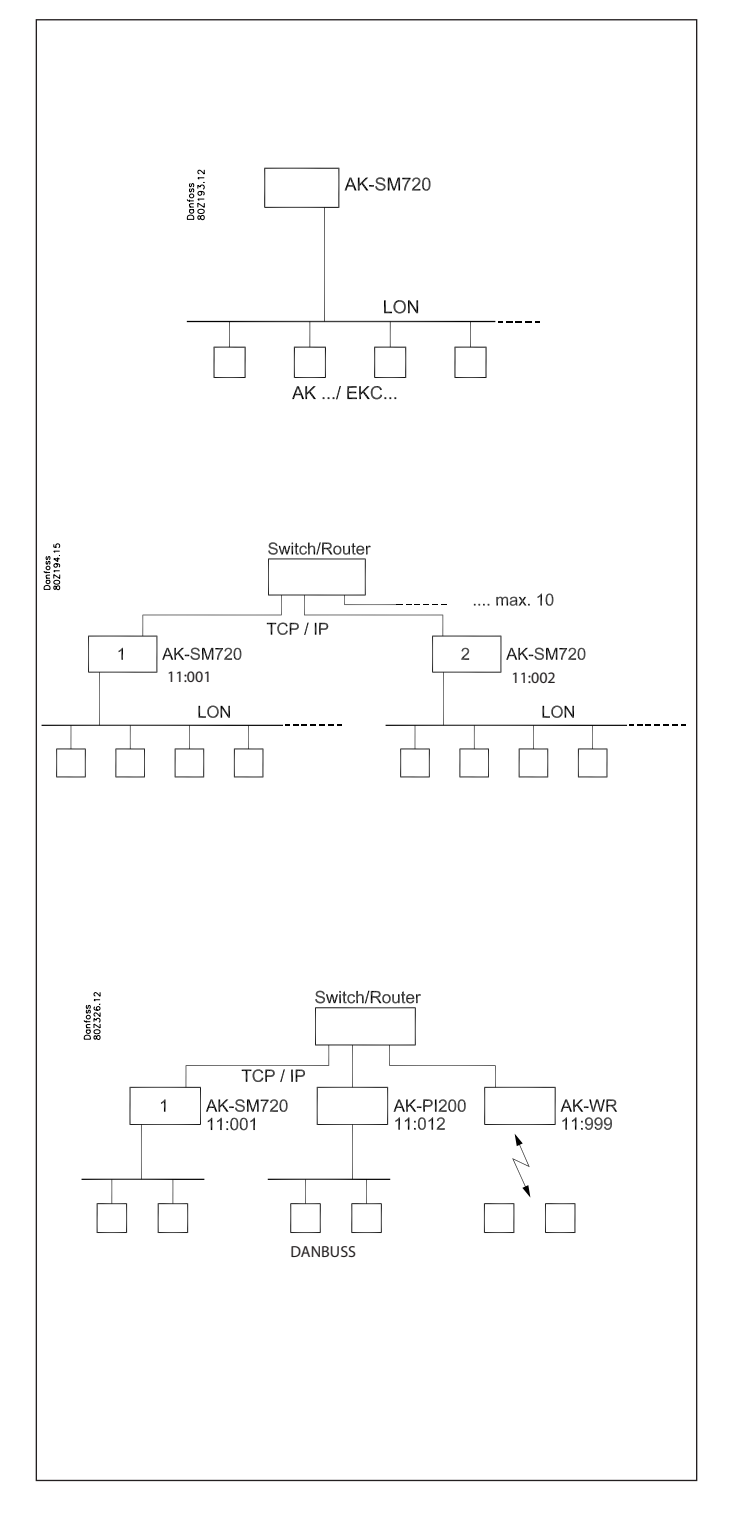

Jantoss

## **Ekstern datakommunikation**

Hvis systemmanageren skal have en forbindelse ud fra anlægget kan det ske via:

- Modem og fastnet
- Modem og mobilnet
- TCP/IP net

#### Modem

Der skal benyttes et modem, som er testet af Danfoss. Kontakt Danfoss for en positivliste.

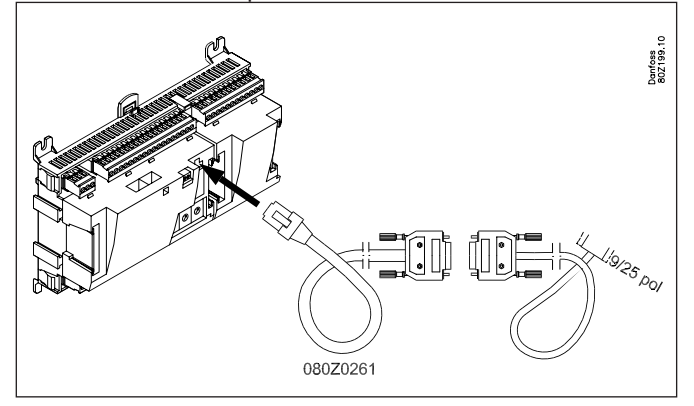

Modemet forbindes til stikket på fronten (det er samme stik som et Service tool anvender).

Der benyttes to kabler — et 080Z0261 og et standard nul-modemkabel.

Begge kabler er medleveret, når der bestilles et modem type AKA 231 hos Danfoss.

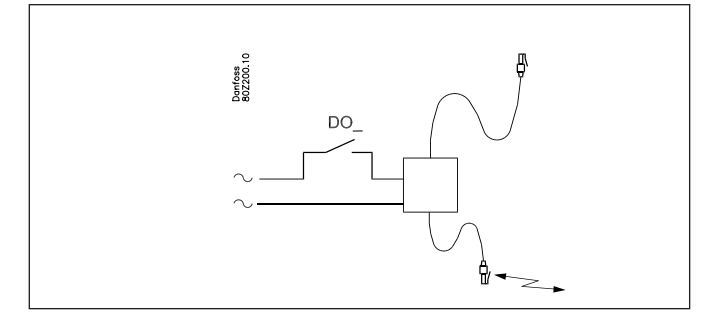

Forsyningsspændingen til modemet skal tilsluttes via en relæudgang. Herved kan systemmanageren resette modemet. Ligeledes vil modemet blive tændt og startet kontrolleret op, når systemmanageren bliver tændt.

Der kan indstilles kommandoer til styring af det tilsluttede modem. Kommandoerne kommer i form af en initialiseringsstreng, der sendes til modemet, når det tændes.

Fra fabrikken indeholder systemmanageren følgende AT-kommandostreng: AT Z < CR > AT E1 S0 = 2 &D2 V1

Kommandoen har følgende betydning:

AT Opmærksomheds sekvens

| Z    | Reset modem til power-up status |
|------|---------------------------------|
| E1   | Echo on.                        |
| 1.10 | TING INCOMPOSE                  |

- V1 Tekst istedet for koder(fx"CONNECT 1200" istedet for "4").
- &D2 HW mode for "on hook" (lægge rør på) via DTR
- S0=2 Auto svar ON, svar efter 2 ring

Initialiseringskommandostrengen kan ændres, men det vil kun være nødvendigt i ganske få tilfælde.

## E0, V0, S0=0, &D0, &D1 og &D3 må <u>ikke</u> være indeholdt i kommandostrengen.

For yderligere information om disse kommandoer, se modemmanualen.

Det er muligt at indtaste en række modemkoder sammen med et telefonnummer.

Disse modemkoder knytter sig til et bestemt telefonnummer, og videresendes til modemet samtidig med telefonnummeret. Følgende koder kan indtastes og tilknyttes et telefonnummer i rutertabellen:

- P: Pulse dialing (Impuls signalering) Anvendes ved ældre telefoncentraler og private omstillingsanlæg
- T: Tone dialing (Tone signalering) Anvendes ved nyere telefoncentraler W: Wait for ringbacktone (klartone)
- W: Wait for ringbacktone (klarto ,: Pause i 2 sekunder
- %n: Ændrer opkaldshastigheden for det aktuelle opkald
- \*: Specialkarakter til private omstillingsanlæg
- #: Specialkarakter til private omstillingsanlæg

For yderligere information om disse kommandoer og koder, se modem-manualen.

#### **Call-back funktion**

Funktionen kan benyttes, ved servicering og overførsel af logdata via telefonnettet.

Call-back funktionen vælges fra den eksterne systemsoftware fx AKM programmet, og har betydning for alle anlæg, hvorfra der serviceres eller hjemtages logdata.

Funktionen medfører, at systemmanageren ringer tilbage til AKMprogrammet, og hermed betaler for transmissionstiden.

#### Procedure

AKM-programmet ringer op til systemmanageren, og starter callback funktionen.

15 sekunder senere etablerer systemmanageren en telefonforbindelse til AKM-programmet. Hvis forbindelse ikke opnås ved første forsøg, bliver der foretaget yderligere 2 forsøg med 5 minutters interval.

Når systemmanageren har etableret telefonforbindelsen får AKMprogrammet rådigheden.

En automatisk logoverførelse foretages således:

Ud fra de enkelte logdefinitioner kender AKM-programmet, hvor tit der skal hentes data fra et anlæg. AKM-programmet starter proceduren, og når forbindelsen er tilstede, påbegyndes hjemtagningen.

Hvis det ikke lykkedes systemmanageren at få etableret forbindelsen, vil AKM-programmet igen ringe op, og så påbegyndes hjemtagningen med det samme.

#### Modem og mobilnet

Her benyttes et GSM-modem. Danfoss anbefaler Cinterion MC52iT / MC55iT. Funktioner er som for fastnetmodem.

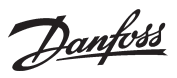

### SMS

Alarmer kan sendes til en modtager via SMS. (Systemmanager version 1.6x eller nyere). (Destination ID og Passcode annulleres.)

#### TCP/IP

Kommunikationen udadtil kan også foretages fra TCP/IP udgangen.

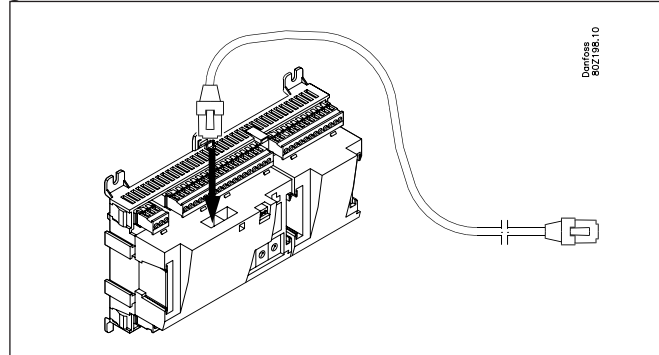

Der kan tilsluttes en HUB, Switch eller Router alt efter ønske. Ved HUB eller Switch skal systemmanageren tildeles en fast IP-adresse. Systemmanager nummer 1 skal altid have en fast IP-adresse. Den skal rekvireres hos den lokale IT-afdeling. (Danfoss AK-regulatorer bruger port 1041.)

Følgende kan have en dynamisk IP-adresse:

- Systemmanager nummer 2 og opefter
- Protokolinterface AK-PI
- Wireless AK-WR

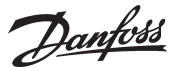

## Alarmhåndtering

#### Alarmhåndtering

Ved opsætningen af systemmanageren er der en indstilling, der åbner op for alarmer fra alle de tilsluttede regulatorer. Alle modtagne alarmer noteres i en alarmliste, hvor de er klar til en videre bearbejdning.

Hvis systemmanageren ikke skal modtage alarmer til alarmlisten og den videre bearbejdning, skal funktionen vælges fra.

Det første systemmanageren gør, når den modtager en alarm fra en regulator, er at sende en accept (transportkvittering) til den regulator, der afsendte alarmen. Denne regulator ved nu, at alarmen er modtaget og registreret. Hvis den ikke fik denne accept, ville regulatoren gentage alarmmeddelelsen 5 minutter senere.

Det andet, der sker er, at alarmen tidsstemples og påføres mulige ID-koder (Net ID og bus ID).

Det tredie, der sker er, at alarmen bliver videregivet til den (de) definerede alarmmodtager (e).

Alarmer fra EKC-regulatorer vil også blive registreret af systemmanageren, men hvis dataforbindelsen imellem EKC-regulatorerne og systemmanageren bliver afbrudt, vil det kun være den evt. aktive alarm, der vil være tilstede, når forbindelsen atter etableres. Dvs. at alle alarmer, der måtte optræde i tiden uden datakommunikation, ikke bliver registreret.

#### Alarmstatus

Når der opstår en fejl, vil der komme en alarm med status "aktiv". Når fejlen er rettet, vil der komme en ny alarm med status "inaktiv".

#### Alarmlisten

Alarmlisten kan indeholde de 200 nyeste alarmer. Når listen er blevet fuld, og der kommer en ny alarm til, vil den ældste alarm blive slettet.

Visningsmæssigt bliver alarmer opdelt i "aktive" og "inaktive" alarmer".

En alarm vil have status som "aktiv" indtil den igen er blevet "inaktiv" og den "inaktive" er blevet kvitteret.

#### Alarmprioritet

De forskellige alarmer, der generes af den enkelte regulator eller af systemmanageren, kan gives en prioritet. Prioriteten bruges til at definere håndteringen af den enkelte alarm. Prioriteterne er:

- Høj
- Mellem
- Lav
- Log
- Afbrudt.
- Høj, mellem og lav sendes videre til forskellige alarmmodtagere.
- Høj bruges normalt til alarmer, hvor øjeblikkelig aktion er påkrævet.
- Log vil kun blive registeret i alarmlisten, som en inaktiv alarm.
- Afbrudt vil ikke blive registreret nogle steder.

I systemsoftware type AKM vil alarmstatus og alarmprioritet have følgende sammenhæng:

| Alarmstatus | Prioritet        | AKM Status |
|-------------|------------------|------------|
| Aktiv       | Høj              | 1          |
| Aktiv       | Mellem           | 2          |
| Aktiv       | Lav              | 3          |
| Inaktiv     | Høj, mellem, lav | 0          |

#### Alarmindikator

#### Alarm LED

Når der er aktive alarmer i systemmanageren, vil "Alarm" blinke. Hvis alarmer sendes videre, vil "Alarm" blinke fra alarmen er registreret, til den er sendt videre til den primære eller sekundære alarmmodtager, og der er modtaget en bekræftigelse for afleveringen.

#### Alarmrelæer

Prioriteterne høj, mellem og lav kan tilknyttes et alarmrelæ, som bliver aktiveret, når en alarm med den givne prioritet opstår. Der kan indstilles tid på aktiveringen, så relæet kun er aktiveret i den indstillede tid.

Desuden kan relæet indstilles til at deaktiveres, når der ingen aktive alarmer er med den valgte prioritet.

Dantoss

#### Alarmrutning

Ved alarmrutning sendes alarmen videre til en given modtager, men systemmanageren beholder en kopi af alarm til eget brug. Lidt senere, når modtageren har modtaget alarmen, vil modtageren returnere en kvittering om modtagelsen. Aktion ligger herefter hos modtageren.

#### Alarmmodtagere

Først skal der indstilles faste data for alle, der skal kommunikere med systemmanageren. Det kan være en eller flere alarmmodtagere eller andre, der skal have adgang til at kalde anlægget op. Derefter kan de forskellige alarmruter defineres.

(Eller sagt med andre ord — først når vi kender nogle adresser, kan vi beslutte hvad vi vil sende, og hvornår.)

For hver enkelt modtager indstilles navn og adgangskode.

- Navn og adgangskode er modtagerens adgangsvalidering, hvis denne kalder anlægget op med Danfoss-software type AK-ST, AKM eller EM.
- · For hver enkelt modtager vælges kommunikationstype samt de tilhørende detaljer, der gælder for denne type.
- En modtager kan først benyttes, når modtageren er blevet gjort aktiv.
- · Hvis en modtager deaktiveres, vil der blive sendt en besked til modtageren om, at der er sket en deaktivering

#### Hvad kan sendes

Der kan defineres flere forskellige alarmruter. En alarmrute kan sættes op til, at håndtere én alarmprioritet eller en kombination af flere prioriteter. Der kan vælges imellem alle, høj, mellem, lav, høj til mellem og lav til mellem. Der vælges de kombinationer, der passer til den enkelte applikation.

Når antallet af ruter er fastlagt og navngivet, kan en rute tilknyttes en modtager.

#### Modtagertyper

#### Primær destination

En alarmmodtager, som skal have alarmen fordi denne er ansvarlig for, at fejlen bliver udbedret. Systemmanageren vil altid gensende til en primær modtager, hvis denne af en eller anden grund ikke har kvitteret for modtagelsen. Gentagelsen stopper, hvis der er defineret en sekundær modtager, som kvitterer for alarmen.

#### Sekundær destination

En alarmmodtager, som skal bruges, hvis den primære alarmmodtager ikke kvitterer for alarmen. Den sekundære har ligeledes ansvaret for, at udbedre fejlen eller sørge for at den primære alarmmodtager bliver informeret omkring alarmen. Der gentages på sekundær alarmmodtager, indtil primæreller sekundær alarmmodtager har kvitteret alarmen.

#### Kopi destination

En modtager, som ikke har ansvar for at udbedre fejlen. Modtageren adviseres om problemer. Hvis kopimodtageren ikke kvitterer for en alarm, bliver den gensendt i op til 1 time, hvorefter yderligere gentagelser stoppes.

#### **Alarmrute fuld**

Alarmrutesystemet kan håndtere op til 50 alarmer på samme tid. Alarmerne kan opstå så hurtigt, at fordelingen af de forrige ikke er afsluttet, når en ny alarm opstår. Derfor kan rutesystemet sende flere alarmer i ét opkald. Hvis der ikke kan forbindes til en alarmmodtager, kan en alarmafsendelse ikke afsluttes. Der bliver igangsat et gentagelsesforløb. Opstår der flere alarmer som skal til den samme alarmmodtager kan alarmruten blive fuld. Derved generer systemmanageren en "Alarmrute fuld alarm".

Når dette opstår vil fremtidige alarmer blive registeret, men ikke afsendt.

Når fejlen er udbedret, skal alarmlisten gennemgås manuelt for at se, om der har været alarmer, som er opstået og afgået, og som kræver, at anlægget skal justeres. De aktive alarmer, der er på anlægget, når forbindelsen bliver OK, vil blive sendt til alarmmodtageren.

#### Alarmgentagelse

Når en alarmmeddelelse ikke kan afleveres indenfor 5 min, vil den blive retransmitteret hvert 5 minut, indtil den kan afleveres. Skemaet nedenunder viser gentagelsesforløbet.

| Start | Pause i antal minutter / Modtager/ Gentagelsesforsøg |      |       |      |       |       |      |       |      |       |      |        |
|-------|------------------------------------------------------|------|-------|------|-------|-------|------|-------|------|-------|------|--------|
| 0 /   | 5 /                                                  | 5 /  | 5 /   | 5 /  | 5 /   | 5 /   | 5 /  | 5 /   | 5 /  | 5 /   | 5 /  | 0.s.v. |
| Pri / | Pri /                                                | Sek  | Pri / | Sek  | Pri / | Pri / | Sek  | Pri / | Sek  | Pri / | Sek  |        |
| 3     | 3                                                    | / 3  | 3     | / 3  | 3     | 3     | / 3  | 3     | / 3  | 3     | / 3  |        |
| 0 /   | 5 /                                                  | 5 /  | 5 /   | 5 /  | 5 /   | 5 /   | 5 /  | 5 /   | 5 /  | 5 /   | 5 /  | o.s.v. |
| Kopi  | Kopi                                                 | Kopi | Kopi  | Kopi | Kopi  | Kopi  | Kopi | Kopi  | Kopi | Kopi  | Kopi | Max.   |
| 3     | 3                                                    | 3    | 3     | 3    | 3     | 3     | 3    | 3     | 3    | 3     | 3    | 1 h    |

<u>Danfoss</u>

Danfoss

## Anlægsstyringer

Systemmanageren indeholder funktioner, som henter data fra udvalgte regulatorer på datakommunikationen. Derefter behandler den informationerne og slutter af med at indstille værdier i andre udvalgte regulatorer på netværket. De enkelte regulator vil derefter udføre den givne funktion.

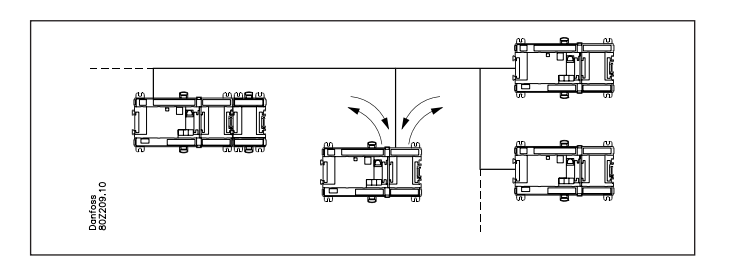

Følgende funktioner kan oprettes:

#### Skemaer

Et skema vil give en række on/off tidspunkter (signaler), som kan benyttes af andre funktioner.

Et skema er basseret på et ugeur, hvor der yderligt kan tilknyttes specielle dage, som afviger fra skemaets normale ugeforløb fx helligdage eller andre faste lukkedage.

Disse specielle dage indstilles på årsbasis enten som dage, der gentages år efter år eller som dage, hvor datoen kun er gældende for det indeværende år.

#### Skema med faste tider

Her indstilles de ønskede on- og off-tider.

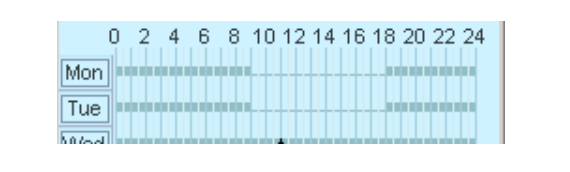

Skema med relative tider

Her indstilles tiderne så de relaterer til et andet skema. Dvs. at ontiden fx bliver 15 minutter før tiderne i et andet skema og off-tiden fx bliver 30 minutter efter tiderne i et andet skema. Det andet skema vil typisk være skemaet med forretningens åbningstid.

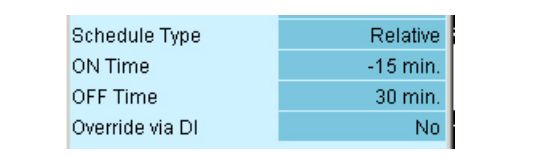

Resultatet af et relativ skema og et med butikkens åbningstider fra 9 til 18 kan ser herunder:

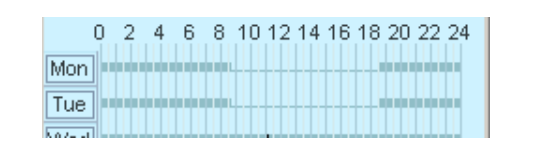

Begge skematyper kan overstyres med en kontaktfunktion. Sluttes kontakten, når skemaet er off (nat), vil det medføre en on (dag) tilstand.

Sluttes kontakten, når skemaet er on (dag), vil det ikke have nogen funktion.

Skemaet med forretningens åbningstider

Et skema kan oprettes så det repræsenterer forretningens åbningstider. Der indlægges også de dage om året hvor forretningen er lukket.

En kombination af dette skema og et relativ skema vil medføre, at der kun skal rettes i ét skema, hvis åbningstiden ændres ud fra det faste mønster.

#### **On/Off funktion**

Funktionen vil overvåge et udvalgt On/Off signal på en udvalgt regulator. Når signalet registreres til On, vil systemmanageren overstyre udvalgte funktioner på andre regulatorer til On. Alle de definerede funktioner vil følge signalet.

Signalet kan inverteres, dvs. når der registreres et On, vil de udvalgte funktioner blive tvangsstyret til Off.

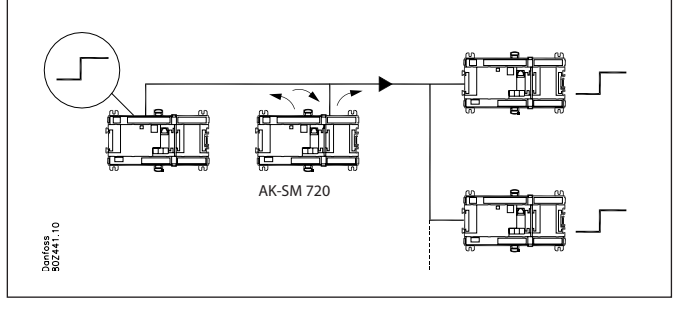

#### Dag-/natfunktion

Funktionen vil sende signal om natdrift til de forskellige kølesteder. Funktionen benyttes fx på møbler, der i natperioden dækkes med natlåg. Her vil funktionen forskyde termostatreferencen. Alle de definerede regulatorer vil følge signalet. Signalet genereres at et skema eller fra en kontaktfunktion, der

tilsluttes systemmanageren.

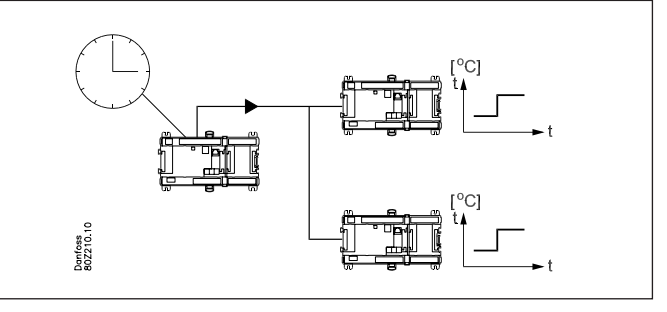

Danfoss

### **Inject ON Signal**

Denne funktion benyttes til at lukke ekspansionsventilerne på alle fordamperreguleringer, når alle de tilhørende kompressorer er stoppet på sikkerhedsautomatikken. Herved undgås væske i fordamperen, som ledes videre til kompressoren, når den igen startes.

Eksempel: Når kompressoren stoppes, sender kompressorstyringen et signal via datakommunikationen. Systemmanageren sender derefter signalet videre til de definerede regulatorer, som så lukker ventilen.

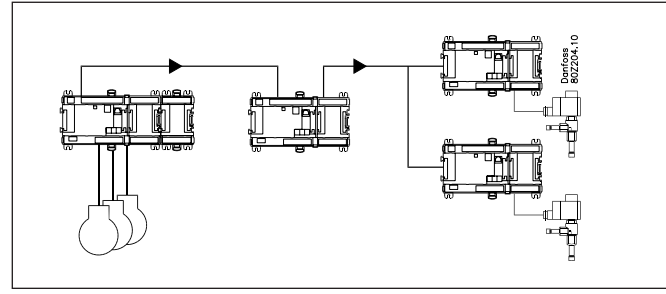

Der kan modtages signal fra kompressorstyringer af typen: - AK-PC

- EKC
- Der kan sendes signal til regulatorer af typen:
- AK-CC
- EKC.

### Afrimningsgrupper

Funktionen sender signal om afrimningsstart til en gruppe af regulatorer.

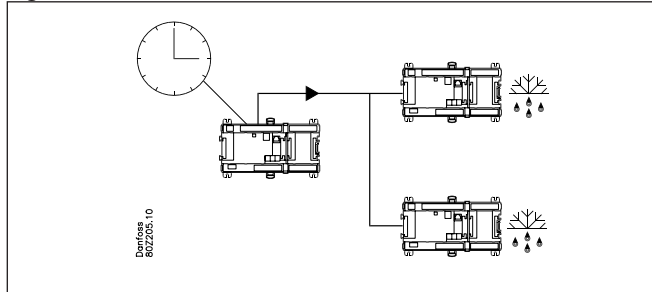

Start af afrimningen kan komme fra et ugebasseret skema eller fra en kontaktfunktion, der tilsluttes systemmanageren.

Når afrimningen er startet, er det op til de enkelte regulatorer, hvordan den afsluttes igen. Nogle på tid, andre på temperatur. Kølingen starter, når regulatoren giver tilladelse dertil.

Hvis kølingen derimod skal starte på samme tid for hele gruppen af regulatorer, skal funktionen "Koordineret afrimning" vælges. Når afrimningen er afsluttet på den enkelte regulator, går regulatoren ind i en venteposition. Først når den sidste regulator har afsluttet afrimningen frigives hele gruppen til køling.

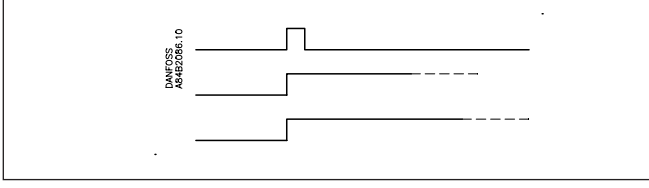

Som sikkerhed skal der indstilles en tid i de enkelte regulatorer. Det er en max. tilladelig ventetid, hvor der ventes på startsignalet til køling. Passeres denne tid, vil kølingen blive genoptaget uanset signaler fra datakommunikationen.

### Adaptiv afrimning

Funktionen er en optimering af afrimningstidspunket i de enkelte fordamperstyringer.

For at fordamperstyringen kan optimere med denne funktion, skal den kende kondenseringstemperaturen Tc.

Systemmanageren læser kondenseringstemperaturen i kondensatorstyringen og sender værdien til alle fordamperstyringer i gruppen.

Der kan defineres op til 10 grupper af fordamperstyringer. En fordamperstyring kan kun være med i én gruppe.

Der kan være op til 30 fordamperstyringer i én gruppe.

Signalet fra kondensatorstyringen kan godt benyttes af flere grupper.

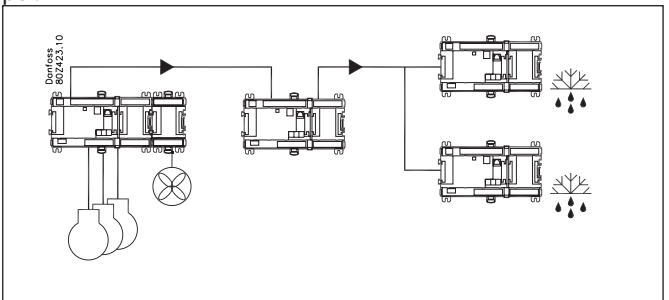

#### Evt. fejldrift

Udebliver signalet med værdien af kondenseringstemperaturen til en fordamperstyring, vil fordamperstyringen gå i en fejlkompenseringstilstand, der tager højde for det manglende signal.

### **P0-optimering**

Denne funktionen vil tilpasse køleanlæggets sugetryk, så sugetrykket ikke bliver lavere end lige netop det mest belastede kølemøbel kan opretholde den ønskede temperatur.

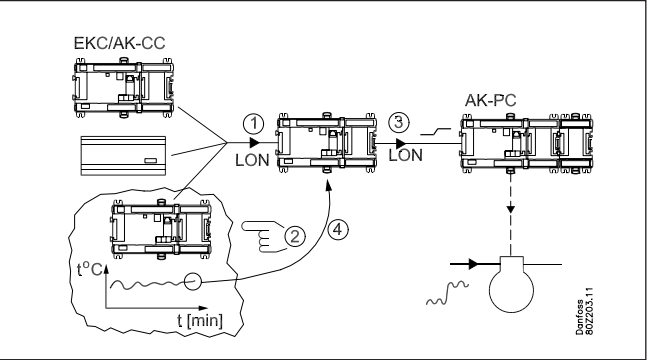

Det sker ved at systemmanageren løbende:

- spørger rundt til udvalgte regulatorer
- finder det møbel, der kræver mest køling med det aktuelle sugetryk og følger temperaturen
- sender signal til kompressorstyringen om at sugetrykket kan tilpasses
- finder det sugetryk, hvor temperaturen lige netop er overholdt

Processen gentages løbende.

Et møbel vil ikke indgå i funktionen, når det lige har afsluttet en afrimning. Først efter 30 minutter hentes der data fra regulatoren. Tiden kan indstilles.

Danfoss

### Lysstyring

Funktionen bruges til at styre belysningen i flere zoner af en butik. Funktionen styres ud fra et tidskema.

Når der er behov for lys, vil en lysmåler registrere, om der er tilstrækkeligt med dagslys eller om der skal tændes elektrisk lys. Det er muligt for brugeren at overstyre den automatiske lys-tilstand med en kontaktfunktion.

Systemmanageren kan håndtere op til 2 lysfølere, de skal være af typen 080Z2172.

Systemmanageren kan håndtere op til 8 zoner.

Behovet for lys indlægges i et eller flere tidsskemaer. Det samme skema kan bruges af flere zoner.

For hver zone udvælges den aktuelle lysføler, samt lysniveauer for tænd og sluk af zonen. Yderlig indstilles minimumstider, så lyset ikke slukkes ved kortvarige ændringer i lysniveauet.

Alle zoner kan udstyres med overstyringskontakter, som sætter den automatiske funktion ud af kraft.

Der kan også defineres en kontakt, der gælder for alle zoner. Denne kan f.eks. modtage signal andet udstyr f.eks. brand- eller alarmanlæg.

#### Eksempel

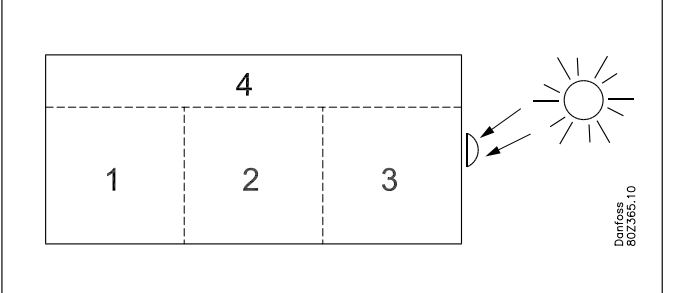

En butik er inddelt i 4 zoner. 3 salgsarealer og et lagerområde.

De 3 salgsarealer benytter samme tidskema.

- I lagerområdet er der behov for lys 2 timer før og 1 time efter åbningstiden.
- Der laves to relativte skemaer med reference til butikkens åbningstider.
- Lysføleren placeres udenfor bygningen og måler det generelle dagslys.
- Lysniveauerne for zonerne indstilles, så lyset slukkes, når dagslyset giver tilstrækkeligt med lys i zonen.
   De enkelte zoner har forskellige værdier, alt efter hvor meget
- dagslys, der trænger ind.
- I lagerområdet opsættes en overstyringskontakt, der gør det muligt, at tænde lyset udenfor det planlagte skema, f. eks. ved vareleverancer om natten. En forsinkelsesfunktion medfører, at lyset går ud 1 time efter, at overstyringen er aktiveret.
- Der modtages signal fra alarmanlæg og brandalarm, så alt lys tændes, hvis der modtages signal.

### Adaptiv kantvarme

Adaptiv kantvarme anvendes for at få en energioptimal styring af kantvarmen på kølemøbler.

Fordampningsstyringer med denne funktion skal modtage et signal med den aktuelle dugpunktsværdi.

En dugpunktsføler tilsluttes systemmanageren, som herefter sender værdien til de respektive regulatorer via datakommunikationen.

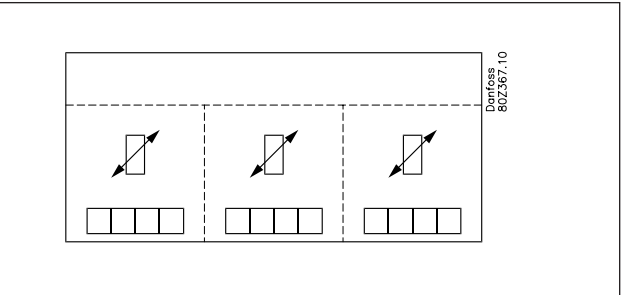

Der kan defineres op til 3 grupper af fordamperstyringer. Hver gruppe skal have sin særskilte dugpunktsføler. Dugpunktsføleren skal placeres i samme rum som de kølemøbler, der skal modtage signalet.

En fordamperstyring kan kun være med i en gruppe. Der kan være op til 30 fordamperstyringer i en gruppe.

Dugpunktsføleren skal være af typen 080Z2171.

#### Evt. fejldrift

Udebliver signalet med værdien af dugpunktet til en fordamperstyring, vil fordamperstyringen gå i en fejlkompenseringstilstand, der tager højde for det manglende signal.

### Forbrugsmåling

Funktionen registrerer forbruget af el, vand, gas m.m. Disse målinger gemmes i systemmanageren og kan senere hentes frem til præsentation, analyse og afregning. Der skal anvendes et udvidelsesmodul type XM107A. Modulet er et pulstællermodul, som måler pulser i henhold til DIN 43 864.

Omsætning fra fx strøm til pulser sker i en energitæller.

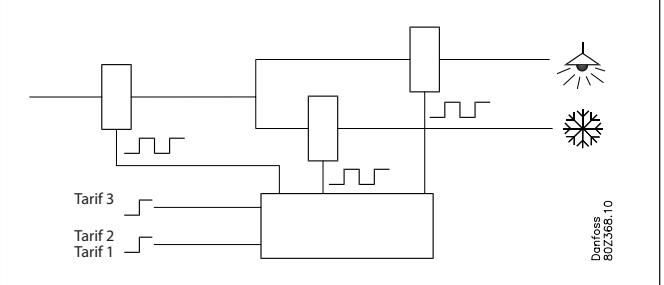

Energitællere kan opdeles i flere grupper, fx en hovedmåler og flere bimålere.

Hovedmåleren måler hele forbruget for installationen. Nogle hovedmåler er udstyret med tarif og synkroniseringskontakter. • Tarifkontakterne skifter position afhængig af tarifskift.

Synkroniseringskontakten skifter med jævne mellemrum (typisk)

hvert 15 min.) og indikerer, at en ny måleperiode er startet. Disse kontakter kan tilsluttes systemmanageren, som vil overvåge skiftene og gemme tarifinformationen og forbrugsdata på alle de tilsluttede energimålere ved starten af ny måleperiode.

Bimålere måler en del af forbruget. Det kan have interesse at kende fx frostafdelingens energiforbrug.

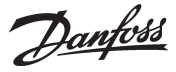

Måleintervaller, samt brug af synkroniserings- og tarifindgange indstilles fælles for alle energimålere.

Hvis disse indgange ikke anvendes vil systemmanageren selv lave en måleperiode.

Systemmanageren understøtter op til 8 energimålere.

Konverteringsforholdet, enhed og pulser pr. enhed skal indstilles afhængig af den aktuelle konfiguration. Konverteringsforholdet for strøm- og spændingstransformatorer ganges sammen. Konverteringsforholdet er defineret som primær / sekundær signal. Hver måling kan navngives, så det letter den senere gennemgang af data. Enhedens navn er også valgfrit.

Det er muligt at starte og stoppe den enkelte energitæller. Det er også muligt at nulstille den aktuelle tællerværdi til 0 eller til en anden værdi ved f.eks. skift af energitæller. Tidspunktet for denne indstilling vil blive gemt.

#### **Spidslastbegrænsning**

Funktionen gør det muligt at undgå høje spidsbelastninger. Energipriser kan afregnes forskelligt fx

- spidsforbrug
- spidsforbrug i en periode
- forskellig værdi hen over døgnet

Funktionen ligger et loft over forbruget indenfor en periode, og udjævner forbruget.

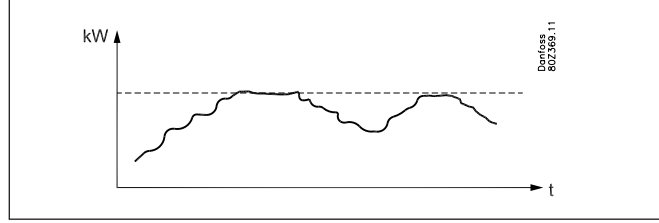

Forbruget bliver overvåget indenfor en måleperiode. Stiger forbruget over en grænseværdi, vil forbruget gradvis blive koblet ud ved hjælp relæer. Når forbruget igen er under grænseværdien, sker en genindkobling. Der kan udkobles i 10 trin.

Det aktuelle forbrug skal registreres som nævnt under forbrugsmåling.

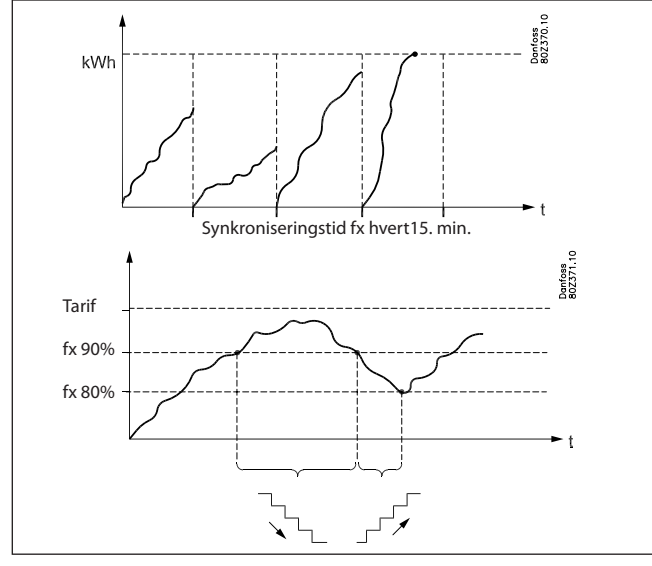

Ved starten på en periode vil alt forbrug være indkoblet i et indstilleligt tidsrum (neutral tid), så funktion har et beregningsgrundlag inden reguleringen starter.

For at opnå, at reguleringen er stabil, er start af udkobling og genindkobling indstillelige som procent af maximalt forbrug.

En udkobling vil sker i en prioriteret rækkefølge, så forbruget, der er mest egnet til udkobling, skal tilsluttet udgangen med laveste prioritet.

Relænummer 1 har højeste prioritet og er det sidste, der kobles ud, relænummer 2 har næsthøjest osv. Højeste nummer kobles ud først.

Ved genindkobling, kobles først med relæet, som sidst blev koblet ud.

Udkobling af et forbrug er beskyttet af en indstillelig minimumstimer, der sikrer at relæet ikke skifter oftere end forbruget tillader.

Aktuel grænse, aktuel beregning af forbrug, samt relæstatus kan udlæses via Service tool.

Funktionen navngives

- Det angives hvilken energimåler, der reguleres i forhold til.
- Der kan være forskellige tariffer.

Der kan modtages signal på to indgange om forskellige tariffer. Ud fra signalerne kan der dannes 3 grænseværdier.

#### De forskellige grænser aktiveres således:

| Tarif 1 - 2 (indgang) | Tarif 3 (indgang ) | Aktuel tariff  |
|-----------------------|--------------------|----------------|
| Inaktiv               | Inaktiv            | Tarif 1 grænse |
| Aktiv                 | Inaktiv            | Tarif 2 grænse |
| Inaktiv               | Aktiv              | Tarif 3 grænse |
| Aktiv                 | Aktiv              | Tarif 3 grænse |

For hver tarif skal der indstilles en grænseværdi, som systemmanageren vil udkoble efter.

#### Begrænsninger

Følgende begrænsninger skal overholdes. Ellers vil datakommunikationen blive overbelastet.

| Funktion          | Max. antal Max. antal   |                |  |
|-------------------|-------------------------|----------------|--|
|                   | grupper                 | per gruppe     |  |
| Dag-/natfunktion  | 20                      | 30 regulatorer |  |
| On/Off funktion   | 5                       | 30 regulatorer |  |
| Inject On signal  | 5                       | 120 sektioner  |  |
| Afrimningsgruppe  | 20                      | 30 regulatorer |  |
| Adaptiv afrimning | 10                      | 30 regulatorer |  |
| P0-optimering     | 5                       | 120 sektioner  |  |
| Lysstyring        | 2 lysfølere og 8 relæer |                |  |
| Adaptiv kantvarme | 3                       | 30 regulatorer |  |
| Forbrugsmåling    | 8 pulstællere           |                |  |

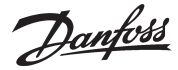

## Logs

#### Dataopsamling i systemmanageren

Dataopsamlingen foretages i den systemmanager, som de enkelte regulatorer er forbundet til.

Ved definition, start, stop og præsentation af en dataopsamling (logs) vil det være nødvendigt med en kontakt til en betjeningsflade. I den øvrige tid vil systemmanageren selv sørge for opsamlingen af data.

Der kan således opsamles data på et anlæg, der ikke er direkte tilsluttet en PC. De opsamlede data kan derefter hjemtages periodevis til en PC, så de kan præsenteres. Hjemtagningen kan fx foretages via en telefonforbindelse.

Der kan oprettes to forskellige log-typer i systemmanageren:

- 1) Food Safety logs ("myndigheds-logs") og
- 2) Service logs.

Forskellen på disse udgøres hovedsageligt af de intervaller, hvormed der kan logges data, og dermed længden af den tidsperiode, som hukommelsen kan rumme.

#### Begrænsninger:

- Der kan oprettes max. 200 stk. logs i en systemmanager.
- Hver log vil repræsentere én regulator
- Hver log kan maksimalt indeholde 10 parametre
- Intervaltiden for Food Safety logs er imellem 15 minutter og 24 timer
- Intervaltiden for Service logs er imellem 1 minut og 4 timer
- Hvis der oprettes mange service logs, vil datakommunikationen blive overbelastet, og der vil forekomme "huller" i logdata.

Ved opsætningen af logs vil systemmanageren vise hvor meget af kapaciteten, der bliver reserveret. Hvis max. kapaciteten nærmer sig, skal enten intervaltiden gøres længere eller logperioden gøres kortere.

Logfunktionen er i stand til løbende at opsamle og gemme data fra de regulatorer, der er tilsluttet det netværk, som den pågældende systemmanager er master for.

Definition, start, stop og præsentation af en dataopsamling (logs) skal foretages fra software type AK-ST. Endvidere kan dataopsamlingerne hentes ud og præsenteres i software type AKM.

Alle logs i systemmanageren er "rullende", dvs. at data overskrives, hvis de ikke er hjemtaget indenfor den indstillede periodetid (forældelsestid).

Logopsætningen vil blive slettet, og alle de opsamlede data vil gå tabt, hvis systemadressen for systemmanageren bliver ændret eller hvis forsyningsspændingen fjernes og batteriet er defekt eller afmonteret.

Såfremt der slettes logs (en enkelt eller alle), uden at de loggede data er blevet hjemtaget, vil disse data gå tabt. Der gives ikke nogen alarm ved en sådan sletning. Når en log startes, vil dataopsamlingen ikke nødvendigvis ske omgående, idet alle aflæsninger af data vil ske til tider, der er justeret efter logintervallet.

Dette indebærer fx, at ved en log med et interval på 15 minutter, vil data blive aflæst på tidspunkter, der er et multipla af de 15 minutter, altså på klokkeslet med minuttal 0, 15, 30 og 45. Tilsvarende vil en log med et interval på 2 timer blive aflæst på lige timetal, altså klokken 0, 2, 4, 6 osv. op til kl. 22. Og en med et interval på 6 timer klokken 0, 6, 12, 18. Disse faste logtidspunkter kan ikke ændres.

Såfremt en log har været stoppet i en periode og derefter startes igen, vil der for den manglende periode mangle data.

Systemmanageren foretager løbende en kontrol af samtlige logopsætninger via en simpel checksumsberegning. I tilfælde af fejl vil den pågældende log blive slettet. Derefter gives alarm med oplysning om lognummeret.

Danfoss

### Så meget fylder en dataopsamling

Ved oprettelsen af en log, bliver der afsat plads til data. Hvor meget plads der afsættes, er bestemt af flere parametre. Hvor meget plads, der bliver reserveret, kan ses ved oprettelsen af nye logs.

#### Eksempel.

Der opsamles kun Food Safety logs Hvis der logges 6 parametre fra 20 regulatorer med 1 times interval, og periodetiden indstilles til 540 timer, vil dette udnytte 9% af lagerkapaciteten.

(Efter de 540 timer (22,5 døgn) vil de ældste data blive overskrevet af nye data.)

I det følgende er der givet eksempler på 3 anlægstørrelser, med forskellige muligheder for logdefinitioner:

| Antal regu-<br>latorer | Log type   |             |           | Antal para-<br>metre Interval<br>pr. log |             | d Periodetid | Udnyttet kapacitet (%) |            |
|------------------------|------------|-------------|-----------|------------------------------------------|-------------|--------------|------------------------|------------|
|                        |            |             | Antal log |                                          | Intervaltid |              | Én type                | Kombineret |
| 20                     | Én type    | Food Safety | 20        | 6                                        | 1 h         | 540 h        | 9                      |            |
|                        |            |             | 20        | 10                                       | 4 h         | 960 h        | 6                      |            |
|                        | Kombineret | Food Safety | 20        | 6                                        | 1 h         | 180 h        | 3                      | 6          |
|                        |            | Service     | 4         | 10                                       | 1 min.      | 12 h         | 3                      |            |
| 50                     | Én type    | Food Safety | 50        | 6                                        | 1 h         | 216 h        | 10                     |            |
|                        |            |             | 50        | 6                                        | 4 h         | 864 h        | 10                     |            |
|                        | Kombineret | Food Safety | 50        | 6                                        | 4 h         | 360 h        | 6                      | 9          |
|                        |            | Service     | 6         | 10                                       | 1 min.      | 6 h          | 3                      |            |
| 100                    | Én type    | É           | 100       | 6                                        | 1 h         | 100 h        | 10                     |            |
|                        |            | Food Safety | 100       | 6                                        | 4 h         | 360 h        | 8                      |            |
|                        | Kombineret | Food Safety | 100       | 8                                        | 4 h         | 120 h        | 12                     | 20         |
|                        |            | Service     | 10        | 10                                       | 1 min.      | 12 h         | 8                      |            |

### Alarmlogs:

Se alarmer.

**Eventlogs:** Se alarmer.

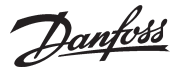

## Betjening

#### **Direkte betjening**

Opsætning og betjening foretages med software type AK-ST. Der er adgang efter korrekt password.

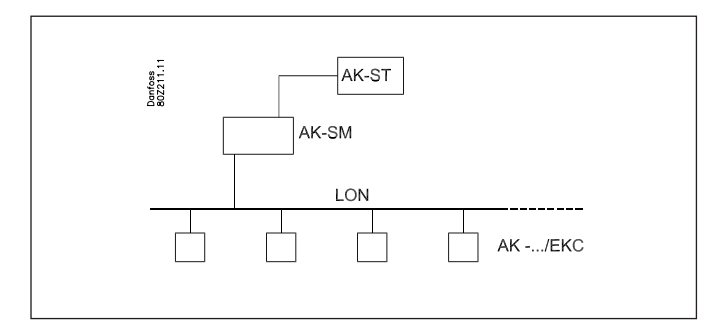

#### **Remote betjening**

Efter opsætningen kan betjeningen foretages på afstand — enten via modem eller via IP-netværk. Betjeningen foretages ligeledes med software type AK-ST. Der er adgang efter korrekt password.

#### Sikkerhed

Under opsætningen af systemmanageren skal der indtastes en destination og et password. De samme indstillinger foretages på det eksterne anlæg.

Ved opkald bliver navnet krydstjekket, og der skabes kun kontakt, hvis navnet er 100% identisk.

Efter kontakt kræves yderligere korrekt password, så brugeren er identificeret.

#### Systemsoftware type AKM

Systemmanageren kan ikke betjenes fra AKM, men AKM kan modtage alarmer og logs. Se venligst de respektive afsnit.

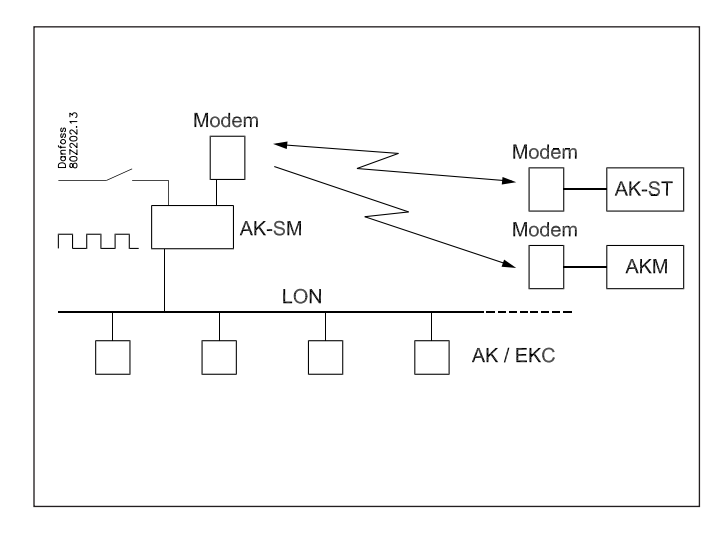

#### Indstilling i Systemmanager 📉 AK-SM720 🔒 Destination Destination 1 setup Name Destination 1 Connection type Modem Phone number Unknown Pass code 123 Use as alarm receiver Yes Send alarms Disabled F 2

### Indstilling i Service tool

| Name          | Location | Channel    | Site |
|---------------|----------|------------|------|
| Direct        | Local    | COM2       | Qito |
|               |          | Modem      | Cite |
|               |          | Modem      | oite |
| Off-line      | Local    | Off-line   | Site |
| yyy           |          | Modem      | Des  |
| 222           |          | TCP/IP     | Pas  |
|               |          |            | Cha  |
|               |          |            | Pho  |
|               |          |            | COI  |
|               |          |            |      |
| Connect Trace | Add Char | nge Delete |      |

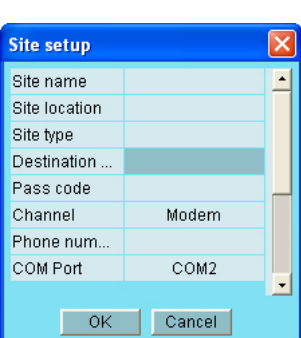

#### Indstilling i AKM

| Define Network                                                                                             |                                                                                                    | × |
|----------------------------------------------------------------------------------------------------|----------------------------------------------------------------------------------------------------|---|
| Network Address / Site Name       Image: AK Default       Image: AK2 System       Image: SM720             | Router Information           Phone No / IP address :         Channel :           I0.7.37.114:1041         AK2.WinSock ▼           Default         ▼ Initializing String           AT&F ATE0S0-22D2V1         Cancel |   |
| Plant Information<br>System Manager E4 189<br>Software version 1.00A<br>08028511<br>Dynamic IP 10.7.37.114 | System Information<br>GW Password : Device ID<br>GSM Password : 11 1<br>Destination Name : +<br>AKM Cservice                                                                                                    |   |
| Service Information<br>Call CVS at +457488 7595                                                            | MAC address :<br>000000000000  Clear MAC address                                                                                                    |   |

Danfoss

## Ur

#### Urfunktion

Systemmanageren har indbygget en urfunktion, der anvendes til:

- Tidsstempling af alarmer
- Synkronisere urene i alle de tilsluttede regulatorer.
- Skifte imellem sommer/vintertidsindstilling.
- Skemafunktioner til bl.a. dag/natstyringer
- Logfunktion. Log kan kun opsamles, når uret er startet.

Den systemmanager, der får tildelt adresse 1 på et netværk får den overordnede urfunktion.

Denne systemmanager vil synkronisere urene i alle regulatorer på netværket. Er der også tilsluttet yderligere systemmanagerer via IP-netværket, vil de også få synkroniseret uret fra adresse 1. Urene synkroniseres efter hver opstart af systemmanageren, og derefter mindst én gang i døgnet. Hvis en regulator har været strømløs i over 2 minutter, vil uret blive synkroniseret, når regulatoren igen registreres på netværket.

Urmodulet er monteret i systemmanageren fra fabrikken.

Kun uret benytter batteribackup. De øvrige funktioner er uafhængig af batteribackup.

Når batteriet trænger til at blive skiftet, vil der blive sendt en alarmmeddelelse.

Efter et batteriskift skal urfunktionen indstilles.

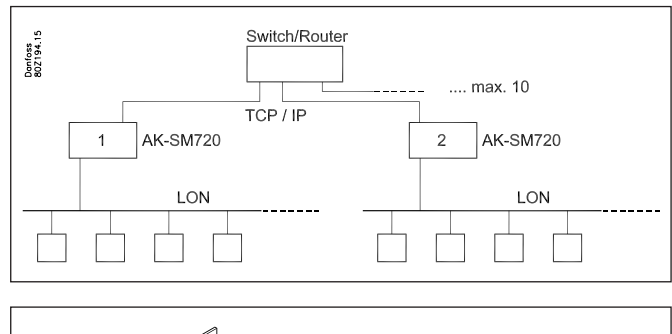

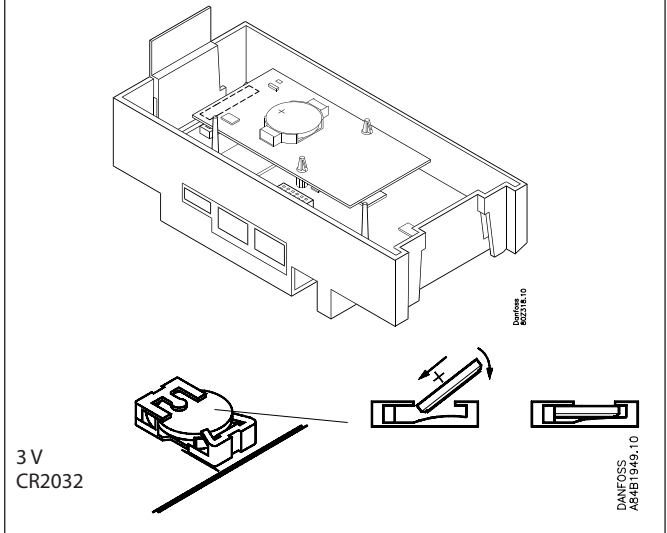

Danfoss

#### Installationshensyn

En utilsigtet påvirkning kan medføre funktionssvigt af føler, regulator, ventil eller datakommunikation med deraf følgende driftsfejl på køleanlægget, fx temperaturstigning eller væskegennemløb i fordamperen.

Danfoss påtager sig ikke ansvar for varer og dele i installationer, der beskadiges som følge af ovenstående fejl.

Ved installation påhviler det installatøren at foretage de nødvendige sikringer mod ovenstående fejl. Specielt henvises til nødvendigheden af signal til regulatorer, når kompressorer bliver stoppet, og til nødvendigheden af væskeudskillere før kompressorerne.

Danfviss

Danfoss påtager sig intet ansvar for mulige fejl i kataloger, brochurer og andet trykt materiale. Danfoss forbeholder sig ret til uden forudgående varsel at foretage ændringer i sine produkter, herunder i produkter, som allerede er i ordre, såfremt dette kan ske uden at ændre allerede aftalte specifikationer. Alle varemærker i dette materiale tilhører de respektive virksomheder. Danfoss og Danfoss-logoet er varemærker tilhørende Danfoss A/S. Alle rettigheder forbeholdes.